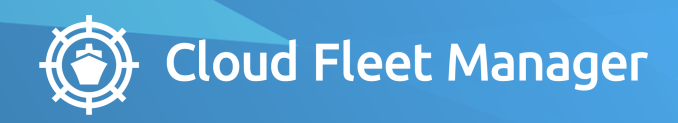

# MANUAL CSM EVENT REPORTING

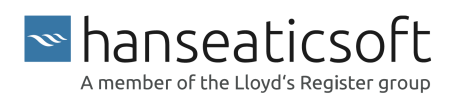

2023-09-01 © Hanseaticsoft 2023. All rights reserved.

# Table of Contents

| 1. About This Guide            | 4   |
|--------------------------------|-----|
| 2. Initial Setup               | 6   |
| 2.1. Global Settings           | 6   |
| 2.2. Event Report Order        | 7   |
| 3. Login to Cloud Ship Manager | 8   |
| 3.1. Login with Rank           | 8   |
| 3.2. Login as a Seafarer       | 10  |
| 4. Glossary                    | 11  |
| 5. Process Visualization       | 13  |
| 6. General Features            | 14  |
| 7. Dashboard                   | 16  |
| 8. Event Reports               | 19  |
| 8.1. Anchorage/Lay-Up Report   | 22  |
| 8.2. Arrival Report            | 28  |
| 8.3. Border Crossing Report    | 36  |
| 8.4. BOSP Report               | 37  |
| 8.5. Departure Report          | 45  |
| 8.6. EOSP Report               | 57  |
| 8.7. Noon Report               | 72  |
| 8.8. Port Reports              | 86  |
| 8.9. Position Reports          | 93  |
| 9. Operation Codes             | 96  |
| 10. Performance Codes          | 97  |
| 11. Calculations & Formulas    |     |
| 12. Revision History           | 100 |

# 1. About This Guide

This user guide provides an introduction to CSM Event Reporting and describes how you can leverage the application to meet your business needs.

CSM Event Reporting empowers you to create reports to properly keep track of your vessels' consumptions, main engines' running hours, CII corrections, and much more. Event reports can be used to evaluate vessel performances based on their speed and environmental forces, including weather conditions. They can also be referenced to assess the difference in performance between vessels or between two similar types of vessels (i.e. vessel sisters) to outline solutions for underperformance or potential issues.

You may be mandatorily required by international, and national regulations to create certain reports. Other event reports may not be required by regulations but may be necessary as vessel companies or maritime organizations choose to use these reports as documentation tools.

Every minute of a vessel's voyage must be reflected in an event report, but cannot be covered by more than one report. Otherwise, CSM Event Reporting will alert you to reporting gaps or overlaps that must be resolved to ensure data integrity.

By default, the event report type that can be added next depends on the event report type that was added most recently. These dependencies can be customized for you. This allows you to reflect your organization's requirements in CSM Event Reporting. To set up a custom order, contact our Helpdesk and provide the required dependencies.

The information of event reports is available in CFM via:

- CFM Portal
  - Fleet > Vessel > Event Reports
  - Report > Event Reports
- CFM MRV & IMO DCS
  - Reports > CII Summary
  - Reports > CII By Vessel

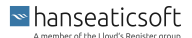

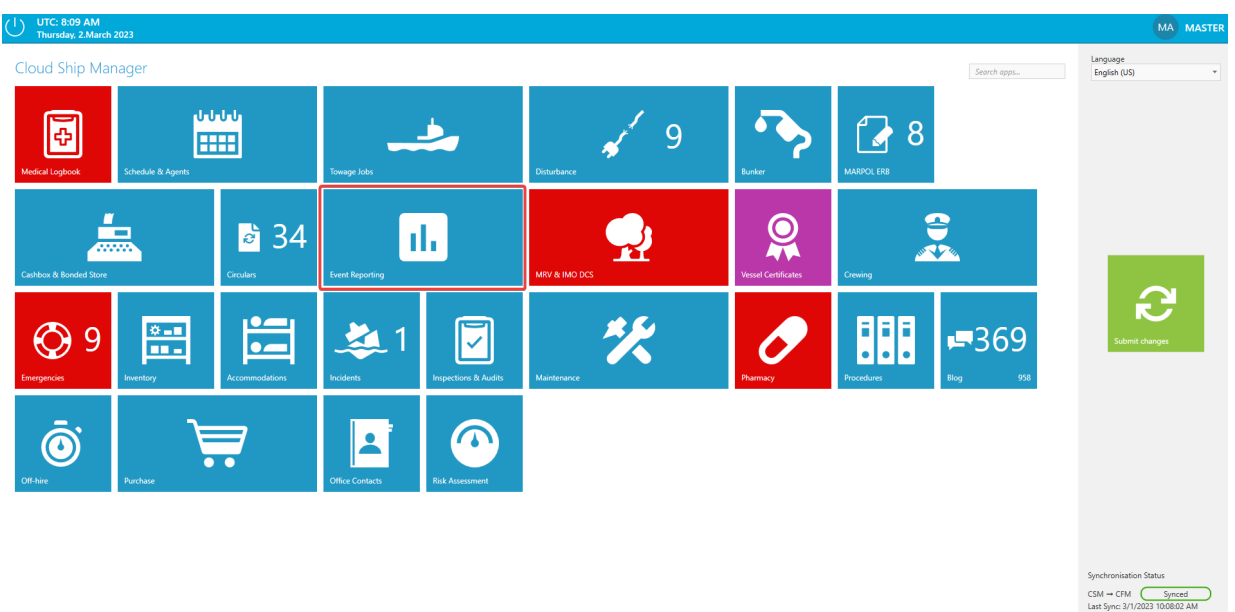

Last Sync: 3/1/2023 10:08:02 AM CFM → CSM Synced Last Sync 2/2/2023 7:40:17 AM

CSM Event Reporting consists of the following subtabs:

- Dashboard
- Event Reports

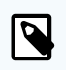

### NOTE

If you cannot access the **Event Reporting** tile from the Cloud Ship Manager (CSM), please contact your system administrator to assign the relevant permissions to your user in the CFM Ship Client Manager app.

This user guide describes the features and functions available to a user with full access to the application. If you're expecting rights that your user currently doesn't have, get in contact with your system administrator.

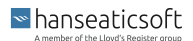

# 2. Initial Setup

Before you can start to use CSM Event Reporting, certain prerequisites must be met.

- 1. Download and install the CSM server.
- 2. Download and install the CSM client.
- 3. Manage access to the applicable CSM modules for different ranks using the CFM Ship Client Manager app.
- Manage access to CSM for users and corresponding vessels using the CFM Ship Client Manager app.
- 5. Enter vessels' main engines, auxiliary equipment, propellers, thrusters, and other information via CFM Particulars.
- 6. Customize CSM Event Reporting. To do so, send the following information to our Helpdesk:
  - Define global settings For more information, see Global Settings [6]
  - Event report's dependencies For more information, see Event Report Order [7]
  - · Mandatory and optional information per event report type
  - Provide on board remaining bunkered fuel types, other remainings, the associated units of measurement and base numbers.
  - · Minimal and maximal values per event report type for plausibility checks
- 7. Login to the CSM client.

#### See Also

For detailed information about the setup process, see our installation guide under CFM Ship Client Manager > Documentation > Cloud Ship Manager Setup.

# 2.1. Global Settings

Global settings are applied to your entire organization and the associated fleet. These settings can only be managed by Hanseaticsoft. Contact our Helpdesk to request the (de-)activation of the available specifications to meet your organization's requirements.

The following global settings are available:

Automatically calculate ROBs

Remainings on board (ROB) are automatically recalculated when the vessel's consumptions are changed if this global setting is activated.

- Hide slip for vessels with CPP
- hanseaticsoft

The field for *Slip* is removed from event reports in which the main engine was used if the vessel has a controllable pitch propeller (CPP) and this global setting is activated.

Disable Columns

Columns can be excluded from Microsoft Excel exports that are available via CFM Portal > Fleet > Vessel > Event Reports and CFM Portal > Reports > Event Reports.

# 2.2. Event Report Order

Not all event report types can be added at all times. The event report type that can be added next depends on the event report type that was added most recently. This chapter describes the options that are available by default.

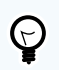

# TIP

These dependencies can be customized for your organization. This allows you to reflect your requirements in CSM Event Reporting accordingly. Contact our Helpdesk to do so.

| Last Added Event Report Type                                                | Available Event Report Types                                           |
|-----------------------------------------------------------------------------|------------------------------------------------------------------------|
| Anchorage / Lay-Up Report                                                   | Arrival Report, BOSP Report, Anchorage / Lay-Up Report                 |
| Arrival Report                                                              | Departure Report, Lay-Up Report, Port Report                           |
| Border Crossing Report                                                      | All Reports                                                            |
| (not available by default; contact our Helpdesk to enable this report type) |                                                                        |
| BOSP Report                                                                 | Noon Report, EOSP Report                                               |
| Departure Report                                                            | BOSP Report, Anchorage / Lay-Up Report, Arrival Report,<br>Noon Report |
| EOSP Report                                                                 | Anchorage / Lay-Up Report, Arrival Report, BOSP Report                 |
| Noon Report                                                                 | Noon Report, EOSP Report                                               |
| Port Report                                                                 | Departure Report, Port Report                                          |
| Position Report                                                             | All Reports                                                            |
| (not available by default; contact our Helpdesk to enable this report type) |                                                                        |

# 3. Login to Cloud Ship Manager

You have two options, to login to your Cloud Ship Manager client.

#### • Login with rank

This is the standard login procedure on board the vessel. You use the rank that you're currently holding during the assignment.

#### Login as a seafarer

You login with your own user account as a seafarer.

For this login option to work, your user account must be activated and the corresponding permission rights must be assigned to the rank the seafarer is holding during the current assignment. The seafarer login serves as a personal identification.

Another prerequisite is that you must be planned for an assignment so that your data is synchronized to CSM.

# 3.1. Login with Rank

To login with the current rank on board the vessel, proceed as follows.

- 1. Open your CSM client.
- 2. Choose Rank from the drop-down list.

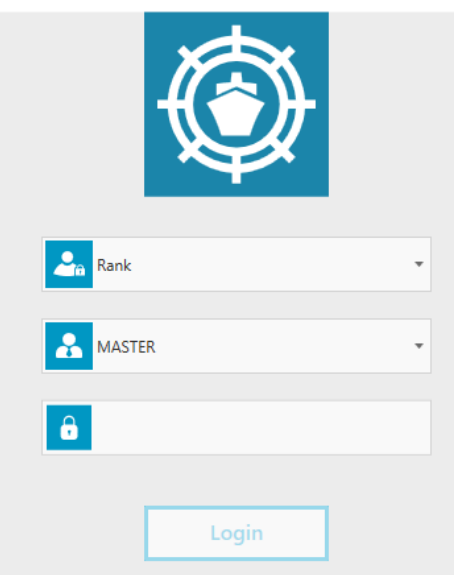

- 3. Choose the rank you're holding during the assignment from the second drop-down list.
- 4. Enter the corresponding password.

#### hanseaticsoft

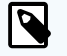

# NOTE

A generic password for the rank is provided once you purchased CSM.

The passwords for the different ranks can be managed under CFM Ship Client Manager > Configuration > Users.

Choose the  $\frac{1}{2}$  crossed-out eye icon to view your entered password and select the  $\odot$  eye icon to hide your password again.

# 🕞 TIP

You can change the password after the first login given that the required permission was assigned to your user account.

1. Choose the user avatar in the upper right corner and choose **Change password**.

| Change password |              |  |  |
|-----------------|--------------|--|--|
| Logoff          | DTIFICATIONS |  |  |

2. Enter your current password in the dialog window.

| 👻 Change passwo                                                            | ord                                     |                                             |                                                | $\times$  |
|----------------------------------------------------------------------------|-----------------------------------------|---------------------------------------------|------------------------------------------------|-----------|
| Note that chan<br>vessel might tal<br>in the cloud, wh<br>portal login and | ging yo<br>ke a wh<br>hich mig<br>Hogin | ur pass<br>ile to be<br>ght affe<br>on othe | word on<br>e reflecte<br>ct crew<br>er vessels | the<br>ed |
| Current passwor                                                            | d                                       |                                             |                                                |           |
| New password                                                               |                                         |                                             |                                                |           |
| Repeat new password                                                        |                                         |                                             |                                                |           |
| Please set a <i>new</i> password.                                          |                                         |                                             |                                                |           |
| Г                                                                          | Char                                    | nge Pa                                      | ssword                                         | ł         |

- 3. Enter your new password.
- 4. Repeat your new password.
- 5. Choose **Change Password** to save your new password.

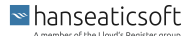

5. Choose Login to login to the CSM client.

# 3.2. Login as a Seafarer

To log in with your seafarer user, proceed as follows.

- 1. Open your CSM client.
- 2. Choose **Seafarer** from the drop-down list.

| Seaman        | Ŧ |
|---------------|---|
| MASTER MASTER | • |
| 8             |   |
| Login         |   |

3. Choose your user account from the second drop-down list.

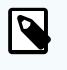

#### NOTE

All seafarers that are part of the crew list for the current assignment and for whom user accounts exist are available in the drop-down list.

- 4. Enter your password.
- 5. Choose Login to login to the CSM client.

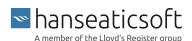

# 4. Glossary

This glossary provides users with a reference tool to help them understand and navigate the technical terminology, abbreviations, acronyms, and special characters used in this document. It supports ensuring that technical terms are clearly and consistently defined and explained. As a result, users and readers have a consistent definition and shared understanding of the terms used throughout the application.

| Term                      | Description                                                                                                    |
|---------------------------|----------------------------------------------------------------------------------------------------|
| •                         | Degree - Used to denote degrees of measurement, such as temperature or angle.                                                                                                    |
| %                         | Percent - Numerical value, expressing a fraction of 100                                                                                                    |
| А                         | Ampere - Unit of electric current                                                                                                    |
| BOSP                      | Begin of Sea Passage - Refers to the point in a voyage or journey at which a vessel departs from its port of origin and begins its journey across open waters. It is the starting point of a sea journey where the vessel begins to navigate in the sea or ocean.                                     |
| °C                        | Degrees Celsius - Unit of measurement to express temperature.                                                                                                    |
| CII                       | Carbon Intensity Indicator - Measures how efficiently vessels above 5.000 GT transport goods<br>or passengers and is given in grams of CO <sup>2</sup> emitted per cargo-carrying capacity and nautical<br>mile.                                                                                      |
| cm³                       | Cubic centimeter - Unit of measurement to express volume.                                                                                                    |
| cSt                       | <i>Centistoke</i> - Unit of kinematic viscosity used to measure the flow resistance of oils and other fluids used in machineries such as engines, pumps, and turbines.                                                                                                    |
| Drifting/Stoppage<br>time | The duration during the reporting period in which the vessel did <u>not</u> use its propulsion al-<br>though the propulsion was used at some point.                                                                                                    |
|                           | By default, this is available for all event report types where the propulsion is usable, such as arrival reports. Additionally, you can optionally indicate for other event report types, such as port reports, that the main engine was used.                                                        |
|                           | However, the drifting/stoppage time cannot be specified for certain event report types, such as border crossing reports.                                                                                                    |
|                           | Drifting/Stoppage time + Steaming time = Reporting period                                                                                                    |
| EOSP                      | <i>End of Sea Passage</i> - Refers to the point in a voyage or journey at which a vessel arrives at its intended destination port, having completed its journey across open waters. It is the point at which the vessel finishes navigating in the sea or ocean and arrives at its final destination. |
| ETA                       | <i>Estimated Time of Arrival</i> - Refers to the expected time at which a vessel is predicted to arrive at its intended destination.                                                                                                    |
| ETC                       | Estimated Time of Completion - Refers to the expected time at which a particular task or project is estimated to be finished.                                                                                                    |
| ETD                       | <i>Estimated Time of Departure</i> - Refers to the expected time at which a vessel is predicted to depart from a particular location.                                                                                                    |
| FEU                       | Forty-foot equivalent unit - Describes the capacity of cargo vessels and the number of containers.                                                                                                    |
| FWE                       | Finished with engine - Indicate that a vessel has stopped or completed its voyage and is no longer using its engine for propulsion.                                                                                                    |

# Table 1. Glossary

| Term             | Description                                                                                                    |
|------------------|----------------------------------------------------------------------------------------------------|
| g                | Gram - Unit of measurement to express weight.                                                                                                    |
| GM               | <i>Metacentric height</i> - Describes the stability of a vessel and is a measure of the distance be-<br>tween the center of gravity of the vessel and the intersection between the center of buoyancy<br>of the vessel and the center of gravity. |
| hh:mm            | Hours and minutes - Unit of measurement to express time.                                                                                                    |
| hPa              | Hectopascal - Unit of measurement to express atmospheric pressure.                                                                                                    |
| kg               | Kilogram - Unit of measurement to express weight.                                                                                                    |
| kn               | Knots - Unit of measurement to express speed in the maritime industries.                                                                                                    |
| kW               | Kilowatt - Unit of measurement to express consumed electricity.                                                                                                    |
| kWh              | Kilowatt-hour - Unit of measurement to express consumed electricity.                                                                                                    |
| LCV              | Lower Calorific Value - Refers to the amount of heat that is released when a unit of fuel<br>oil is burned completely, with the resulting combustion products being cooled down to the<br>temperature of the surrounding environment.             |
| LT               | Local Time - Refers to the time in a particular location or time zone.                                                                                                    |
| m                | Meter - Unit of measurement to express distances and lengths.                                                                                                    |
| m³               | Cubic meter - Unit of measurement to express volume.                                                                                                    |
| MJ               | Megajoule - Unit of measurement to express energy or work.                                                                                                    |
| MT               | Metric Ton - Unit of measurement to express mass.                                                                                                    |
| NM               | Nautical Mile - Unit of measurement to express distances in maritime navigation.                                                                                                    |
| Overlappings     | Time periods that are covered by more than one event report.                                                                                                    |
| Reporting gaps   | Time periods between existing event reports that are not covered.                                                                                                    |
| Reporting period | The time period that is covered by an event report. This is available for every event report type.                                                                                                    |
|                  | Reporting period = Steaming time + Drifting/Stoppage time                                                                                                    |
| RPM              | Revolutions per Minute - Unit of measurement to express rotational speed or frequency.                                                                                                    |
| SFOC             | Specific Fuel Oil Consumption - Measures the efficiency of engines. It represents the amount of fuel consumed by a vessel's engine to generate a certain amount of power output.                                                                  |
| Steaming time    | The duration during the reporting period in which the vessel used its propulsion.                                                                                                    |
|                  | By default, this is available for all event report types where the propulsion is usable, such as arrival reports. Additionally, you can optionally indicate for other event report types, such as port reports, that the main engine was used.    |
|                  | However, the steaming time cannot be specified for certain event report types, such as border crossing reports.                                                                                                    |
|                  | Steaming time + Drifting/Stoppage time = Reporting period                                                                                                    |
| STS              | Ship to Ship - Refers to the transfer of cargo, fuel, or other materials between two vessels that are underway or stationary at sea.                                                                                                    |
| TEU              | <i>Twenty-foot equivalent unit</i> - Describes the capacity of cargo vessels and the number of containers.                                                                                                    |
| UTC              | Coordinated Universal Time - Standard used as a basis for timekeeping around the world.                                                                                                    |

# 5. Process Visualization

The chart below visualizes a simplified summary of the ideal event reporting process in CSM Event Reporting.

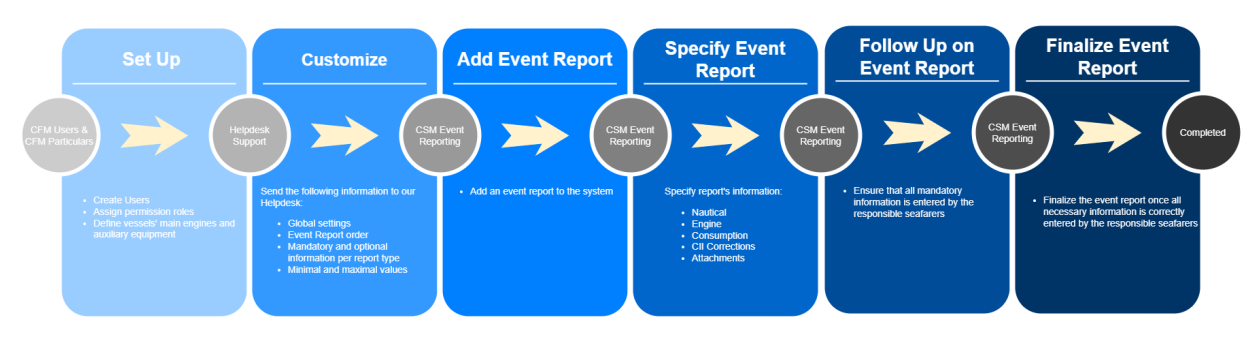

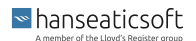

# 6. General Features

The following general features are available in CSM Event Reporting:

#### Add event reports

You can add event reports at any time. The requested information depends on the event report type. Refer to the respective chapters for more information.

The event reports available to be added next depends on the most recently added event report type.

For more information, see Event Report Order [7]

Edit event reports

Only event reports that were not finalized can be edited.

However, you can always choose to **Reopen** a finalized report if you observe inaccuracies or missing information. This allows you to apply necessary corrections and save or finalize the report once more.

#### Delete event reports

Deletion of event reports is only available if they were not synchronized yet.

#### Save or finalize event reports

*Saving* a report allows you to edit the report at a later point in time, for example, if specific information remains to be determined. *Finalizing* a report, on the other hand, restricts users from applying further changes.

Change view

Select **Change View** to decide how event reports are displayed. The following views are available:

Voyage Legs

Displays the vessel's voyage legs, grouped per consecutive *sea voyage legs* and *port voyage legs*. The list is sorted in descending order, based on the event report's date.

Event Reports

Displays a flat, chronological list of event reports. The list is sorted in descending order, based on the event report's date.

Edit Reporting period

The time period that is covered by an event report. This is available for every event report type.

Enter the reporting period in hours and minutes to reflect the entire duration of the reporting period.

Edit Steaming time

The duration during the reporting period in which the vessel used its propulsion.

```
hanseaticsoft
```

By default, this is available for all event report types where the propulsion is usable, such as arrival reports. Additionally, you can optionally indicate for other event report types, such as port reports, that the main engine was used.

Enter the duration of propulsion usage during the reporting period.

#### Edit Drifting/stoppage time

The duration during the reporting period in which the vessel did <u>not</u> use its propulsion although the propulsion was used at some point.

By default, this is available for all event report types where the propulsion is usable, such as arrival reports. Additionally, you can optionally indicate for other event report types, such as port reports, that the main engine was used.

Enter the duration of drifting/stoppage time where the propulsion was <u>not</u> used during the reporting period.

#### Add Attachments

You can add attachments to every event report.

Select **Add** to attach documents to the event report. Specify a description and confirm with **Save**.

To edit an attachment's description, choose **Edit**. Choose **Delete** to remove attachments from event reports. Deletion of attachments is only available if the event report is not finalized.

Choose the  $\pm$  download icon to download an attachment.

#### Add Remarks

You can add remarks at the bottom of every tab of each event report. These remarks accumulate into one remark per event report and are not thematically separated. To do so, enter your comments in the designated field **Remark**.

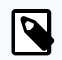

## NOTE

The sum of steaming time and drifting/stoppage time cannot exceed the duration of the reporting period.

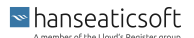

# 7. Dashboard

The dashboard tab serves as your operational work center and provides you with the most recently added event report as well as reports that require your immediate attention.

The dashboard consists of the following cards:

#### Last Event Report

Displays the event report that was added most recently to CSM Event Reporting. The associated information depends on the report type.

Choose **Show** at the bottom of the card to view the report in detail.

You can also add a new event report directly from this card. Choose **Create Next Report**, to do so.

The available event report types depend on the most recently added event report type. For more information, Event Report Order [7].

#### Unfinalized Event Reports

Provides you with a complete overview of event reports that are not finalized yet. The list of event reports is sorted in descending order, based on the event report's date.

Choose **Show** to view the event report in detail and finalize. The event report then vanishes from the list.

Each event report is accompanied by the following information:

Event Report type

Displays the type of event report.

- Date and time Displays the date and time when the event occurred.
- Days since event report's creation

Displays the number of days since the event report was added to CSM Event Reporting. Hover the cursor across to see the creation date.

Reporting Gaps

Displays uncovered time periods between existing event reports. Select the date picker to specify the date from which reporting gaps will be displayed.

You can close reporting gaps by the following two options:

1. Select the ± plus icon to add a new appropriate event report that fills the gap between the previous and next report

The reporting period and date will be automatically set to close the reporting gap.

- 2. Select the pencil icon of either the previous or subsequent event report and proceed
   as follows.
  - a. Subsequent report:

■ hanseaticsoft

Increase the reporting period in the upper right-hand corner by the reporting gap's duration.

Referring to the below-depicted example, you must increase the port report's duration from 217:42 to 220:31.

b. Previous report:

Set the report's end date and time to the reporting gap's end date and time. Referring to the below-depicted example, you must change the departure report's end date and time from 5/25/2022 at 4:00 AM to 5/25/2022 at 6:49 AM.

The entry vanishes from the list if the gap was successfully closed.

| R | eporting                      | g Gaps                      | Start: 1/1                 | /2022 労 |
|---|-------------------------------|-----------------------------|----------------------------|---------|
| • | 🔛 Port Re                     | eport                       |                            | ۲       |
|   | Start<br>5/25/2022<br>6:49 AM | End<br>6/3/2022<br>8:31 AM  | Duration [hh:mm]<br>217:42 |         |
| • | Report                        | ing Gap                     |                            | •       |
|   | Start<br>5/25/2022<br>4:00 AM | End<br>5/25/2022<br>6:49 AM | Duration [hh:mm]<br>2:49   |         |
| • | l→ Depart                     | ure Report                  |                            | ٢       |
|   | Start<br>5/7/2022<br>6:49 AM  | End<br>5/25/2022<br>4:00 AM | Duration [hh:mm]<br>429:11 |         |

#### Overlappings

Displays time periods that are covered by more than one event report and thus result in an overlapping. Select the date picker to specify the date from which overlappings will be displayed.

You can resolve an overlapping by the following option:

- - Subsequent report:

Decrease the reporting period in the upper right-hand corner by the overlapping's duration.

Referring to the below-depicted example, you must decrease the departure report's duration from 12:58 to 11:58.

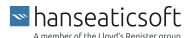

• Previous report:

Set the report's end date and time to the overlapping's start date and time. Referring to the below-depicted example, you must change the departure report's end date from 8/31/2022 at 11:00 PM to 8/31/2022 at 10:00 PM.

| C | Overlapp                                                                         | ings                                       | Start: 1/1/                     | /2022 労 |
|---|----------------------------------------------------------------------------------|--------------------------------------------|---------------------------------|---------|
| • | [→ Depart                                                                        | ure Report                                 |                                 | ۲       |
|   | Start<br>8/31/2022<br>10:00 PM                                                   | End<br>9/1/2022<br>10:58 AM                | Duration [hh:mm]<br>12:58       |         |
| • | Overlag<br>Start<br>8/31/2022<br>10:00 PM                                        | End<br>8/31/2022<br>11:00 PM               | Duration [hh:mm]<br><b>1:00</b> |         |
| • | <ul> <li>→ Depart</li> <li>Start</li> <li>8/29/2022</li> <li>10:46 AM</li> </ul> | ure Report<br>End<br>8/31/2022<br>11:00 PM | Duration [hh:mm]<br>60:14       | ٢       |

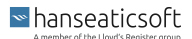

# 8. Event Reports

The event reports tab provides you with an overview of all event reports that were added to CSM Event Reporting as of a specified date. By default, event reports for the last 2 months are shown. Select the = filter icon to change the start date from which on the event reports will be displayed.

Select **Change View** to decide how event reports are displayed. The following views are available:

Voyage Legs

Displays the vessel's voyage legs, grouped per consecutive *sea voyage legs* and *port voyage legs*. The list is sorted in descending order, based on the event report's date.

Event Reports

Displays a flat, chronological list of event reports. The list is sorted in descending order, based on the event report's date.

Adding reports to CSM Event Reporting is as convenient as it gets. All requested information is thematically sorted into appropriate tabs. This allows responsible seafarers to follow up and add information whenever they can.

Each event report covers a so-called *reporting period* that reflects the reported duration from the previous event report until the next report is created. Depending on the event report type, the *steaming time* in which the vessel used its main engine must be specified as well. Additionally, the vessel's *drifting/stoppage time* in which the vessel did not use its main engine must be entered. The latter two are only available for certain event reports and may require to indicate that the main engine was used during the reporting period. However, these cannot be specified for certain event report types, such as border crossing reports.

Eventually, you can either Save or Finalize event reports.

Saving a report allows you to edit the report at a later point in time, for example, if specific information remains to be determined. *Finalizing* a report, on the other hand, restricts users from applying further changes.

However, you can always choose to **Reopen** a finalized report if you observe inaccuracies or missing information. This allows you to apply necessary corrections and save or finalize the report once more.

The following information per event report is shown. These depend on the selected type of view:

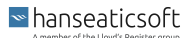

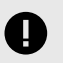

# IMPORTANT

A red color-coded entry alerts users if one of the following conditions is met:

1. More than one event report covers the same time period

These reports are then shown on the **Overlapping** card of the dashboard. Reports that cause overlapping time periods cannot be finalized. Edit the time periods of the causing event reports to resolve the overlapping.

2. No event report covers a time period

These time periods are then shown on the **Reporting Gaps** card of the dashboard. Add an appropriate event report for the mentioned time period to close the gap or extend the event before, respectively after the affected time period.

#### Voyage Legs

Voyage leg type

Displays either Sea Voyage Leg or Port Voyage Leg. Expand the entry to view all associated event reports.

Voyage number

Displays the event reports' voyage number.

Departure / Port

Displays the departure, respectively current port of associated event reports.

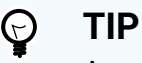

A color-coded  $\uparrow$  circled-arrow icon accompanies voyage legs whose associated ports are either differing or not entered. This indicates invalid data.

Click on the icon to update the ports of all associated event reports in batch.

Arrival

Displays the arrival port of associated event reports. This information is only available for sea voyage legs.

#### Event report type

An icon indicates the event report type. The following icons may be displayed:

- 🕹 Anchorage / Lay-Up Report
- $\rightarrow$  Arrival Report
- → Border Crossing Report
- Im BOSP Report

hanseaticsoft

- $| \rightarrow$  Departure Report
- ~ EOSP Report
- 🔅 Noon Report
- 🚨 Port Report
- • Position Report
- Date & Time

Displays the date and time when the event occurred.

- Reporting Period
   Displays the event report's reporting period in hours and minutes.
- Arriving To Displays the port of destination.
- Departing From Displays the port where the vessel departed.
- Distance traveled Displays the vessel's traveled distance during the reporting period in nautical miles.
- Consumptions

Displays the vessel's consumption during the reporting period in metric tons.

#### Event Reports

• Date & Time

Displays the date and time when the event occurred.

• Type

Displays the report type.

Consumptions

Displays the fuel consumption since the last report.

Remark

Displays the remark that was added to the report.

Icons

The following icons may be displayed on an event report:

- A document icon indicates that the event report contains an attachment. A numerical value indicates the number of attachments.
- • A blue color-coded pen icon indicates that the event report is neither finalized nor synchronized. You can delete event reports until they were synchronized.
- • A red color-coded pen icon indicates that the event report is not finalized but synchronized. You cannot delete synchronized event reports.
- • A green color-coded checkmark icon indicates that the event report is finalized.

# 8.1. Anchorage/Lay-Up Report

Anchorage/Lay-Up reports are intended to record time periods when vessels are at anchor or temporarily idle.

To add an anchorage/lay-up report, proceed as follows.

- 1. Open CSM Event Reporting from your CSM instance.
- 2. Open the Event Reports tab.
- 3. Select Add and then Anchorage / Lay-Up Report.

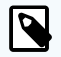

# NOTE

You can also edit or delete event reports. Only event reports that were not finalized can be edited.

However, you can always choose to **Reopen** a finalized report if you observe inaccuracies or missing information. This allows you to apply necessary corrections and save or finalize the report once more.

Deletion of event reports is only available if they were not synchronized yet.

4. Provide the requested information.

The requested information is thematically separated into tabs. Refer to the tables below for more information.

5. Choose Save or Finalize.

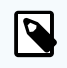

## NOTE

Saving a report allows you to edit the report at a later point in time, for example, if specific information remains to be determined. *Finalizing* a report, on the other hand, restricts users from applying further changes.

However, you can always choose to **Reopen** a finalized report if you observe inaccuracies or missing information. This allows you to apply necessary corrections and save or finalize the report once more.

## Table 1. Tab: Nautical

| General                                                                 | Position                                                     |
|-------------------------------------------------------------------------|--------------------------------------------------------------|
| Master                                                                  | Latitude                                                     |
| Enter the master's name onboard the vessel during the reporting period. | Enter the vessel's latitude when the event report was added. |
| If you use CFM Crewing, the master's name is pre-filled automatically.  |                                                              |

| General                                                                                                    | Position                                                      |
|----------------------------------------------------------------------------------------------------|---------------------------------------------------------------|
| Chief engineer                                                                                                    | Longitude                                                     |
| Enter the chief engineer's name onboard the vessel dur-<br>ing the reporting period.                                                                                                    | Enter the vessel's longitude when the event report was added. |
| If you use CFM Crewing, the chief engineer's name is<br>pre-filled automatically.                                                                                                    |                                                               |
| Noon or anchor aweigh local time                                                                                                    |                                                               |
| Enter the date and time when the vessel was at anchor-<br>age or temporarily idle in local time.                                                                                                    |                                                               |
| Noon or anchor aweigh UTC                                                                                                    |                                                               |
| Enter the date and time when the vessel was at anchor-<br>age or temporarily idle in universally coordinated time.                                                                                  |                                                               |
| Local time zone                                                                                                    |                                                               |
| Select the time zone in which the vessel is located dur-<br>ing the reporting period from the drop-down menu.                                                                                       |                                                               |
| Anchorage name                                                                                                    |                                                               |
| Enter the name at which the vessel anchored during the reporting period.                                                                                                    |                                                               |
| Voyage number                                                                                                    |                                                               |
| Enter the schedule's voyage number.                                                                                                    |                                                               |
| Main engine used                                                                                                    |                                                               |
| Select the checkbox to indicate that the main engine was used during the reporting period.                                                                                                    |                                                               |
| This enables the field <b>Distance steamed [NM]</b> , the sec-<br>tion <b>Main Engine</b> on the <b>Engine</b> tab, and the <b>Main Engine</b><br><b>Consumption</b> on the <b>Consumption</b> tab. |                                                               |
| Distance steamed                                                                                                    |                                                               |
| Enter the nautical miles that the vessel steamed during the reporting period.                                                                                                    |                                                               |
| Next port (arrival)                                                                                                    |                                                               |
| Enter the vessel's next port of call.                                                                                                    |                                                               |

# Table 2. Tab: Engine

|                                                                             | ME     | AE                                                                                                    | Emerg.<br>Gen.* | Boilers | Shaft Gen. |
|-----------------------------------------------------------------------------|--------|----------------------------------------------------------------------------------------------------|-----------------|---------|------------|
| Shaft revolutions counter value                                             | Avail. | N/A                                                                                                    | N/A             | N/A     | N/A        |
| Enter the total counter value of the main engine's shaft revolutions.       |        |                                                                                                    |                 |         |            |
| Shaft revolutions in reporting period                                       | Avail. | N/A                                                                                                    | N/A             | N/A     | N/A        |
| Enter the main engine's shaft revolu-<br>tions during the reporting period. |        |                                                                                                    |                 |         |            |
|                                                                             |        | * Select the checkbox Used Emergency<br>Generators to indicate that it was used dur-<br>ing the reporting period. This allows you to<br>specify its consumption. |                 |         |            |

|                                                                                                    | ME     | AE                                                          | Emerg.<br>Gen.*                                                                      | Boilers                                    | Shaft Gen. |
|----------------------------------------------------------------------------------------------------|--------|-------------------------------------------------------------|--------------------------------------------------------------------------------------|--------------------------------------------|------------|
| Running hours counter value                                                                                                    | Avail. | Avail.                                                      | Avail.                                                                               | Avail.                                     | Avail.     |
| Enter the total running hours.                                                                                                    |        |                                                             |                                                                                      |                                            |            |
| Running hours in reporting period<br>[hh:mm]                                                                                                    | N/A    | Avail.                                                      | Avail.                                                                               | Avail.                                     | Avail.     |
| Enter the running hours during the re-<br>porting period.                                                                                                    |        |                                                             |                                                                                      |                                            |            |
| Calculated running hours [hh:mm]                                                                                                    | Avail. | N/A                                                         | N/A                                                                                  | N/A                                        | N/A        |
| The main engine's running hours are au-<br>tomatically calculated.                                                                                                    |        |                                                             |                                                                                      |                                            |            |
| Average shaft RPM                                                                                                    | Avail. | N/A                                                         | N/A                                                                                  | N/A                                        | N/A        |
| Enter the propeller shaft's average revo-<br>lutions per minute during the reporting period.                                                                           |        |                                                             |                                                                                      |                                            |            |
| Energy produced counter value [kWh]                                                                                                    | Avail. | Avail.                                                      | Avail.                                                                               | N/A                                        | N/A        |
| Enter the total counter value of the pro-<br>duced energy in kilowatts per hour.                                                                                       |        |                                                             |                                                                                      |                                            |            |
| Energy produced in reporting period<br>[kWh]                                                                                                    | Avail. | Avail.                                                      | Avail.                                                                               | N/A                                        | Avail.     |
| Enter the produced energy during the re-<br>porting period in kilowatts per hour.                                                                                      |        |                                                             |                                                                                      |                                            |            |
| Average power at shaft [kW]                                                                                                    | Avail. | N/A                                                         | N/A                                                                                  | N/A                                        | N/A        |
| Enter the average power at the main en-<br>gine's shaft in kilowatts.                                                                                                  |        |                                                             |                                                                                      |                                            |            |
| Slip [%]                                                                                                    | Avail. | N/A                                                         | N/A                                                                                  | N/A                                        | N/A        |
| Enter the difference between the theo-<br>retical distance traveled and the actual<br>distance traveled relative to the theoreti-<br>cal distance traveled in percent. |        |                                                             |                                                                                      |                                            |            |
| Fuel rack position                                                                                                    | Avail. | N/A                                                         | N/A                                                                                  | N/A                                        | N/A        |
| Enter the fuel rack's position which af-<br>fects the amount of fuel required to<br>maintain the desired engine speed.                                                 |        |                                                             |                                                                                      |                                            |            |
| VIT/FQS setting                                                                                                    | Avail. | N/A                                                         | N/A                                                                                  | N/A                                        | N/A        |
| Enter the main engine's variable injec-<br>tion timing (VIT) and fuel quality setting<br>(FQS).                                                                        |        |                                                             |                                                                                      |                                            |            |
| Turbo charger cleaned                                                                                                    | Avail. | N/A                                                         | N/A                                                                                  | N/A                                        | N/A        |
| Select the checkbox to indicate that the<br>main engine's turbocharger was cleaned<br>during the reporting period.                                                     |        |                                                             |                                                                                      |                                            |            |
| Main engine load [%]                                                                                                    | Avail. | N/A                                                         | N/A                                                                                  | N/A                                        | N/A        |
| The main engine's load is automatically calculated and displayed in percent.                                                                                           |        |                                                             |                                                                                      |                                            |            |
|                                                                                                    |        | * Select the<br>Generators<br>ing the repo<br>specify its o | e checkbox Used En<br>to indicate that it w<br>prting period. This a<br>consumption. | nergency<br>vas used dur-<br>illows you to |            |

|                                                                                                    | ME     | AE                                                                                                    | Emerg.<br>Gen.* | Boilers | Shaft Gen. |  |  |
|----------------------------------------------------------------------------------------------------|--------|----------------------------------------------------------------------------------------------------|-----------------|---------|------------|--|--|
| Specific fuel oil consumption [g/kWh]                                                                                                  | Avail. | N/A                                                                                                    | N/A             | N/A     | N/A        |  |  |
| The main engine's consumption of spe-<br>cific fuel oil is automatically calcula-<br>ted and displayed in grams per kilowatt-<br>hour. |        |                                                                                                    |                 |         |            |  |  |
| Engine distance [nm]                                                                                                    | Avail. | N/A                                                                                                    | N/A             | N/A     | N/A        |  |  |
| The distance covered by the propeller is<br>automatically calculated and displayed<br>in nautical miles.                               |        |                                                                                                    |                 |         |            |  |  |
| Engine speed [kn]                                                                                                    | Avail. | N/A                                                                                                    | N/A             | N/A     | N/A        |  |  |
| The main engine's speed during the re-<br>porting period is automatically calcula-<br>ted and displayed in knots.                      |        |                                                                                                    |                 |         |            |  |  |
| Average running load [kW]                                                                                                    | N/A    | Avail.                                                                                                    | Avail.          | N/A     | N/A        |  |  |
| Enter the auxiliary generator's average<br>running load during the reporting period<br>in kilowatts per hour.                          |        |                                                                                                    |                 |         |            |  |  |
| Lube oil refill amount [kg]                                                                                                    | N/A    | Avail.                                                                                                    | Avail.          | N/A     | N/A        |  |  |
| Enter the amount of lube oil that was re-<br>filled during the reporting period in kilo-<br>grams.                                     |        |                                                                                                    |                 |         |            |  |  |
|                                                                                                    |        | * Select the checkbox <i>Used Emergency</i><br><i>Generators</i> to indicate that it was used dur-<br>ing the reporting period. This allows you to<br>specify its consumption. |                 |         |            |  |  |

# Table 3. Tab: Consumption

|                                                                                                    | ME     | AE     | Emerg.<br>Gen. | Boil-<br>er | Cyl.<br>Oil* | Bunker<br>Remain-<br>ings | Other<br>Remain-<br>ings |
|----------------------------------------------------------------------------------------------------|--------|--------|----------------|-------------|--------------|---------------------------|--------------------------|
| Quantity [MT]<br>Enter the amount<br>of consumed fuel<br>oil during the report-<br>ing period in metric<br>tons. | Avail. | Avail. | Avail.         | Avail       | N/A          | N/A                       | N/A                      |
| Viscosity [cSt]<br>Specify the con-<br>sumed fuel oil's<br>viscosity in Centi-<br>stokes.                        | Avail. | Avail. | Avail.         | Avail       | N/A          | N/A                       | N/A                      |
| Temperature [°C]<br>Specify the con-<br>sumed fuel oil's<br>temperature in de-<br>grees Celsius.                 | Avail. | Avail. | Avail.         | Avail       | N/A          | N/A                       | N/A                      |

|                                                                                                    | ME     | AE     | Emerg.<br>Gen. | Boil-<br>er | Cyl.<br>Oil* | Bunker<br>Remain-<br>ings | Other<br>Remain-<br>ings |
|----------------------------------------------------------------------------------------------------|--------|--------|----------------|-------------|--------------|---------------------------|--------------------------|
| Sulphur [%]                                                                                                    | Avail. | Avail. | Avail.         | Avail       | N/A          | N/A                       | N/A                      |
| Specify the con-<br>sumed fuel oil's Sul-<br>phur content in per-<br>centage.                                                                                                  |        |        |                |             |              |                           |                          |
| LCV [MJ/kg]                                                                                                    | Avail. | Avail. | Avail.         | Avail       | N/A          | N/A                       | N/A                      |
| Specify the con-<br>sumed fuel oil's<br>Lower Calorific Val-<br>ue in Megajoules<br>per Kilogram.                                                                              |        |        |                |             |              |                           |                          |
| Consumption [kg]                                                                                                    | N/A    | N/A    | N/A            | N/A         | Avail.       | N/A                       | N/A                      |
| Enter the consumed<br>cylinder oil in Kilo-<br>gram.                                                                                                    |        |        |                |             |              |                           |                          |
| Basic cylinder<br>oil consumption [g/<br>kWh]                                                                                                    | N/A    | N/A    | N/A            | N/A         | Avail.       | N/A                       | N/A                      |
| Enter the basic con-<br>sumption of cylin-<br>der oil in grams per<br>kilowatt-hour.                                                                                           |        |        |                |             |              |                           |                          |
| Effective/Specific<br>cylinder oil con-<br>sumption [g/kWh]                                                                                                    | N/A    | N/A    | N/A            | N/A         | Avail.       | N/A                       | N/A                      |
| Enter the effec-<br>tive/specific con-<br>sumption of cylin-<br>der oil in grams per<br>kilowatt-hour.                                                                         |        |        |                |             |              |                           |                          |
| Base number                                                                                                    | N/A    | N/A    | N/A            | N/A         | Avail.       | N/A                       | N/A                      |
| Specify the con-<br>sumed cylinder oil's<br>base number.                                                                                                    |        |        |                |             |              |                           |                          |
| Fuel changeover<br>during reporting<br>period                                                                                                    | N/A    | N/A    | N/A            | N/A         | Avail.       | N/A                       | N/A                      |
| Select this check-<br>box if the cylinder<br>oil was changed<br>during the reporting<br>period. Then enter<br>the requested infor-<br>mation for the sec-<br>ond cylinder oil. |        |        |                |             |              |                           |                          |
| Fuel oil types                                                                                                    | N/A    | N/A    | N/A            | N/A         | N/A          | Avail.                    | N/A                      |
| Specify the remain-<br>ing quantity per<br>bunkered fuel oil<br>type in metric tons.                                                                                           |        |        |                |             |              |                           |                          |

|                                                                                                    | ME  | AE  | Emerg.<br>Gen. | Boil-<br>er                                                                                                    | Cyl.<br>Oil* | Bunker<br>Remain-<br>ings | Other<br>Remain-<br>ings |
|----------------------------------------------------------------------------------------------------|-----|-----|----------------|----------------------------------------------------------------------------------------------------|--------------|---------------------------|--------------------------|
| Circulating oil [kg]                                                                                   | N/A | N/A | N/A            | N/A                                                                                                    | N/A          | N/A                       | Avail.                   |
| Enter the amount<br>of remaining circu-<br>lating oil in kilo-<br>grams as well as its<br>base number. |     |     |                |                                                                                                    |              |                           |                          |
| Cylinder oil [kg]                                                                                      | N/A | N/A | N/A            | N/A                                                                                                    | N/A          | N/A                       | Avail.                   |
| Enter the remaining<br>cylinder oil in kilo-<br>grams as well as its<br>base number.                   |     |     |                |                                                                                                    |              |                           |                          |
| Fresh water [m <sup>3</sup> ]                                                                          | N/A | N/A | N/A            | N/A                                                                                                    | N/A          | N/A                       | Avail.                   |
| Enter the remaining<br>fresh water in cubic<br>meters.                                                 |     |     |                |                                                                                                    |              |                           |                          |
| Sludge [m <sup>3</sup> ]                                                                               | N/A | N/A | N/A            | N/A                                                                                                    | N/A          | N/A                       | Avail.                   |
| Enter the remaining sludge in cubic me-<br>ters.                                                       |     |     |                |                                                                                                    |              |                           |                          |
| Bilge water [m <sup>3</sup> ]                                                                          | N/A | N/A | N/A            | N/A                                                                                                    | N/A          | N/A                       | Avail.                   |
| Enter the remaining<br>bilge water in cubic<br>meters.                                                 |     |     |                |                                                                                                    |              |                           |                          |
| Slop [m³]                                                                                              | N/A | N/A | N/A            | N/A                                                                                                    | N/A          | N/A                       | Avail.                   |
| Enter the remaining<br>slop in cubic me-<br>ters.                                                      |     |     |                |                                                                                                    |              |                           |                          |
|                                                                                                    |     |     |                | * The vessel's main engine must be<br>marked as Two Stroke Engine in<br>CFM Particulars to enable cylinder<br>oil consumption. |              |                           |                          |

# Table 4. Tab: CII Correction

|                                                                                          | Ice   | Endan-<br>ger-<br>ment | STS   | Shut<br>tle | Reef<br>er | Boiler &<br>Cargo<br>Heating/<br>Discharge | Other<br>Elec-<br>trical | Other Con-<br>sump. f.<br>Disch. Ops.<br>w/ Stand-<br>alone En-<br>gine |
|------------------------------------------------------------------------------------------|-------|------------------------|-------|-------------|------------|--------------------------------------------|--------------------------|-------------------------------------------------------------------------|
| Start date<br>Enter the date<br>and time<br>when the CII-<br>relevant voy-<br>age began. | Avail | Avail.                 | Avail | Avail       | N/A        | N/A                                        | N/A                      | N/A                                                                     |

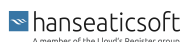

|                                                                                                    | lce   | Endan-<br>ger-<br>ment | STS   | Shut<br>tle | Reef<br>er | Boiler &<br>Cargo<br>Heating/<br>Discharge | Other<br>Elec-<br>trical | Other Con-<br>sump. f.<br>Disch. Ops.<br>w/ Stand-<br>alone En-<br>gine |
|----------------------------------------------------------------------------------------------------|-------|------------------------|-------|-------------|------------|--------------------------------------------|--------------------------|-------------------------------------------------------------------------|
| End date                                                                                                | Avail | Avail.                 | Avail | Avail       | N/A        | N/A                                        | N/A                      | N/A                                                                     |
| Enter the date<br>and time<br>when the CII-<br>relevant voy-<br>age ended.                              | ·     |                        | ·     |             |            |                                            |                          |                                                                         |
| Fuel amount<br>[MT]                                                                                     | Avail | Avail.                 | Avail | Avail       | Avail      | Avail.                                     | Avail.                   | Avail.                                                                  |
| Enter the<br>amount of<br>consumed<br>fuel during<br>the CII-rele-<br>vant voyage<br>in metric<br>tons. |       |                        |       |             |            |                                            |                          |                                                                         |
| Distance<br>[NM]                                                                                        | Avail | Avail.                 | Avail | Avail       | N/A        | N/A                                        | N/A                      | N/A                                                                     |
| Enter the trav-<br>eled distance<br>during the CII-<br>relevant voy-<br>age in nauti-<br>cal miles.     |       |                        |       |             |            |                                            |                          |                                                                         |
| Work [kWh]                                                                                              | N/A   | N/A                    | N/A   | N/A         | Avail      | N/A                                        | Avail.                   | N/A                                                                     |
| Enter the con-<br>sumed ener-<br>gy in Kilo-<br>watt-hours.                                             |       |                        |       |             | ·          |                                            |                          |                                                                         |
| SFOC [g/<br>kWh]                                                                                        | N/A   | N/A                    | N/A   | N/A         | Avail      | N/A                                        | Avail.                   | N/A                                                                     |
| Enter the spe-<br>cific fuel oil<br>consumption<br>in grams per<br>Kilowatt-hour.                       |       |                        |       |             |            |                                            |                          |                                                                         |
| Fuel oil type                                                                                           | N/A   | N/A                    | N/A   | N/A         | Avail      | Avail.                                     | Avail.                   | Avail.                                                                  |
| Select the<br>consumed<br>fuel oil type<br>from the<br>drop-down<br>menu.                               |       |                        |       |             |            |                                            |                          |                                                                         |

# 8.2. Arrival Report

Arrival reports are intended to record time periods when vessels arrive alongside in ports.

To add an arrival report, proceed as follows.

■ hanseaticsoft

- 1. Open CSM Event Reporting from your CSM instance.
- 2. Open the **Event Reports** tab.
- 3. Select Add and then Arrival Report.

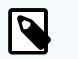

# NOTE

You can also edit or delete event reports. Only event reports that were not finalized can be edited.

However, you can always choose to **Reopen** a finalized report if you observe inaccuracies or missing information. This allows you to apply necessary corrections and save or finalize the report once more.

Deletion of event reports is only available if they were not synchronized yet.

- Provide the requested information.
   The requested information is thematically separated into tabs.
   Refer to the tables below for more information.
- 5. Choose **Save** or **Finalize**.

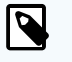

# NOTE

*Saving* a report allows you to edit the report at a later point in time, for example, if specific information remains to be determined. *Finalizing* a report, on the other hand, restricts users from applying further changes.

However, you can always choose to **Reopen** a finalized report if you observe inaccuracies or missing information. This allows you to apply necessary corrections and save or finalize the report once more.

# Table 1. Tab: Nautical

| General                                                                                                    | Draft                                                                                                    | Pilot                                                                                                    | Anchorage                                                                               |
|----------------------------------------------------------------------------------------------------|----------------------------------------------------------------------------------------------------|----------------------------------------------------------------------------------------------------|-----------------------------------------------------------------------------------------|
| Master                                                                                                    | Forward [m]                                                                                               | Tugs used                                                                                                    | Has anchored within                                                                     |
| Enter the master's name on-<br>board the vessel during the re-<br>porting period.<br>If you use CFM Crewing, the<br>master's name is pre-filled au-<br>tomatically. | Enter the depth of the<br>vessel's hull at the for-<br>ward-most point of the<br>waterline in meters.     | Enter the number of<br>used tugs to maneu-<br>ver the vessel in ports,<br>harbors, and other re-<br>stricted waters. | Select the checkbox<br>if the vessel was at<br>anchor during the re-<br>porting period. |
| Chief engineer                                                                                                    | Mid [m]                                                                                                   | Tugs used [hh:mm]                                                                                                    | Anchoring start [lo-<br>cal time]                                                       |
| Enter the chief engineer's name<br>onboard the vessel during the<br>reporting period.                                                                               | Enter the depth of the<br>vessel's hull at the mid-<br>point between the for-<br>word and aft ands of the | Enter the duration the tugs were used in hours and minutes.                                                          | Enter the date and<br>time when the vessel                                              |
| If you use CFM Crewing, the<br>chief engineer's name is pre-fil-<br>led automatically.                                                                              | waterline in meters.                                                                                      |                                                                                                    | began anchonnig.                                                                        |

| General                                                                                                    | Draft                                                                                                    | Pilot                                                                                                    | Anchorage                                                          |
|----------------------------------------------------------------------------------------------------|----------------------------------------------------------------------------------------------------|----------------------------------------------------------------------------------------------------|--------------------------------------------------------------------|
| Alongside local time                                                                                                    | Aft [m]                                                                                                    | First pilot on board<br>[local time]                                                                                                    | Anchoring end [local time]                                         |
| Enter the date and time when<br>the vessel was alongside in lo-<br>cal time.                                                                | Enter the depth of the<br>vessel's hull at the rear-<br>most point of the water-<br>line in meters.                                                                     | Enter the date and<br>time when the first pi-<br>lot was on board the<br>vessel to help navigate<br>the vessel through the<br>waterway safely in lo-<br>cal time. | Enter the date and<br>time when the vessel<br>ended its anchorage. |
| Alongside UTC                                                                                                    | Displacement [MT]                                                                                                    | Last pilot away [local time]                                                                                                    |                                                                    |
| Enter the date and time when<br>the vessel was alongside in the<br>universally coordinated time.                                            | Enter the amount of wa-<br>ter the vessel displaces<br>based on its currently<br>loaded cargo, fuel, pas-<br>sengers, and other nec-<br>essary items in metric<br>tons. | Enter the date and<br>time when the last pi-<br>lot left the vessel in lo-<br>cal time.                                                                           |                                                                    |
| Local time zone                                                                                                    | Water density [g/cm <sup>3</sup> ]                                                                                                    |                                                                                                    |                                                                    |
| Select the local time zone from the drop-down menu.                                                                                         | Enter the water's density<br>in grams per cubic centi-<br>meter.                                                                                                    |                                                                                                    |                                                                    |
| Voyage number                                                                                                    | Ballast water [MT]                                                                                                    |                                                                                                    |                                                                    |
| Enter the schedule's voyage number.                                                                                                    | Enter the amount of bun-<br>kered ballast water in<br>metric tons.                                                                                                    |                                                                                                    |                                                                    |
| Arrival Port                                                                                                    |                                                                                                    |                                                                                                    |                                                                    |
| Enter the vessel's port of arriv-<br>al.                                                                                                    |                                                                                                    |                                                                                                    |                                                                    |
| Finished with engine [local time]                                                                                                    |                                                                                                    |                                                                                                    |                                                                    |
| Enter the date and time when the main engine's power was turned off.                                                                        |                                                                                                    |                                                                                                    |                                                                    |
| Distance to FWE [NM]                                                                                                    |                                                                                                    |                                                                                                    |                                                                    |
| Enter the traveled distance<br>from the most recent event<br>report until the main engine's<br>power was turned off in nauti-<br>cal miles. |                                                                                                    |                                                                                                    |                                                                    |
| Total distance sailed since de-<br>parture                                                                                                  |                                                                                                    |                                                                                                    |                                                                    |
| Enter the total traveled nautical<br>miles since the vessel's last de-<br>parture.                                                          |                                                                                                    |                                                                                                    |                                                                    |
| Notice of readiness [local time]                                                                                                    |                                                                                                    |                                                                                                    |                                                                    |
| Enter the date and time when<br>the notice of readiness was is-<br>sued in local time.                                                      |                                                                                                    |                                                                                                    |                                                                    |
| ETD [local time]                                                                                                    |                                                                                                    |                                                                                                    |                                                                    |
| Enter the vessel's estimated time of departure in local time.                                                                               |                                                                                                    |                                                                                                    |                                                                    |
|                                                                                                    |                                                                                                    |                                                                                                    |                                                                    |

# Table 2. Tab: Engine

|                                                                                                    | Main<br>en-<br>gine | AE                                                                 | Emerg.<br>Gen.*                                                                                                    | Boilers | Shaft Gen. |  |  |  |
|----------------------------------------------------------------------------------------------------|---------------------|--------------------------------------------------------------------|----------------------------------------------------------------------------------------------------|---------|------------|--|--|--|
| Shaft revolutions counter value                                                                                                    | Avail.              | N/A                                                                | N/A                                                                                                    | N/A     | N/AN/A     |  |  |  |
| Enter the total counter value of the main engine's shaft revolutions.                                                                                                  |                     |                                                                    |                                                                                                    |         |            |  |  |  |
| Shaft revolutions in reporting period                                                                                                    | Avail.              | N/A                                                                | N/A                                                                                                    | N/A     | N/A        |  |  |  |
| Enter the main engine's shaft revolu-<br>tions during the reporting period.                                                                                            |                     |                                                                    |                                                                                                    |         |            |  |  |  |
| Running hours counter value                                                                                                    | Avail.              | Avail.                                                             | Avail.                                                                                                    | Avail.  | Avail.     |  |  |  |
| Enter the total running hours.                                                                                                    |                     |                                                                    |                                                                                                    |         |            |  |  |  |
| Running hours in reporting period<br>[hh:mm]                                                                                                    | N/A                 | Avail.                                                             | Avail.                                                                                                    | Avail.  | Avail.     |  |  |  |
| Enter the running hours during the re-<br>porting period.                                                                                                    |                     |                                                                    |                                                                                                    |         |            |  |  |  |
| Calculated running hours [hh:mm]                                                                                                    | Avail.              | N/A                                                                | N/A                                                                                                    | N/A     | N/A        |  |  |  |
| The main engine's running hours are au-<br>tomatically calculated.                                                                                                    |                     |                                                                    |                                                                                                    |         |            |  |  |  |
| Average shaft RPM                                                                                                    | Avail.              | N/A                                                                | N/A                                                                                                    | N/A     | N/A        |  |  |  |
| Enter the propeller shaft's average revo-<br>lutions per minute during the reporting<br>period.                                                                        |                     |                                                                    |                                                                                                    |         |            |  |  |  |
| Energy produced counter value [kWh]                                                                                                    | Avail.              | Avail.                                                             | Avail.                                                                                                    | N/A     | N/A        |  |  |  |
| Enter the total counter value of the pro-<br>duced energy in kilowatts per hour.                                                                                       |                     |                                                                    |                                                                                                    |         |            |  |  |  |
| Energy produced in reporting period<br>[kWh]                                                                                                    | Avail.              | Avail.                                                             | Avail.                                                                                                    | N/A     | Avail.     |  |  |  |
| Enter the produced energy during the re-<br>porting period in kilowatts per hour.                                                                                      |                     |                                                                    |                                                                                                    |         |            |  |  |  |
| Average power at shaft [kW]                                                                                                    | Avail.              | N/A                                                                | N/A                                                                                                    | N/A     | N/A        |  |  |  |
| Enter the average power at the main en-<br>gine's shaft in kilowatts.                                                                                                  |                     |                                                                    |                                                                                                    |         |            |  |  |  |
| Slip [%]                                                                                                    | Avail.              | N/A                                                                | N/A                                                                                                    | N/A     | N/A        |  |  |  |
| Enter the difference between the theo-<br>retical distance traveled and the actual<br>distance traveled relative to the theoreti-<br>cal distance traveled in percent. |                     |                                                                    |                                                                                                    |         |            |  |  |  |
| Fuel rack position                                                                                                    | Avail.              | N/A                                                                | N/A                                                                                                    | N/A     | N/A        |  |  |  |
| Enter the fuel rack's position which af-<br>fects the amount of fuel required to<br>maintain the desired engine speed.                                                 |                     |                                                                    |                                                                                                    |         |            |  |  |  |
|                                                                                                    |                     | * Select the c<br>Generators to<br>ing the repor<br>specify its co | * Select the checkbox Used Emergency<br>Generators to indicate that it was used dur-<br>ing the reporting period. This allows you to<br>specify its consumption. |         |            |  |  |  |

|                                                                                                    | Main<br>en-<br>gine | AE                                                                  | Emerg.<br>Gen.*                                                                                                    | Boilers | Shaft Gen. |  |  |
|----------------------------------------------------------------------------------------------------|---------------------|---------------------------------------------------------------------|----------------------------------------------------------------------------------------------------|---------|------------|--|--|
| VIT/FQS setting                                                                                                    | Avail.              | N/A                                                                 | N/A                                                                                                    | N/A     | N/A        |  |  |
| Enter the main engine's variable injec-<br>tion timing (VIT) and fuel quality setting<br>(FQS).                                        |                     |                                                                     |                                                                                                    |         |            |  |  |
| Turbocharger cleaned                                                                                                    | Avail.              | N/A                                                                 | N/A                                                                                                    | N/A     | N/A        |  |  |
| Select the checkbox to indicate that the main engine's turbocharger was cleaned during the reporting period.                           |                     |                                                                     |                                                                                                    |         |            |  |  |
| Main engine load [%]                                                                                                    | Avail.              | N/A                                                                 | N/A                                                                                                    | N/A     | N/A        |  |  |
| The main engine's load is automatically calculated and displayed in percent.                                                           |                     |                                                                     |                                                                                                    |         |            |  |  |
| Specific fuel oil consumption [g/kWh]                                                                                                  | Avail.              | N/A                                                                 | N/A                                                                                                    | N/A     | N/A        |  |  |
| The main engine's consumption of spe-<br>cific fuel oil is automatically calcula-<br>ted and displayed in grams per kilowatt-<br>hour. |                     |                                                                     |                                                                                                    |         |            |  |  |
| Engine distance [nm]                                                                                                    | Avail.              | N/A                                                                 | N/A                                                                                                    | N/A     | N/A        |  |  |
| The distance covered by the propeller is<br>automatically calculated and displayed<br>in nautical miles.                               |                     |                                                                     |                                                                                                    |         |            |  |  |
| Engine speed [kn]                                                                                                    | Avail.              | N/A                                                                 | N/A                                                                                                    | N/A     | N/A        |  |  |
| The main engine's speed during the re-<br>porting period is automatically calcula-<br>ted and displayed in knots.                      |                     |                                                                     |                                                                                                    |         |            |  |  |
| Average running load [kW]                                                                                                    | N/A                 | Avail.                                                              | Avail.                                                                                                    | N/A     | N/A        |  |  |
| Enter the auxiliary generator's average<br>running load during the reporting period<br>in kilowatts per hour.                          |                     |                                                                     |                                                                                                    |         |            |  |  |
| Lube oil refill amount [kg]                                                                                                    | N/A                 | Avail.                                                              | Avail.                                                                                                    | N/A     | N/A        |  |  |
| Enter the amount of lube oil that was re-<br>filled during the reporting period in kilo-<br>grams.                                     |                     |                                                                     |                                                                                                    |         |            |  |  |
|                                                                                                    |                     | * Select the c<br>Generators to<br>ing the report<br>specify its co | * Select the checkbox Used Emergency<br>Generators to indicate that it was used dur-<br>ing the reporting period. This allows you to<br>specify its consumption. |         |            |  |  |

# Table 3. Tab: Consumption

|                                                                                                    | ME     | AE     | Emerg.<br>Gen. | Boil-<br>er | Cyl.<br>Oil* | Bunker<br>Remain-<br>ings | Other<br>Remain-<br>ings |
|----------------------------------------------------------------------------------------------------|--------|--------|----------------|-------------|--------------|---------------------------|--------------------------|
| Quantity [MT]<br>Enter the amount<br>of consumed fuel<br>oil during the report-<br>ing period in metric<br>tons. | Avail. | Avail. | Avail.         | Avail       | N/A          | N/A                       | N/A                      |

|                                                                                                    | ME     | AE     | Emerg.<br>Gen. | Boil-<br>er | Cyl.<br>Oil* | Bunker<br>Remain-<br>ings | Other<br>Remain-<br>ings |
|----------------------------------------------------------------------------------------------------|--------|--------|----------------|-------------|--------------|---------------------------|--------------------------|
| Viscosity [cSt]                                                                                        | Avail. | Avail. | Avail.         | Avail       | N/A          | N/A                       | N/A                      |
| Specify the con-<br>sumed fuel oil's<br>viscosity in Centi-<br>stokes.                                 |        |        |                | ·           |              |                           |                          |
| Temperature [°C]                                                                                       | Avail. | Avail. | Avail.         | Avail       | N/A          | N/A                       | N/A                      |
| Specify the con-<br>sumed fuel oil's<br>temperature in de-<br>grees Celsius.                           |        |        |                | ·           |              |                           |                          |
| Sulphur [%]                                                                                            | Avail. | Avail. | Avail.         | Avail       | N/A          | N/A                       | N/A                      |
| Specify the con-<br>sumed fuel oil's Sul-<br>phur content in per-<br>centage.                          |        |        |                | ·           |              |                           |                          |
| LCV [MJ/kg]                                                                                            | Avail. | Avail. | Avail.         | Avail       | N/A          | N/A                       | N/A                      |
| Specify the con-<br>sumed fuel oil's<br>Lower Calorific Val-<br>ue in Megajoules<br>per Kilogram.      |        |        |                | ·           |              |                           |                          |
| Consumption [kg]                                                                                       | N/A    | N/A    | N/A            | N/A         | Avail.       | N/A                       | N/A                      |
| Enter the consumed<br>cylinder oil in Kilo-<br>gram.                                                   |        |        |                |             |              |                           |                          |
| Basic cylinder<br>oil consumption [g/<br>kWh]                                                          | N/A    | N/A    | N/A            | N/A         | Avail.       | N/A                       | N/A                      |
| Enter the basic con-<br>sumption of cylin-<br>der oil in grams per<br>kilowatt-hour.                   |        |        |                |             |              |                           |                          |
| Effective/Specific<br>cylinder oil con-<br>sumption [g/kWh]                                            | N/A    | N/A    | N/A            | N/A         | Avail.       | N/A                       | N/A                      |
| Enter the effec-<br>tive/specific con-<br>sumption of cylin-<br>der oil in grams per<br>kilowatt-hour. |        |        |                |             |              |                           |                          |
| Base number                                                                                            | N/A    | N/A    | N/A            | N/A         | Avail.       | N/A                       | N/A                      |
| Specify the con-<br>sumed cylinder oil's<br>base number.                                               |        |        |                |             |              |                           |                          |

|                                                                                                    | ME     | AE     | Emerg.<br>Gen. | Boil-<br>er                                                                                                    | Cyl.<br>Oil* | Bunker<br>Remain-<br>ings | Other<br>Remain-<br>ings |  |
|----------------------------------------------------------------------------------------------------|--------|--------|----------------|----------------------------------------------------------------------------------------------------|--------------|---------------------------|--------------------------|--|
| Fuel changeover<br>during reporting<br>period                                                                                                    | N/A    | N/A    | N/A            | N/A                                                                                                    | Avail.       | N/A                       | N/A                      |  |
| Select this check-<br>box if the cylinder<br>oil was changed<br>during the reporting<br>period. Then enter<br>the requested infor-<br>mation for the sec-<br>ond cylinder oil. |        |        |                |                                                                                                    |              |                           |                          |  |
| Fuel oil types                                                                                                    | Avail. | Avail. | Avail.         | Avail                                                                                                    | N/A          | Avail.                    | N/A                      |  |
| Specify the remain-<br>ing quantity per<br>bunkered fuel oil<br>type in metric tons.                                                                                           |        |        |                | ·                                                                                                    |              |                           |                          |  |
| Circulating oil [kg]                                                                                                    | N/A    | N/A    | N/A            | N/A                                                                                                    | N/A          | N/A                       | Avail.                   |  |
| Enter the amount<br>of remaining circu-<br>lating oil in kilo-<br>grams as well as its<br>base number.                                                                         |        |        |                |                                                                                                    |              |                           |                          |  |
| Cylinder oil [kg]                                                                                                    | N/A    | N/A    | N/A            | N/A                                                                                                    | N/A          | N/A                       | Avail.                   |  |
| Enter the remaining<br>cylinder oil in kilo-<br>grams as well as its<br>base number.                                                                                           |        |        |                |                                                                                                    |              |                           |                          |  |
| Fresh water [m <sup>3</sup> ]                                                                                                    | N/A    | N/A    | N/A            | N/A                                                                                                    | N/A          | N/A                       | Avail.                   |  |
| Enter the remaining<br>fresh water in cubic<br>meters.                                                                                                    |        |        |                |                                                                                                    |              |                           |                          |  |
| Sludge [m³]                                                                                                    | N/A    | N/A    | N/A            | N/A                                                                                                    | N/A          | N/A                       | Avail.                   |  |
| Enter the remaining sludge in cubic me-<br>ters.                                                                                                    |        |        |                |                                                                                                    |              |                           |                          |  |
| Bilge water [m <sup>3</sup> ]                                                                                                    | N/A    | N/A    | N/A            | N/A                                                                                                    | N/A          | N/A                       | Avail.                   |  |
| Enter the remaining<br>bilge water in cubic<br>meters.                                                                                                    |        |        |                |                                                                                                    |              |                           |                          |  |
| Slop [m³]                                                                                                    | N/A    | N/A    | N/A            | N/A                                                                                                    | N/A          | N/A                       | Avail.                   |  |
| Enter the remaining<br>slop in cubic me-<br>ters.                                                                                                    |        |        |                |                                                                                                    |              |                           |                          |  |
|                                                                                                    |        |        |                | * The vessel's main engine must be<br>marked as Two Stroke Engine in<br>CFM Particulars to enable cylinder<br>oil consumption. |              |                           |                          |  |

# Table 4. Tab: CII Correction

|                                                                                                    | Ice   | Endan-<br>ger-<br>ment | STS   | Shut<br>tle | Reef<br>er | Boiler &<br>Cargo<br>Heating/<br>Discharge | Other<br>Elec-<br>trical | Other Con-<br>sump. f.<br>Disch. Ops.<br>w/ Stand-<br>alone En-<br>gine |
|----------------------------------------------------------------------------------------------------|-------|------------------------|-------|-------------|------------|--------------------------------------------|--------------------------|-------------------------------------------------------------------------|
| Start date<br>Enter the date<br>and time<br>when the CII-<br>relevant voy-                                                     | Avail | Avail.                 | Avail | Avail       | N/A        | N/A                                        | N/A                      | N/A                                                                     |
| age began.<br>End date<br>Enter the date<br>and time<br>when the CII-<br>relevant voy-<br>age ended.                           | Avail | Avail.                 | Avail | Avail       | N/A        | N/A                                        | N/A                      | N/A                                                                     |
| Fuel amount<br>[MT]<br>Enter the<br>amount of<br>consumed<br>fuel during<br>the CII-rele-<br>vant voyage<br>in metric<br>tons. | Avail | Avail.                 | Avail | Avail       | Avail      | Avail.                                     | Avail.                   | Avail.                                                                  |
| Distance<br>[NM]<br>Enter the trav-<br>eled distance<br>during the Cll-<br>relevant voy-<br>age in nauti-<br>cal miles.        | Avail | Avail.                 | Avail | Avail       | N/A        | N/A                                        | N/A                      | N/A                                                                     |
| Work [kWh]<br>Enter the con-<br>sumed ener-<br>gy in Kilo-<br>watt-hours.                                                      | N/A   | N/A                    | N/A   | N/A         | Avail      | N/A                                        | Avail.                   | N/A                                                                     |
| SFOC [g/<br>kWh]<br>Enter the spe-<br>cific fuel oil<br>consumption<br>in grams per<br>Kilowatt-hour.                          | N/A   | N/A                    | N/A   | N/A         | Avail      | N/A                                        | Avail.                   | N/A                                                                     |

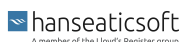

|                                                                                                    | Ice | Endan-<br>ger-<br>ment | STS | Shut<br>tle | Reef<br>er | Boiler &<br>Cargo<br>Heating/<br>Discharge | Other<br>Elec-<br>trical | Other Con-<br>sump. f.<br>Disch. Ops.<br>w/ Stand-<br>alone En-<br>gine |
|----------------------------------------------------------------------------------------------------|-----|------------------------|-----|-------------|------------|--------------------------------------------|--------------------------|-------------------------------------------------------------------------|
| Fuel oil type<br>Select the<br>consumed<br>fuel oil type<br>from the<br>drop-down<br>menu.                                                             | N/A | N/A                    | N/A | N/A         | Avail      | Avail.                                     | Avail.                   | Avail.                                                                  |
| Work calcula-<br>ted [kWh]<br>Displays the<br>automatically<br>calculated en-<br>ergy that is<br>consumed by<br>life reefers in<br>Kilowatt-<br>hours. | N/A | N/A                    | N/A | N/A         | Avail      | N/A                                        | N/A                      | N/A                                                                     |

# 8.3. Border Crossing Report

Border crossing reports are intended to record time periods when vessels leave a country's territory and thus cross its border into international waters or into another country.

To add a border crossing report, proceed as follows.

- 1. Open CSM Event Reporting from your CSM instance.
- 2. Open the **Event Reports** tab.
- 3. Select Add and then Border Crossing Report.

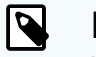

## NOTE

You can also edit or delete event reports. Only event reports that were not finalized can be edited.

However, you can always choose to **Reopen** a finalized report if you observe inaccuracies or missing information. This allows you to apply necessary corrections and save or finalize the report once more.

Deletion of event reports is only available if they were not synchronized yet.

4. Provide the requested information.

The requested information is thematically separated into tabs. Refer to the tables below for more information.

5. Choose **Save** or **Finalize**.

```
■ hanseaticsoft
```
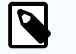

## NOTE

*Saving* a report allows you to edit the report at a later point in time, for example, if specific information remains to be determined. *Finalizing* a report, on the other hand, restricts users from applying further changes.

However, you can always choose to **Reopen** a finalized report if you observe inaccuracies or missing information. This allows you to apply necessary corrections and save or finalize the report once more.

## Table 1. Tab: Nautical

| General                                                                                                  |
|----------------------------------------------------------------------------------------------------|
| Master                                                                                                   |
| Enter the master's name onboard the vessel during the reporting period.                                  |
| If you use CFM Crewing, the master's name is pre-filled automatically.                                   |
| Chief engineer                                                                                           |
| Enter the chief engineer's name onboard the vessel during the reporting period.                          |
| If you use CFM Crewing, the chief engineer's name is pre-filled automatically.                           |
| Local time                                                                                               |
| Enter the date and time of the local time zone when the event report was added.                          |
| υτς                                                                                                    |
| Enter the date and time when the event report was added in universally coordinated time.                 |
| Local time zone                                                                                          |
| Select the time zone in which the vessel is located during the reporting period from the drop-down menu. |
| Voyage number                                                                                            |
| Enter the schedule's voyage number.                                                                      |
| Coming from                                                                                              |
| Enter the country from which the vessel came when the event report was created.                          |
| International Waters (INT) is pre-filled, by default.                                                    |
| Going to                                                                                                 |
| Enter the country in which the vessel arrived when the event report was created.                         |
| International Waters (INT) is pre-filled, by default.                                                    |

## 8.4. BOSP Report

BOSP reports are intended to record time periods when vessels leave a port's area and start their sea passage voyage.

To add a BOSP Report, proceed as follows.

- 1. Open CSM Event Reporting from your CSM instance.
- 2. Open the **Event Reports** tab.

```
hanseaticsoft
```

3. Select Add and then BOSP Report.

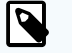

### NOTE

You can also edit or delete event reports. Only event reports that were not finalized can be edited.

However, you can always choose to **Reopen** a finalized report if you observe inaccuracies or missing information. This allows you to apply necessary corrections and save or finalize the report once more.

Deletion of event reports is only available if they were not synchronized yet.

4. Provide the requested information.

The requested information is thematically separated into tabs. Refer to the tables below for more information.

5. Choose Save or Finalize.

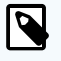

### NOTE

*Saving* a report allows you to edit the report at a later point in time, for example, if specific information remains to be determined. *Finalizing* a report, on the other hand, restricts users from applying further changes.

However, you can always choose to **Reopen** a finalized report if you observe inaccuracies or missing information. This allows you to apply necessary corrections and save or finalize the report once more.

| Table 1. Tab: Nautica |
|-----------------------|
|-----------------------|

| General                                                                                                    | Draft                                                                                                    | Pilot                                                                                                    | Canal Passage                                                                                          |
|----------------------------------------------------------------------------------------------------|----------------------------------------------------------------------------------------------------|----------------------------------------------------------------------------------------------------|----------------------------------------------------------------------------------------------------|
| Master                                                                                                    | Forward [m]                                                                                                    | Tugs used                                                                                                    | Canal passage plan-                                                                                    |
| Enter the master's name on-<br>board the vessel during the re-<br>porting period.<br>If you use CFM Crewing, the<br>master's name is pre-filled au-<br>tomatically.             | Enter the depth of the<br>vessel's hull at the for-<br>ward-most point of the<br>waterline in meters.                             | Enter the number of<br>used tugs to maneu-<br>ver the vessel in ports,<br>harbors, and other re-<br>stricted waters. | Select the checkbox<br>if the vessel travels<br>through a canal dur-<br>ing the reporting peri-<br>od. |
| Chief engineer                                                                                                    | Mid [m]                                                                                                    | Tugs used [hh:mm]                                                                                                    | Canal                                                                                                  |
| Enter the chief engineer's name<br>onboard the vessel during the<br>reporting period.<br>If you use CFM Crewing, the<br>chief engineer's name is pre-fil-<br>led automatically. | Enter the depth of the<br>vessel's hull at the mid-<br>point between the for-<br>ward and aft ends of the<br>waterline in meters. | Enter the duration the<br>tugs were used in<br>hours and minutes.                                                    | Select the to be trav-<br>eled canal from the<br>drop-down menu.                                       |

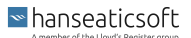

| General                                                                                                    | Draft                                                                                                    | Pilot                                                                                                    | Canal Passage                                                                      |
|----------------------------------------------------------------------------------------------------|----------------------------------------------------------------------------------------------------|----------------------------------------------------------------------------------------------------|------------------------------------------------------------------------------------|
| BOSP local time                                                                                                    | Aft [m]                                                                                                    | First pilot on board<br>[local time]                                                                                                    | ETA at canal pas-<br>sage [local time]                                             |
| Enter the date and time when<br>the sea passage began in local<br>time.                                            | Enter the depth of the<br>vessel's hull at the rear-<br>most point of the water-<br>line in meters.                                                                     | Enter the date and<br>time when the first pi-<br>lot was on board the<br>vessel to help navigate<br>the vessel through the<br>waterway safely in lo-<br>cal time. | Enter the estimated<br>time of arrival at the<br>canal passage in lo-<br>cal time. |
| BOSP UTC                                                                                                    | Displacement [MT]                                                                                                    | Last pilot away [local<br>time]                                                                                                    | Distance to canal                                                                  |
| Enter the date and time when<br>the sea passage began in uni-<br>versally coordinated time.                        | Enter the amount of wa-<br>ter the vessel displaces<br>based on its currently<br>loaded cargo, fuel, pas-<br>sengers, and other nec-<br>essary items in metric<br>tons. | Enter the date and<br>time when the last pi-<br>lot left the vessel in lo-<br>cal time.                                                                           | Enter the nautical<br>miles to the canal<br>passage.                               |
| Local time zone                                                                                                    | Trim according to trim                                                                                                    |                                                                                                    |                                                                                    |
| Select the time zone in which<br>the vessel is located during the<br>reporting period from the drop-<br>down menu. | Enter the vessel's trim<br>according to its trim tool<br>in meters.                                                                                                    |                                                                                                    |                                                                                    |
| Voyage number                                                                                                    | Water depth [m]                                                                                                    |                                                                                                    |                                                                                    |
| Enter the schedule's voyage<br>number.                                                                             | Enter the depth of the water in meters.                                                                                                    |                                                                                                    |                                                                                    |
| Next port of call                                                                                                  | Water density [g/cm <sup>3</sup> ]                                                                                                    |                                                                                                    |                                                                                    |
| Enter the vessel's next port of call.                                                                              | Enter the water's density<br>in grams per cubic centi-<br>meter.                                                                                                    |                                                                                                    |                                                                                    |
| ETA next port (arrival) [LT]                                                                                       | Ballast water [MT]                                                                                                    |                                                                                                    |                                                                                    |
| Enter the estimated time of ar-<br>rival at the next port of call in local time.                                   | Enter the amount of bun-<br>kered ballast water in<br>metric tons.                                                                                                    |                                                                                                    |                                                                                    |
| ETA EOSP next port (arrival)<br>[LT]                                                                               |                                                                                                    |                                                                                                    |                                                                                    |
| Enter the estimated time of ar-<br>rival at the end of the sea pas-<br>sage                                        |                                                                                                    |                                                                                                    |                                                                                    |
| Sailed distance in report peri-<br>od [NM]                                                                         |                                                                                                    |                                                                                                    |                                                                                    |
| eled during the reporting peri-<br>od.                                                                             |                                                                                                    |                                                                                                    |                                                                                    |
| Distance to EOSP [NM]                                                                                              |                                                                                                    |                                                                                                    |                                                                                    |
| Enter the distance to the end of sea passage in nautical miles.                                                    |                                                                                                    |                                                                                                    |                                                                                    |

# Table 2. Tab: Engine

|                                                                                                    | Main<br>en-<br>gine | AE                                                                 | Emerg.<br>Gen.*                                                                   | Boilers                              | Shaft Gen. |
|----------------------------------------------------------------------------------------------------|---------------------|--------------------------------------------------------------------|-----------------------------------------------------------------------------------|--------------------------------------|------------|
| Shaft revolutions counter value                                                                                                    | Avail.              | N/A                                                                | N/A                                                                               | N/A                                  | N/A        |
| Enter the total counter value of the main engine's shaft revolutions.                                                                                                  |                     |                                                                    |                                                                                   |                                      |            |
| Shaft revolutions in reporting period                                                                                                    | Avail.              | N/A                                                                | N/A                                                                               | N/A                                  | N/A        |
| Enter the main engine's shaft revolu-<br>tions during the reporting period.                                                                                            |                     |                                                                    |                                                                                   |                                      |            |
| Running hours counter value                                                                                                    | Avail.              | Avail.                                                             | Avail.                                                                            | Avail.                               | Avail.     |
| Enter the total running hours.                                                                                                    |                     |                                                                    |                                                                                   |                                      |            |
| Running hours in reporting period<br>[hh:mm]                                                                                                    | N/A                 | Avail.                                                             | Avail.                                                                            | Avail.                               | Avail.     |
| Enter the running hours during the re-<br>porting period.                                                                                                    |                     |                                                                    |                                                                                   |                                      |            |
| Calculated running hours [hh:mm]                                                                                                    | Avail.              | N/A                                                                | N/A                                                                               | N/A                                  | N/A        |
| The main engine's running hours are au-<br>tomatically calculated.                                                                                                    |                     |                                                                    |                                                                                   |                                      |            |
| Average shaft RPM                                                                                                    | Avail.              | N/A                                                                | N/A                                                                               | N/A                                  | N/A        |
| Enter the propeller shaft's average revo-<br>lutions per minute during the reporting<br>period.                                                                        |                     |                                                                    |                                                                                   |                                      |            |
| Energy produced counter value [kWh]                                                                                                    | Avail.              | Avail.                                                             | Avail.                                                                            | N/A                                  | N/A        |
| Enter the total counter value of the pro-<br>duced energy in kilowatts per hour.                                                                                       |                     |                                                                    |                                                                                   |                                      |            |
| Energy produced in reporting period<br>[kWh]                                                                                                    | Avail.              | Avail.                                                             | Avail.                                                                            | N/A                                  | Avail.     |
| Enter the produced energy during the re-<br>porting period in kilowatts per hour.                                                                                      |                     |                                                                    |                                                                                   |                                      |            |
| Average power at shaft [kW]                                                                                                    | Avail.              | N/A                                                                | N/A                                                                               | N/A                                  | N/A        |
| Enter the average power at the main en-<br>gine's shaft in kilowatts.                                                                                                  |                     |                                                                    |                                                                                   |                                      |            |
| Slip [%]                                                                                                    | Avail.              | N/A                                                                | N/A                                                                               | N/A                                  | N/A        |
| Enter the difference between the theo-<br>retical distance traveled and the actual<br>distance traveled relative to the theoreti-<br>cal distance traveled in percent. |                     |                                                                    |                                                                                   |                                      |            |
| Fuel rack position                                                                                                    | Avail.              | N/A                                                                | N/A                                                                               | N/A                                  | N/A        |
| Enter the fuel rack's position which af-<br>fects the amount of fuel required to<br>maintain the desired engine speed.                                                 |                     |                                                                    |                                                                                   |                                      |            |
|                                                                                                    |                     | * Select the c<br>Generators to<br>ing the repor<br>specify its co | heckbox Used Eme<br>o indicate that it wa<br>ting period. This all<br>onsumption. | ergency<br>s used dur-<br>ows you to |            |

|                                                                                                    | Main<br>en-<br>gine | AE                                                                  | Emerg.<br>Gen.*                                                                | Boilers                             | Shaft Gen. |
|----------------------------------------------------------------------------------------------------|---------------------|---------------------------------------------------------------------|--------------------------------------------------------------------------------|-------------------------------------|------------|
| VIT/FQS setting                                                                                                    | Avail.              | N/A                                                                 | N/A                                                                            | N/A                                 | N/A        |
| Enter the main engine's variable injec-<br>tion timing (VIT) and fuel quality setting<br>(FQS).                                        |                     |                                                                     |                                                                                |                                     |            |
| Turbo charger cleaned                                                                                                    | Avail.              | N/A                                                                 | N/A                                                                            | N/A                                 | N/A        |
| Select the checkbox to indicate that the main engine's turbocharger was cleaned during the reporting period.                           |                     |                                                                     |                                                                                |                                     |            |
| Main engine load [%]                                                                                                    | Avail.              | N/A                                                                 | N/A                                                                            | N/A                                 | N/A        |
| The main engine's load is automatically<br>calculated and displayed in percent.                                                        |                     |                                                                     |                                                                                |                                     |            |
| Specific fuel oil consumption [g/kWh]                                                                                                  | Avail.              | N/A                                                                 | N/A                                                                            | N/A                                 | N/A        |
| The main engine's consumption of spe-<br>cific fuel oil is automatically calcula-<br>ted and displayed in grams per kilowatt-<br>hour. |                     |                                                                     |                                                                                |                                     |            |
| Engine distance [nm]                                                                                                    | Avail.              | N/A                                                                 | N/A                                                                            | N/A                                 | N/A        |
| The distance covered by the propeller is<br>automatically calculated and displayed<br>in nautical miles.                               |                     |                                                                     |                                                                                |                                     |            |
| Engine speed [kn]                                                                                                    | Avail.              | N/A                                                                 | N/A                                                                            | N/A                                 | N/A        |
| The main engine's speed during the re-<br>porting period is automatically calcula-<br>ted and displayed in knots.                      |                     |                                                                     |                                                                                |                                     |            |
| Average running load [kW]                                                                                                    | NA                  | Avail.                                                              | Avail.                                                                         | N/A                                 | N/A        |
| Enter the auxiliary generator's average<br>running load during the reporting period<br>in kilowatts per hour.                          |                     |                                                                     |                                                                                |                                     |            |
| Lube oil refill amount [kg]                                                                                                    | N/A                 | Avail.                                                              | Avail.                                                                         | N/A                                 | N/A        |
| Enter the amount of lube oil that was re-<br>filled during the reporting period in kilo-<br>grams.                                     |                     |                                                                     |                                                                                |                                     |            |
|                                                                                                    |                     | * Select the c<br>Generators to<br>ing the report<br>specify its co | heckbox Used Eme<br>indicate that it was<br>ing period. This all<br>nsumption. | rgency<br>s used dur-<br>ows you to |            |

# Table 3. Tab: Consumption

|                                                                                                    | ME     | AE     | Emerg.<br>Gen. | Boil-<br>er | Cyl.<br>Oil* | Bunker<br>Remain-<br>ings | Other<br>Remain-<br>ings |
|----------------------------------------------------------------------------------------------------|--------|--------|----------------|-------------|--------------|---------------------------|--------------------------|
| Quantity [MT]<br>Enter the amount<br>of consumed fuel<br>oil during the report-<br>ing period in metric<br>tons. | Avail. | Avail. | Avail.         | Avail       | N/A          | N/A                       | N/A                      |

|                                                                                                    | ME     | AE     | Emerg.<br>Gen. | Boil-<br>er | Cyl.<br>Oil* | Bunker<br>Remain-<br>ings | Other<br>Remain-<br>ings |
|----------------------------------------------------------------------------------------------------|--------|--------|----------------|-------------|--------------|---------------------------|--------------------------|
| Viscosity [cSt]                                                                                        | Avail. | Avail. | Avail.         | Avail       | N/A          | N/A                       | N/A                      |
| Specify the con-<br>sumed fuel oil's<br>viscosity in Centi-<br>stokes.                                 |        |        |                | ·           |              |                           |                          |
| Temperature [°C]                                                                                       | Avail. | Avail. | Avail.         | Avail       | N/A          | N/A                       | N/A                      |
| Specify the con-<br>sumed fuel oil's<br>temperature in de-<br>grees Celsius.                           |        |        |                | ·           |              |                           |                          |
| Sulphur [%]                                                                                            | Avail. | Avail. | Avail.         | Avail       | N/A          | N/A                       | N/A                      |
| Specify the con-<br>sumed fuel oil's Sul-<br>phur content in per-<br>centage.                          |        |        |                | ·           |              |                           |                          |
| LCV [MJ/kg]                                                                                            | Avail. | Avail. | Avail.         | Avail       | N/A          | N/A                       | N/A                      |
| Specify the con-<br>sumed fuel oil's<br>Lower Calorific Val-<br>ue in Megajoules<br>per Kilogram.      |        |        |                |             |              |                           |                          |
| Consumption [kg]                                                                                       | N/A    | N/A    | N/A            | N/A         | Avail.       | N/A                       | N/A                      |
| Enter the consumed<br>cylinder oil in Kilo-<br>gram.                                                   |        |        |                |             |              |                           |                          |
| Basic cylinder<br>oil consumption [g/<br>kWh]                                                          | N/A    | N/A    | N/A            | N/A         | Avail.       | N/A                       | N/A                      |
| Enter the basic con-<br>sumption of cylin-<br>der oil in grams per<br>kilowatt-hour.                   |        |        |                |             |              |                           |                          |
| Effective/Specific<br>cylinder oil con-<br>sumption [g/kWh]                                            | N/A    | N/A    | N/A            | N/A         | Avail.       | N/A                       | N/A                      |
| Enter the effec-<br>tive/specific con-<br>sumption of cylin-<br>der oil in grams per<br>kilowatt-hour. |        |        |                |             |              |                           |                          |
| Base number                                                                                            | N/A    | N/A    | N/A            | N/A         | Avail.       | N/A                       | N/A                      |
| Specify the con-<br>sumed cylinder oil's<br>base number.                                               |        |        |                |             |              |                           |                          |

|                                                                                                    | ME  | AE  | Emerg.<br>Gen. | Boil-<br>er                                    | Cyl.<br>Oil*                                                        | Bunker<br>Remain-<br>ings                | Other<br>Remain-<br>ings |
|----------------------------------------------------------------------------------------------------|-----|-----|----------------|------------------------------------------------|---------------------------------------------------------------------|------------------------------------------|--------------------------|
| Fuel changeover<br>during reporting<br>period                                                                                                    | N/A | N/A | N/A            | N/A                                            | Avail.                                                              | N/A                                      | N/A                      |
| Select this check-<br>box if the cylinder<br>oil was changed<br>during the reporting<br>period. Then enter<br>the requested infor-<br>mation for the sec-<br>ond cylinder oil. |     |     |                |                                                |                                                                     |                                          |                          |
| Fuel oil types                                                                                                    | N/A | N/A | N/A            | N/A                                            | N/A                                                                 | Avail.                                   | N/A                      |
| Specify the remain-<br>ing quantity per<br>bunkered fuel oil<br>type in metric tons.                                                                                           |     |     |                |                                                |                                                                     |                                          |                          |
| Circulating oil [kg]                                                                                                    | N/A | N/A | N/A            | N/A                                            | N/A                                                                 | N/A                                      | Avail.                   |
| Enter the amount<br>of remaining circu-<br>lating oil in kilo-<br>grams as well as its<br>base number.                                                                         |     |     |                |                                                |                                                                     |                                          |                          |
| Cylinder oil [kg]                                                                                                    | N/A | N/A | N/A            | N/A                                            | N/A                                                                 | N/A                                      | Avail.                   |
| Enter the remaining<br>cylinder oil in kilo-<br>grams as well as its<br>base number.                                                                                           |     |     |                |                                                |                                                                     |                                          |                          |
| Fresh water [m <sup>3</sup> ]                                                                                                    | N/A | N/A | N/A            | N/A                                            | N/A                                                                 | N/A                                      | Avail.                   |
| Enter the remaining<br>fresh water in cubic<br>meters.                                                                                                    |     |     |                |                                                |                                                                     |                                          |                          |
| Sludge [m³]                                                                                                    | N/A | N/A | N/A            | N/A                                            | N/A                                                                 | N/A                                      | Avail.                   |
| Enter the remaining sludge in cubic me-<br>ters.                                                                                                    |     |     |                |                                                |                                                                     |                                          |                          |
| Bilge water [m <sup>3</sup> ]                                                                                                    | N/A | N/A | N/A            | N/A                                            | N/A                                                                 | N/A                                      | Avail.                   |
| Enter the remaining<br>bilge water in cubic<br>meters.                                                                                                    |     |     |                |                                                |                                                                     |                                          |                          |
| Slop [m³]                                                                                                    | N/A | N/A | N/A            | N/A                                            | N/A                                                                 | N/A                                      | Avail.                   |
| Enter the remaining<br>slop in cubic me-<br>ters.                                                                                                    |     |     |                |                                                |                                                                     |                                          |                          |
|                                                                                                    |     |     |                | * The ves<br>marked a<br>CFM Part<br>oil consu | sel's main eng<br>s <b>Two Stroke</b><br>iculars to enal<br>mption. | ine must be<br>Engine in<br>ble cylinder |                          |

## Table 4. Tab: CII Correction

|                                                                                                    | Ice   | Endan-<br>ger-<br>ment | STS   | Shut<br>tle | Reef<br>er | Boiler &<br>Cargo<br>Heating/<br>Discharge | Other<br>Elec-<br>trical | Other Con-<br>sump. f.<br>Disch. Ops.<br>w/ Stand-<br>alone En-<br>gine |
|----------------------------------------------------------------------------------------------------|-------|------------------------|-------|-------------|------------|--------------------------------------------|--------------------------|-------------------------------------------------------------------------|
| Start date<br>Enter the date<br>and time<br>when the CII-<br>relevant voy-                                                     | Avail | Avail.                 | Avail | Avail       | N/A        | N/A                                        | N/A                      | N/A                                                                     |
| age began.<br>End date<br>Enter the date<br>and time<br>when the CII-<br>relevant voy-<br>age ended.                           | Avail | Avail.                 | Avail | Avail       | N/A        | N/A                                        | N/A                      | N/A                                                                     |
| Fuel amount<br>[MT]<br>Enter the<br>amount of<br>consumed<br>fuel during<br>the CII-rele-<br>vant voyage<br>in metric<br>tons. | Avail | Avail.                 | Avail | Avail       | Avail      | Avail.                                     | Avail.                   | Avail.                                                                  |
| Distance<br>[NM]<br>Enter the trav-<br>eled distance<br>during the Cll-<br>relevant voy-<br>age in nauti-<br>cal miles.        | Avail | Avail.                 | Avail | Avail       | N/A        | N/A                                        | N/A                      | N/A                                                                     |
| Work [kWh]<br>Enter the con-<br>sumed ener-<br>gy in Kilo-<br>watt-hours.                                                      | N/A   | N/A                    | N/A   | N/A         | Avail      | N/A                                        | Avail.                   | N/A                                                                     |
| SFOC [g/<br>kWh]<br>Enter the spe-<br>cific fuel oil<br>consumption<br>in grams per<br>Kilowatt-hour.                          | N/A   | N/A                    | N/A   | N/A         | Avail      | N/A                                        | Avail.                   | N/A                                                                     |

|                                                                                            | Ice | Endan-<br>ger-<br>ment | STS | Shut<br>tle | Reef<br>er | Boiler &<br>Cargo<br>Heating/<br>Discharge | Other<br>Elec-<br>trical | Other Con-<br>sump. f.<br>Disch. Ops.<br>w/ Stand-<br>alone En-<br>gine |
|--------------------------------------------------------------------------------------------|-----|------------------------|-----|-------------|------------|--------------------------------------------|--------------------------|-------------------------------------------------------------------------|
| Fuel oil type<br>Select the<br>consumed<br>fuel oil type<br>from the<br>drop-down<br>menu. | N/A | N/A                    | N/A | N/A         | Avail      | Avail.                                     | Avail.                   | Avail.                                                                  |

# 8.5. Departure Report

Departure reports are intended to record time periods when vessels are off all lines at their departure port and begin their voyage.

To add a departure report, proceed as follows.

- 1. Open CSM Event Reporting from your CSM instance.
- 2. Open the **Event Reports** tab.
- 3. Select Add and then Departure Report.

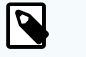

### NOTE

You can also edit or delete event reports. Only event reports that were not finalized can be edited.

However, you can always choose to **Reopen** a finalized report if you observe inaccuracies or missing information. This allows you to apply necessary corrections and save or finalize the report once more.

Deletion of event reports is only available if they were not synchronized yet.

- Provide the requested information.
  The requested information is thematically separated into tabs.
  Refer to the tables below for more information.
- 5. Choose Save or Finalize.

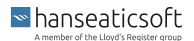

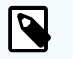

## NOTE

*Saving* a report allows you to edit the report at a later point in time, for example, if specific information remains to be determined. *Finalizing* a report, on the other hand, restricts users from applying further changes.

However, you can always choose to **Reopen** a finalized report if you observe inaccuracies or missing information. This allows you to apply necessary corrections and save or finalize the report once more.

## Table 1. Tab: Nautical

| General                                                                                                    | Draft                                                                                                    | Stability                                                                                                    | Canal<br>Passage                                                                                                    | Expected Draft<br>at Next Port                                                                                                    | Cargo                                                                                                    |
|----------------------------------------------------------------------------------------------------|----------------------------------------------------------------------------------------------------|----------------------------------------------------------------------------------------------------|----------------------------------------------------------------------------------------------------|----------------------------------------------------------------------------------------------------|----------------------------------------------------------------------------------------------------|
| Master<br>Enter the mas-<br>ter's name on-<br>board the vessel<br>during the report-<br>ing period.<br>If you use CFM<br>Crewing, the<br>master's name is<br>pre-filled auto-<br>matically.                     | Forward [m]<br>Enter the<br>depth of the<br>vessel's hull<br>at the for-<br>ward-most<br>point of the<br>waterline in<br>meters.                                   | Metacentric<br>height (GM)<br>[m]<br>Enter the dis-<br>tance between<br>the vessel's<br>metacenter<br>and the center<br>of gravity in<br>meters.                                                                             | Canal<br>passage<br>planned<br>Select the<br>checkbox<br>if the ves-<br>sel travels<br>through a<br>canal dur-<br>ing the re-<br>porting<br>period. | Forward [m]<br>Enter the depth<br>of the vessel's<br>hull at the for-<br>ward-most<br>point of the<br>waterline in<br>meters at the<br>next port of<br>call.                       | Total cargo on<br>board [MT]<br>Enter the number<br>of metric tons of<br>cargo on board<br>the vessel during<br>the reporting pe-<br>riod. |
| Chief engineer<br>Enter the chief<br>engineer's name<br>onboard the ves-<br>sel during the re-<br>porting period.<br>If you use CFM<br>Crewing, the<br>chief engineer's<br>name is pre-filled<br>automatically. | Mid [m]<br>Enter the<br>depth of the<br>vessel's hull<br>at the mid-<br>point be-<br>tween the<br>forward and<br>aft ends of<br>the water-<br>line in me-<br>ters. | Bending mo-<br>ments [%]<br>Enter the maxi-<br>mum bending<br>moment expe-<br>rienced by the<br>vessel's hull<br>structure, ex-<br>pressed as a<br>percentage of<br>the vessel's<br>maximum<br>bending mo-<br>ment capacity. | Canal<br>Select the<br>to be trav-<br>eled canal<br>from the<br>drop-<br>down<br>menu.                                                              | Mid [m]<br>Enter the depth<br>of the vessel's<br>hull at the mid-<br>point between<br>the forward<br>and aft ends of<br>the waterline in<br>meters at the<br>next port of<br>call. | Total cargo on<br>board as per<br>MRV [tdw]<br>Enter the cargo<br>based on the rel-<br>evant MRV calcu-<br>lation.                         |
| Cast off local<br>time<br>Enter the date<br>and time when<br>the vessel depar-<br>ted in local time.                                                                                                    | Aft [m]<br>Enter the<br>depth of the<br>vessel's hull<br>at the rear-<br>most point<br>of the water-<br>line in me-<br>ters.                                       | Torsion mo-<br>ments [%]<br>Enter the maxi-<br>mum torsional<br>stress experi-<br>enced by the<br>vessel's hull<br>structure, ex-<br>pressed as a<br>percentage of<br>the vessel's<br>maximum tor-<br>sional<br>strength.    | ETA at<br>canal<br>passage<br>[local<br>time]<br>Enter the<br>estimated<br>time of ar-<br>rival at<br>the canal<br>passage<br>in local<br>time.     | Aft [m]<br>Enter the depth<br>of the vessel's<br>hull at the rear-<br>most point of<br>the waterline in<br>meters at the<br>next port of<br>call.                                  | Cargo loaded<br>hold [MT]<br>Enter the cargo<br>loaded in the ves-<br>sel's hold in met-<br>ric tons.                                      |

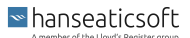

| General                                                                                                    | Draft                                                                                                    | Stability                                                                                                    | Canal<br>Passage                                                                                      | Expected Draft<br>at Next Port | Cargo                                                                                                    |
|----------------------------------------------------------------------------------------------------|----------------------------------------------------------------------------------------------------|----------------------------------------------------------------------------------------------------|----------------------------------------------------------------------------------------------------|--------------------------------|----------------------------------------------------------------------------------------------------|
| Cast off UTC<br>Enter the date<br>and time when<br>the vessel depar-<br>ted in universally<br>coordinated time.                                                   | Displace-<br>ment [MT]<br>Enter the<br>amount of<br>water the<br>vessel dis-<br>places<br>based on its<br>currently<br>loaded car-<br>go, fuel, pas-<br>sengers, and<br>other neces-<br>sary items in<br>metric tons. | Shear forces<br>[%]<br>Enter the maxi-<br>mum shear<br>stress experi-<br>enced by the<br>vessel's hull<br>structure, ex-<br>pressed as a<br>percentage of<br>the vessel's<br>maximum<br>shear strength. | Distance<br>to canal<br>passage<br>[NM]<br>Enter the<br>nautical<br>miles to<br>the canal<br>passage. |                                | Cargo loaded<br>hold [m³]<br>Enter the cargo<br>loaded in the ves-<br>sel's hold in cubic<br>meters.                                    |
| Local time zone<br>Select the time<br>zone in which the<br>vessel is located<br>during the report-<br>ing period from<br>the drop-down<br>menu.                   | Water den-<br>sity [g/cm³]<br>Enter the<br>water's den-<br>sity in grams<br>per cubic<br>centimeter.                                                                                                    |                                                                                                    |                                                                                                    |                                | Cargo loaded<br>deck [MT]<br>Enter the cargo<br>loaded on the<br>vessel's deck in<br>metric tons.                                       |
| Voyage number<br>Enter the sched-<br>ule's voyage num-<br>ber.                                                                                                    | Ballast wa-<br>ter [MT]<br>Enter the<br>amount of<br>bunkered<br>ballast wa-<br>ter in metric<br>tons.                                                                                                    |                                                                                                    |                                                                                                    |                                | Full TEU contain-<br>ers<br>Enter the number<br>of Twenty-foot<br>Equivalent Unit<br>containers, loa-<br>ded to their full<br>capacity. |
| Departure port<br>Enter the port<br>where the vessel<br>departed.<br>By default, the<br>port of arrival of<br>the most recent<br>event report is<br>pre-selected. |                                                                                                    |                                                                                                    |                                                                                                    |                                | Full FEU contain-<br>ers<br>Enter the number<br>of Forty-foot<br>Equivalent Unit<br>containers, loa-<br>ded to their full<br>capacity.  |
| Next port of call<br>Enter the vessel's<br>next port of call.                                                                                                    |                                                                                                    |                                                                                                    |                                                                                                    |                                | Empty TEU con-<br>tainers<br>Enter the number<br>of empty Twenty-<br>foot Equivalent<br>Unit containers.                                |
| Stand-by engine<br>[local time]<br>Enter the date<br>and time when<br>the main engine<br>was put to stand-<br>by in local time.                                   |                                                                                                    |                                                                                                    |                                                                                                    |                                | Empty FEU con-<br>tainers<br>Enter the number<br>of empty Forty-<br>foot Equivalent<br>Unit containers.                                 |

| General                                                                                                    | Draft | Stability | Canal<br>Passage | Expected Draft<br>at Next Port | Cargo                                                                                                    |
|----------------------------------------------------------------------------------------------------|-------|-----------|------------------|--------------------------------|----------------------------------------------------------------------------------------------------|
| ETA next port                                                                                                    |       |           |                  |                                | Life TEU reefers                                                                                                    |
| Enter the estima-<br>ted time of arrival<br>at the next port<br>of call in local<br>time.                          |       |           |                  |                                | Enter the number<br>of Twenty-foot<br>Equivalent Unit<br>containers with a<br>self-contained re-<br>frigeration sys-<br>tem, storing tem-<br>perature-sensi-<br>tive cargo. |
| ETA EOSP next<br>port (arrival) [LT]                                                                               |       |           |                  |                                | Life FEU reefers                                                                                                    |
| Enter the estima-<br>ted time of arrival<br>at the end of the<br>next sea passage<br>in local time.                |       |           |                  |                                | Enter the number<br>of Forty-foot<br>Equivalent Unit<br>containers with a<br>self-contained re-<br>frigeration sys-<br>tem, storing tem-<br>perature-sensi-<br>tive cargo.  |
| Sludge dis-<br>charged [m³]                                                                                        |       |           |                  |                                | No cargo opera-<br>tion during port<br>stay                                                                                                    |
| Enter the amount<br>of discharged<br>sludge in cubic<br>meters.                                                    |       |           |                  |                                | Select the check-<br>box if cargo was<br>neither loaded<br>nor discharged<br>during the port<br>stay.                                                                       |
| Operation code                                                                                                    |       |           |                  |                                | Cargo load oper-<br>ations                                                                                                    |
| Select the ves-<br>sel's operational<br>status from the<br>drop-down menu.<br>For more infor-<br>mation, see Oper- |       |           |                  |                                | Select Add,<br>choose the loa-<br>ded freight type,<br>and specify the<br>quantity.                                                                                         |
| ation Codes<br>[96].                                                                                               |       |           |                  |                                | Repeat this pro-<br>cedure until all<br>loaded freight<br>types are reflec-<br>ted on the report.                                                                           |
|                                                                                                    |       |           |                  |                                | Choose <b>Delete</b> to<br>remove a loaded<br>freight type.                                                                                                    |

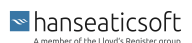

| General                                                                                  | Draft | Stability | Canal<br>Passage | Expected Draft<br>at Next Port | Cargo                                                                                                  |
|------------------------------------------------------------------------------------------|-------|-----------|------------------|--------------------------------|----------------------------------------------------------------------------------------------------|
| Expected speed<br>[kn]                                                                   |       |           |                  |                                | Cargo discharge operations                                                                             |
| Enter the vessel's<br>expected speed<br>during the report-<br>ing period in<br>knots.    |       |           |                  |                                | Select Add,<br>choose the dis-<br>charged freight<br>type, and specify<br>the quantity.                |
|                                                                                          |       |           |                  |                                | Repeat this pro-<br>cedure until all<br>discharged<br>freight types are<br>reflected on the<br>report. |
|                                                                                          |       |           |                  |                                | Choose <b>Delete</b> to<br>remove a dis-<br>charged freight<br>type.                                   |
| Distance to<br>BOSP [NM]                                                                 |       |           |                  |                                |                                                                                                    |
| Enter the nautical<br>miles to the be-<br>ginning of the<br>next sea pas-<br>sage.       |       |           |                  |                                |                                                                                                    |
| Distance to EOSP<br>next port [NM]                                                       |       |           |                  |                                |                                                                                                    |
| Enter the dis-<br>tance to the end<br>of the next sea<br>passage in nauti-<br>cal miles. |       |           |                  |                                |                                                                                                    |
| Distance to next<br>berth [NM]                                                           |       |           |                  |                                |                                                                                                    |
| Enter the nautical<br>miles to the next<br>berthing.                                     |       |           |                  |                                |                                                                                                    |
|                                                                                          |       |           |                  |                                |                                                                                                    |

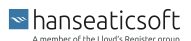

| General                                                                                                    | Draft | Stability | Canal<br>Passage | Expected Draft<br>at Next Port | Cargo |
|----------------------------------------------------------------------------------------------------|-------|-----------|------------------|--------------------------------|-------|
| Main engine<br>used                                                                                                    |       |           |                  |                                |       |
| Select the check-<br>box to indicate<br>that the main en-<br>gine was used<br>during the report-<br>ing period.                                                                                                    |       |           |                  |                                |       |
| This enables the<br>field <b>Distance</b><br><b>steamed [NM]</b> ,<br>the section <b>Main</b><br><b>Engine</b> on the <b>En-</b><br><b>gine</b> tab, and the<br><b>Main Engine</b><br><b>Consumption</b> on<br>the <b>Consumption</b><br>tab. |       |           |                  |                                |       |
| Distance<br>steamed                                                                                                    |       |           |                  |                                |       |
| Enter the nautical<br>miles that the<br>vessel steamed<br>during the report-<br>ing period.                                                                                                    |       |           |                  |                                |       |

# Table 2. Tab: Engine

|                                                                              | Main<br>en-<br>gine | AE     | Emerg.<br>Gen.* | Boilers | Shaft Gen. | Shore<br>Power<br>Usage** |
|------------------------------------------------------------------------------|---------------------|--------|-----------------|---------|------------|---------------------------|
| Shaft revolutions counter value                                              | Avail.              | N/A    | N/A             | N/A     | N/A        | N/A                       |
| Enter the total counter val-<br>ue of the main engine's shaft revolutions.   |                     |        |                 |         |            |                           |
| Shaft revolutions in re-<br>porting period                                   | Avail.              | N/A    | N/A             | N/A     | N/A        | N/A                       |
| Enter the main engine's<br>shaft revolutions during<br>the reporting period. |                     |        |                 |         |            |                           |
| Running hours counter value                                                  | Avail.              | Avail. | Avail.          | Avail.  | Avail.     | N/A                       |
| Enter the total running hours.                                               |                     |        |                 |         |            |                           |
| Running hours in report-<br>ing period [hh:mm]                               | N/A                 | Avail. | Avail.          | Avail.  | Avail.     | N/A                       |
| Enter the running hours<br>during the reporting peri-<br>od.                 |                     |        |                 |         |            |                           |

|                                                                                                    | Main<br>en-<br>gine | AE     | Emerg.<br>Gen.* | Boilers | Shaft Gen. | Shore<br>Power<br>Usage** |
|----------------------------------------------------------------------------------------------------|---------------------|--------|-----------------|---------|------------|---------------------------|
| Calculated running hours<br>[hh:mm]<br>The main engine's running<br>hours are automatically<br>calculated.                                                                                     | Avail.              | N/A    | N/A             | N/A     | N/A        | N/A                       |
| Average shaft RPM<br>Enter the propeller shaft's<br>average revolutions per<br>minute during the report-<br>ing period.                                                                        | Avail.              | N/A    | N/A             | N/A     | N/A        | N/A                       |
| Energy produced counter<br>value [kWh]<br>Enter the total counter val-<br>ue of the produced energy<br>in kilowatts per hour.                                                                  | Avail.              | Avail. | Avail.          | N/A     | N/A        | N/A                       |
| Energy produced in re-<br>porting period [kWh]<br>Enter the produced energy<br>during the reporting peri-<br>od in kilowatts per hour.                                                         | Avail.              | Avail. | Avail.          | N/A     | Avail.     | N/A                       |
| Average power at shaft<br>[kW]<br>Enter the average power<br>at the main engine's shaft<br>in kilowatts.                                                                                       | Avail.              | N/A    | N/A             | N/A     | N/A        | N/A                       |
| Slip [%]<br>Enter the difference be-<br>tween the theoretical dis-<br>tance traveled and the ac-<br>tual distance traveled rela-<br>tive to the theoretical dis-<br>tance traveled in percent. | Avail.              | N/A    | N/A             | N/A     | N/A        | N/A                       |
| Fuel rack position<br>Enter the fuel rack's po-<br>sition which affects the<br>amount of fuel required to<br>maintain the desired en-<br>gine speed.                                           | Avail.              | N/A    | N/A             | N/A     | N/A        | N/A                       |
| VIT/FQS setting<br>Enter the main engine's<br>variable injection timing<br>(VIT) and fuel quality set-<br>ting (FQS).                                                                          | Avail.              | N/A    | N/A             | N/A     | N/A        | N/A                       |
| Turbo charger cleaned<br>Select the checkbox to in-<br>dicate that the main en-<br>gine's turbocharger was<br>cleaned during the report-<br>ing period.                                        | Avail.              | N/A    | N/A             | N/A     | N/A        | N/A                       |

|                                                                                                    | Main<br>en-<br>gine | AE                                                                                                    | Emerg.<br>Gen.* | Boilers | Shaft Gen. | Shore<br>Power<br>Usage** |  |
|----------------------------------------------------------------------------------------------------|---------------------|----------------------------------------------------------------------------------------------------|-----------------|---------|------------|---------------------------|--|
| Main engine load [%]                                                                                                    | Avail.              | N/A                                                                                                    | N/A             | N/A     | N/A        | N/A                       |  |
| The main engine's load is<br>automatically calculated<br>and displayed in percent.                                                       |                     |                                                                                                    |                 |         |            |                           |  |
| Specific fuel oil consump-<br>tion [g/kWh]                                                                                               | Avail.              | N/A                                                                                                    | N/A             | N/A     | N/A        | N/A                       |  |
| The main engine's con-<br>sumption of specific fuel<br>oil is automatically calcu-<br>lated and displayed in<br>grams per kilowatt-hour. |                     |                                                                                                    |                 |         |            |                           |  |
| Engine distance [nm]                                                                                                    | Avail.              | N/A                                                                                                    | N/A             | N/A     | N/A        | N/A                       |  |
| The distance covered by<br>the propeller is automat-<br>ically calculated and dis-<br>played in nautical miles.                          |                     |                                                                                                    |                 |         |            |                           |  |
| Engine speed [kn]                                                                                                    | Avail.              | N/A                                                                                                    | N/A             | N/A     | N/A        | N/A                       |  |
| The main engine's speed<br>during the reporting pe-<br>riod is automatically cal-<br>culated and displayed in<br>knots.                  |                     |                                                                                                    |                 |         |            |                           |  |
| Average running load [kW]                                                                                                    | N/A                 | Avail.                                                                                                    | Avail.          | N/A     | N/A        | N/A                       |  |
| Enter the auxiliary genera-<br>tor's average running load<br>during the reporting peri-<br>od in kilowatts per hour.                     |                     |                                                                                                    |                 |         |            |                           |  |
| Lube oil refill amount [kg]                                                                                                    | N/A                 | Avail.                                                                                                    | Avail.          | N/A     | N/A        | N/A                       |  |
| Enter the amount of lube<br>oil that was refilled dur-<br>ing the reporting period in<br>kilograms.                                      |                     |                                                                                                    |                 |         |            |                           |  |
| Time used in reporting<br>period [hh:mm]                                                                                                 | N/A                 | N/A                                                                                                    | N/A             | N/A     | N/A        | Avail.                    |  |
| Enter the duration the en-<br>ergy from the shoreside<br>was consumed during the<br>reporting period.                                    |                     |                                                                                                    |                 |         |            |                           |  |
| Energy consumed in re-<br>porting period [kWh]                                                                                           | N/A                 | N/A                                                                                                    | N/A             | N/A     | N/A        | Avail.                    |  |
| Enter the consumed ener-<br>gy during the reporting pe-<br>riod in kilowatts per hour.                                                   |                     |                                                                                                    |                 |         |            |                           |  |
|                                                                                                    |                     | * Select the checkbox Used Emergency<br>Generators to indicate that it was used<br>during the reporting period. This allows<br>you to specify its consumption.<br>** Select the checkbox<br>Used Shore Power to inc<br>cate that the vessel was<br>connected to an electric<br>power source from the<br>shore to generate electric |                 |         |            |                           |  |

# Table 3. Tab: Consumption

|                                                                                                    | ME     | AE     | Emer<br>g.<br>Gen. | Boil-<br>er | Cyl.<br>Oil* | Bunker<br>Re-<br>main-<br>ings | Other<br>Re-<br>main-<br>ings | Est.<br>Bunker<br>Next<br>port |
|----------------------------------------------------------------------------------------------------|--------|--------|--------------------|-------------|--------------|--------------------------------|-------------------------------|--------------------------------|
| Quantity [MT]<br>Enter the<br>amount of con-<br>sumed fuel oil<br>during the re-<br>porting period | Avail. | Avail. | Avail.             | Avail       | N/A          | N/A                            | N/A                           | Avail.                         |
| in metric tons.                                                                                    | Avail  | Avail  | Avail              | Avail       | N/A          | N/A                            | N/A                           | N/A                            |
| Specify the<br>consumed fuel<br>oil's viscosity<br>in Centistokes.                                 |        |        |                    |             | .,,          |                                |                               | .,,                            |
| Temperature<br>[°C]                                                                                | Avail. | Avail. | Avail.             | Avail       | N/A          | N/A                            | N/A                           | N/A                            |
| Specify the<br>consumed fuel<br>oil's tempera-<br>ture in degrees<br>Celsius.                      |        |        |                    |             |              |                                |                               |                                |
| Sulphur [%]                                                                                        | Avail. | Avail. | Avail.             | Avail       | N/A          | N/A                            | N/A                           | N/A                            |
| Specify the<br>consumed fuel<br>oil's Sulphur<br>content in per-<br>centage.                       |        |        |                    |             |              |                                |                               |                                |
| LCV [MJ/kg]                                                                                        | Avail. | Avail. | Avail.             | Avail       | N/A          | N/A                            | N/A                           | N/A                            |
| Specify the<br>consumed fuel<br>oil's Lower Cal-<br>orific Value in<br>Megajoules<br>per Kilogram. |        |        |                    | ·           |              |                                |                               |                                |
| Consumption<br>[kg]                                                                                | N/A    | N/A    | N/A                | N/A         | Avail.       | N/A                            | N/A                           | N/A                            |
| Enter the con-<br>sumed cylinder<br>oil in Kilogram.                                               |        |        |                    |             |              |                                |                               |                                |
| Basic cylinder<br>oil consump-<br>tion [g/kWh]                                                     | N/A    | N/A    | N/A                | N/A         | Avail.       | N/A                            | N/A                           | N/A                            |
| Enter the basic<br>consumption<br>of cylinder oil<br>in grams per<br>kilowatt-hour.                |        |        |                    |             |              |                                |                               |                                |

|                                                                                                    | ME     | AE     | Emer<br>g.<br>Gen. | Boil-<br>er | Cyl.<br>Oil* | Bunker<br>Re-<br>main-<br>ings | Other<br>Re-<br>main-<br>ings | Est.<br>Bunker<br>Next<br>port |
|----------------------------------------------------------------------------------------------------|--------|--------|--------------------|-------------|--------------|--------------------------------|-------------------------------|--------------------------------|
| Effective/<br>Specific cylin-<br>der oil con-<br>sumption [g/<br>kWh]<br>Enter the effec-<br>tive/specific<br>consumption<br>of cylinder oil<br>in grams per<br>kilowatt-hour.                                                               | N/A    | N/A    | N/A                | N/A         | Avail.       | N/A                            | N/A                           | N/A                            |
| Base number<br>Specify the<br>consumed cyl-<br>inder oil's base<br>number.                                                                                                    | N/A    | N/A    | N/A                | N/A         | Avail.       | N/A                            | N/A                           | N/A                            |
| Fuel change-<br>over during re-<br>porting period<br>Select this<br>checkbox if the<br>cylinder oil<br>was changed<br>during the re-<br>porting period.<br>Then enter the<br>requested in-<br>formation for<br>the second cyl-<br>inder oil. | N/A    | N/A    | N/A                | N/A         | Avail.       | N/A                            | N/A                           | N/A                            |
| Fuel oil types<br>Specify the re-<br>maining quan-<br>tity per bun-<br>kered fuel oil<br>type in metric<br>tons.                                                                                                    | Avail. | Avail. | Avail.             | Avail       | N/A          | Avail.                         | N/A                           | Avail.                         |
| <b>Circulating oil</b><br>[kg]<br>Enter the<br>amount of re-<br>maining circu-<br>lating oil in<br>kilograms as<br>well as its<br>base number.                                                                                               | N/A    | N/A    | N/A                | N/A         | N/A          | N/A                            | Avail.                        | N/A                            |

|                                                                                                | ME  | AE  | Emer<br>g.<br>Gen. | Boil-<br>er                   | Cyl.<br>Oil*                               | Bunker<br>Re-<br>main-<br>ings | Other<br>Re-<br>main-<br>ings | Est.<br>Bunker<br>Next<br>port |
|------------------------------------------------------------------------------------------------|-----|-----|--------------------|-------------------------------|--------------------------------------------|--------------------------------|-------------------------------|--------------------------------|
| Cylinder oil<br>[kg]                                                                           | N/A | N/A | N/A                | N/A                           | N/A                                        | N/A                            | Avail.                        | N/A                            |
| Enter the re-<br>maining cylin-<br>der oil in kilo-<br>grams as well<br>as its base<br>number. |     |     |                    |                               |                                            |                                |                               |                                |
| Fresh water<br>[m³]                                                                            | N/A | N/A | N/A                | N/A                           | N/A                                        | N/A                            | Avail.                        | N/A                            |
| Enter the re-<br>maining fresh<br>water in cubic<br>meters.                                    |     |     |                    |                               |                                            |                                |                               |                                |
| Sludge [m <sup>3</sup> ]                                                                       | N/A | N/A | N/A                | N/A                           | N/A                                        | N/A                            | Avail.                        | N/A                            |
| Enter the re-<br>maining<br>sludge in cubic<br>meters.                                         |     |     |                    |                               |                                            |                                |                               |                                |
| Bilge water<br>[m³]                                                                            | N/A | N/A | N/A                | N/A                           | N/A                                        | N/A                            | Avail.                        | N/A                            |
| Enter the re-<br>maining bilge<br>water in cubic<br>meters.                                    |     |     |                    |                               |                                            |                                |                               |                                |
| Slop [m <sup>3</sup> ]                                                                         | N/A | N/A | N/A                | N/A                           | N/A                                        | N/A                            | Avail.                        | N/A                            |
| Enter the re-<br>maining slop in<br>cubic meters.                                              |     |     |                    |                               |                                            |                                |                               |                                |
|                                                                                                |     |     |                    | * The ve<br>be mark           | ssel's main e<br>ed as <mark>Two St</mark> | ngine must<br>roke En-         |                               |                                |
|                                                                                                |     |     |                    | <b>gine</b> in C<br>ble cylin | CFM Particula<br>der oil consu             | ars to ena-<br>mption.         |                               |                                |

## Table 4. Tab: CII Correction

|                                                                                          | Ice   | Endan-<br>ger-<br>ment | STS   | Shut<br>tle | Reef<br>er | Boiler &<br>cargo<br>heating/<br>disch. | Other<br>Elec-<br>trical | Other Con-<br>sump. f.<br>Disch. Ops.<br>w/ Stand-<br>alone En-<br>gine |
|------------------------------------------------------------------------------------------|-------|------------------------|-------|-------------|------------|-----------------------------------------|--------------------------|-------------------------------------------------------------------------|
| Start date<br>Enter the date<br>and time<br>when the CII-<br>relevant voy-<br>age began. | Avail | Avail.                 | Avail | Avail       | N/A        | N/A                                     | N/A                      | N/A                                                                     |

|                                                                                                    | Ice   | Endan-<br>ger-<br>ment | STS   | Shut<br>tle | Reef<br>er | Boiler &<br>cargo<br>heating/<br>disch. | Other<br>Elec-<br>trical | Other Con-<br>sump. f.<br>Disch. Ops.<br>w/ Stand-<br>alone En-<br>gine |
|----------------------------------------------------------------------------------------------------|-------|------------------------|-------|-------------|------------|-----------------------------------------|--------------------------|-------------------------------------------------------------------------|
| End date                                                                                                | Avail | Avail.                 | Avail | Avail       | N/A        | N/A                                     | N/A                      | N/A                                                                     |
| Enter the date<br>and time<br>when the CII-<br>relevant voy-<br>age ended.                              | ·     |                        | ·     | ·           |            |                                         |                          |                                                                         |
| Fuel amount<br>[MT]                                                                                     | Avail | Avail.                 | Avail | Avail       | Avail      | Avail.                                  | Avail.                   | Avail.                                                                  |
| Enter the<br>amount of<br>consumed<br>fuel during<br>the CII-rele-<br>vant voyage<br>in metric<br>tons. |       |                        |       |             |            |                                         |                          |                                                                         |
| Distance<br>[NM]                                                                                        | Avail | Avail.                 | Avail | Avail       | N/A        | N/A                                     | N/A                      | N/A                                                                     |
| Enter the trav-<br>eled distance<br>during the CII-<br>relevant voy-<br>age in nauti-<br>cal miles.     |       |                        |       |             |            |                                         |                          |                                                                         |
| Work [kWh]                                                                                              | N/A   | N/A                    | N/A   | N/A         | Avail      | N/A                                     | Avail.                   | N/A                                                                     |
| Enter the con-<br>sumed ener-<br>gy in Kilo-<br>watt-hours.                                             |       |                        |       |             | ·          |                                         |                          |                                                                         |
| SFOC [g/<br>kWh]                                                                                        | N/A   | N/A                    | N/A   | N/A         | Avail      | N/A                                     | Avail.                   | N/A                                                                     |
| Enter the spe-<br>cific fuel oil<br>consumption<br>in grams per<br>Kilowatt-hour.                       |       |                        |       |             |            |                                         |                          |                                                                         |
| Fuel oil type                                                                                           | N/A   | N/A                    | N/A   | N/A         | Avail      | Avail.                                  | Avail.                   | Avail.                                                                  |
| Select the<br>consumed<br>fuel oil type<br>from the<br>drop-down<br>menu.                               |       |                        |       |             |            |                                         |                          |                                                                         |

|                                                                                                    | Ice | Endan-<br>ger-<br>ment | STS | Shut<br>tle | Reef<br>er | Boiler &<br>cargo<br>heating/<br>disch. | Other<br>Elec-<br>trical | Other Con-<br>sump. f.<br>Disch. Ops.<br>w/ Stand-<br>alone En-<br>gine |
|----------------------------------------------------------------------------------------------------|-----|------------------------|-----|-------------|------------|-----------------------------------------|--------------------------|-------------------------------------------------------------------------|
| Work calcula-<br>ted [kWh]<br>Displays the<br>automatically<br>calculated en-<br>ergy that is<br>consumed by<br>life reefers in<br>Kilowatt-<br>hours. | N/A | N/A                    | N/A | N/A         | Avail      | N/A                                     | N/A                      | N/A                                                                     |

# 8.6. EOSP Report

EOSP reports are intended to record time periods when vessels enter a port's area from international waters.

To add an EOSP report, proceed as follows.

- 1. Open CSM Event Reporting from your CSM instance.
- 2. Open the **Event Reports** tab.
- 3. Select Add and then EOSP Report.

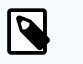

## NOTE

You can also edit or delete event reports. Only event reports that were not finalized can be edited.

However, you can always choose to **Reopen** a finalized report if you observe inaccuracies or missing information. This allows you to apply necessary corrections and save or finalize the report once more.

Deletion of event reports is only available if they were not synchronized yet.

- Provide the requested information.
  The requested information is thematically separated into tabs.
  Refer to the tables below for more information.
- 5. Choose **Save** or **Finalize**.

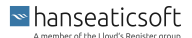

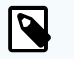

## NOTE

*Saving* a report allows you to edit the report at a later point in time, for example, if specific information remains to be determined. *Finalizing* a report, on the other hand, restricts users from applying further changes.

However, you can always choose to **Reopen** a finalized report if you observe inaccuracies or missing information. This allows you to apply necessary corrections and save or finalize the report once more.

## Table 1. Tab: Nautical

| General                                                                                                    | Position                                                                                  | Distances                                                   | Draft                                                                                                    | Weather<br>Conditions                                                                                                    | Tempera-<br>ture & Air                                                                                                    | Canal Pas-<br>sage                                                                                                    |
|----------------------------------------------------------------------------------------------------|-------------------------------------------------------------------------------------------|-------------------------------------------------------------|----------------------------------------------------------------------------------------------------|----------------------------------------------------------------------------------------------------|----------------------------------------------------------------------------------------------------|----------------------------------------------------------------------------------------------------|
| Master<br>Enter the<br>master's<br>name on-<br>board the<br>vessel dur-<br>ing the re-<br>porting pe-<br>riod.<br>If you use<br>CFM Crew-<br>ing, the<br>master's<br>name is<br>pre-filled<br>automati-<br>cally. | Latitude<br>Enter the<br>vessel's lat-<br>itude when<br>the event<br>report was<br>added. | Arrival Port<br>Enter the ves-<br>sel's port of<br>arrival. | Forward<br>[m]<br>Enter the<br>depth of<br>the vessel's<br>hull at the<br>forward-<br>most point<br>of the wa-<br>terline in<br>meters. | Wind<br>Indicate<br>the wind di-<br>rection. To<br>do so, use<br>the cursor<br>to drag and<br>drop the<br>blue color-<br>coded area<br>in relation<br>to your ves-<br>sel.<br>Select the<br>checkbox<br>Is Variable<br>to disable<br>the wind di-<br>rection.<br>Choose the<br>applicable<br>wind speed<br>from the<br>drop-down<br>menu. | Air tem-<br>perature<br>[°C]<br>Enter the<br>outside<br>air's tem-<br>perature<br>during the<br>reporting<br>period in<br>degrees<br>Celsius. | Canal pas-<br>sage plan-<br>ned<br>Select the<br>checkbox<br>to indicate<br>that a ca-<br>nal pas-<br>sage is<br>planned<br>during the<br>reporting<br>period. |

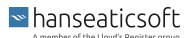

| General                                                                                                    | Position                                                                                                    | Distances                                                                                                    | Draft                                                                                                    | Weather<br>Conditions                                                                                                    | Tempera-<br>ture & Air                                                                                                    | Canal Pas-<br>sage                                                                                                    |
|----------------------------------------------------------------------------------------------------|----------------------------------------------------------------------------------------------------|----------------------------------------------------------------------------------------------------|----------------------------------------------------------------------------------------------------|----------------------------------------------------------------------------------------------------|----------------------------------------------------------------------------------------------------|----------------------------------------------------------------------------------------------------|
| Chief engineer<br>Enter the<br>chief engineer's<br>name on-<br>board the<br>vessel dur-<br>ing the re-<br>porting pe-<br>riod.<br>If you use<br>CFM Crew-<br>ing, the<br>chief engineer's<br>name is<br>pre-filled<br>automati-<br>cally. | Longitude<br>Enter the<br>vessel's<br>longitude<br>when the<br>event re-<br>port was<br>added.                       | ETA next port<br>(arrival) [LT]<br>Enter the esti-<br>mated time of<br>arrival at the<br>next port of<br>call in local<br>time.        | Mid [m]<br>Enter the<br>depth of<br>the vessel's<br>hull at the<br>midpoint<br>between<br>the forward<br>and aft<br>ends of the<br>waterline in<br>meters. | Sea state<br>[m]<br>Indicate<br>the sea<br>state direc-<br>tion. To do<br>so, use the<br>cursor to<br>drag and<br>drop the<br>blue color-<br>coded area<br>in relation<br>to your ves-<br>sel.<br>Choose the<br>sea state<br>according<br>to the<br>Douglas<br>scale from<br>the drop-<br>down<br>menu. | Water tem-<br>perature<br>[°C]<br>Enter the<br>sea water's<br>tempera-<br>ture during<br>the report-<br>ing period<br>in degrees<br>Celsius. | Canal<br>Select the<br>relevant<br>canal from<br>the drop-<br>down<br>menu.                                                                       |
| EOSP local<br>time<br>Enter the<br>date and<br>time of the<br>end of the<br>sea pas-<br>sage in lo-<br>cal time.                                                                                                    | Average<br>heading [°]<br>Enter the<br>cardinal di-<br>rection to<br>which the<br>vessel is<br>pointed in<br>degree. | Distance to<br>arrival port<br>(berth) [NM]<br>Enter the dis-<br>tance to the<br>next arrival<br>port's berth in<br>nautical<br>miles. | Aft [m]<br>Enter the<br>depth of<br>the vessel's<br>hull at the<br>rear-most<br>point of the<br>waterline in<br>meters.                                    | Current<br>Indicate<br>the cur-<br>rent's direc-<br>tion. To do<br>so, use the<br>cursor to<br>drag and<br>drop the<br>blue color-<br>coded area<br>in relation<br>to your ves-<br>sel.<br>Enter the<br>current's<br>speed in<br>knots.                                                                 | Relative air<br>humidity<br>[%]<br>Enter the<br>outside's<br>relative air<br>humidity<br>during the<br>reporting<br>period in<br>percent.    | ETA at ca-<br>nal pas-<br>sage [local<br>time]<br>Enter the<br>estimated<br>time of ar-<br>rival at the<br>canal pas-<br>sage in lo-<br>cal time. |

| General                                                                                                    | Position | Distances                                                                                                    | Draft                                                                                                    | Weather<br>Conditions                                                                                                    | Tempera-<br>ture & Air                                                                                                    | Canal Pas-<br>sage                                                                                                  |
|----------------------------------------------------------------------------------------------------|----------|----------------------------------------------------------------------------------------------------|----------------------------------------------------------------------------------------------------|----------------------------------------------------------------------------------------------------|----------------------------------------------------------------------------------------------------|----------------------------------------------------------------------------------------------------|
| EOSP UTC<br>Enter the<br>date and<br>time of the<br>end of the<br>sea pas-<br>sage in uni-<br>versally co-<br>ordinated<br>time.                                     |          | Sailed dis-<br>tance GPS in<br>reporting pe-<br>riod [NM]<br>Enter the trav-<br>eled distance<br>over water<br>during the re-<br>porting period<br>according to<br>the vessel's<br>GPS.       | Displace-<br>ment [MT]<br>Enter the<br>amount of<br>water the<br>vessel dis-<br>places<br>based on<br>its current-<br>ly loaded<br>cargo, fuel,<br>passen-<br>gers, and<br>other nec-<br>essary<br>items in<br>metric<br>tons. | Swell<br>Indicate<br>the swell's<br>direction.<br>To do so,<br>use the<br>cursor to<br>drag and<br>drop the<br>blue color-<br>coded area<br>in relation<br>to your ves-<br>sel.<br>Enter the<br>swell. | Air pres-<br>sure [hPa]<br>Enter the<br>outside air<br>pressure<br>during the<br>reporting<br>period in<br>Hectopas-<br>cal. | Distance to<br>canal pas-<br>sage [NM]<br>Enter the<br>distance to<br>the canal<br>passage in<br>nautical<br>miles. |
| Local time<br>zone<br>Select the<br>time zone<br>in which<br>the vessel<br>is located<br>during the<br>reporting<br>period<br>from the<br>drop-down<br>menu.         |          | Average<br>speed GPS<br>[kn]<br>The vessel's<br>average<br>speed ac-<br>cording to the<br>GPS is auto-<br>matically cal-<br>culated in<br>knots.                                              | Trim ac-<br>cording to<br>trim tool<br>[m]<br>Enter the<br>vessel's<br>trim ac-<br>cording to<br>its trim tool<br>in meters.                                                                                                   |                                                                                                    |                                                                                                    |                                                                                                    |
| Voyage<br>number<br>Enter the<br>schedule's<br>voyage<br>number.                                                                                                    |          | Sailed dis-<br>tance log in<br>reporting pe-<br>riod [NM]<br>Enter the trav-<br>eled distance<br>over water<br>during the re-<br>porting period<br>according to<br>the vessel's<br>speed log. | Water<br>depth [m]<br>Enter the<br>depth of<br>the water<br>in meters.                                                                                                    |                                                                                                    |                                                                                                    |                                                                                                    |
| Charterer's<br>speed or-<br>der [kn]<br>Enter the<br>ordered<br>speed in<br>knots, if<br>the vessel<br>is char-<br>tered dur-<br>ing the re-<br>porting pe-<br>riod. |          | Average<br>speed log<br>[kn]<br>The vessel's<br>average<br>speed ac-<br>cording to the<br>speed log is<br>automatically<br>calculated in<br>knots.                                            | Ballast wa-<br>ter [MT]<br>Enter the<br>amount of<br>bunkered<br>ballast wa-<br>ter in met-<br>ric tons.                                                                                                    |                                                                                                    |                                                                                                    |                                                                                                    |

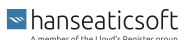

| General | Position | Distances                                                                                                | Draft | Weather<br>Conditions | Tempera-<br>ture & Air | Canal Pas-<br>sage |
|---------|----------|----------------------------------------------------------------------------------------------------|-------|-----------------------|------------------------|--------------------|
|         |          | Distance<br>from depar-<br>ture port<br>(berth) [NM]                                                     |       |                       |                        |                    |
|         |          | Enter the trav-<br>eled distance<br>since the last<br>departure<br>port's berth in<br>nautical<br>miles. |       |                       |                        |                    |
|         |          | Expected speed [kn]                                                                                      |       |                       |                        |                    |
|         |          | Enter the ves-<br>sel's expec-<br>ted speed<br>during the re-<br>porting period<br>in knots.             |       |                       |                        |                    |
|         |          | Performance<br>codes<br>Select the<br>main engine's<br>applicable<br>performance<br>code from the        |       |                       |                        |                    |
|         |          | drop-down<br>menu.                                                                                       |       |                       |                        |                    |
|         |          | For more in-<br>formation,<br>see Perform-<br>ance Codes<br>[97].                                        |       |                       |                        |                    |

# Table 2. Tab: Engine

|                                                                                                    | ME    | En-<br>gine<br>roo<br>m | Scav<br>. air | TC<br>RPM | AE  | Emer<br>g.<br>Gen.* | Boil-<br>ers | Shaf<br>t<br>Gen. | Slow<br>Stea<br>m** |
|----------------------------------------------------------------------------------------------------|-------|-------------------------|---------------|-----------|-----|---------------------|--------------|-------------------|---------------------|
| Shaft revolu-<br>tions counter<br>value<br>Enter the total<br>counter value<br>of the main en-<br>gine's shaft<br>revolutions. | Avail | N/A                     | N/A           | N/A       | N/A | N/A                 | N/A          | N/A               | N/A                 |

|                                                                                                    | ME    | En-<br>gine<br>roo<br>m | Scav<br>. air | TC<br>RPM | AE    | Emer<br>g.<br>Gen.* | Boil-<br>ers | Shaf<br>t<br>Gen. | Slow<br>Stea<br>m** |
|----------------------------------------------------------------------------------------------------|-------|-------------------------|---------------|-----------|-------|---------------------|--------------|-------------------|---------------------|
| Shaft revolu-<br>tions in report-<br>ing period                                                                   | Avail | N/A                     | N/A           | N/A       | N/A   | N/A                 | N/A          | N/A               | N/A                 |
| Enter the main<br>engine's shaft<br>revolutions<br>during the re-<br>porting period.                              |       |                         |               |           |       |                     |              |                   |                     |
| Running hours<br>counter value<br>Enter the total                                                                 | Avail | N/A                     | N/A           | N/A       | Avail | Avail.              | Avail        | Avail             | N/A                 |
| running hours.                                                                                                    |       |                         |               |           |       |                     |              |                   |                     |
| Running hours<br>in reporting<br>period<br>[hh:mm]                                                                | N/A   | N/A                     | N/A           | N/A       | Avail | Avail.              | Avail        | Avail             | N/A                 |
| Enter the run-<br>ning hours dur-<br>ing the report-<br>ing period.                                               |       |                         |               |           |       |                     |              |                   |                     |
| Calculated<br>running hours<br>[hh:mm]                                                                            | Avail | N/A                     | N/A           | N/A       | N/A   | N/A                 | N/A          | N/A               | N/A                 |
| The main en-<br>gine's running<br>hours are auto-<br>matically cal-<br>culated.                                   |       |                         |               |           |       |                     |              |                   |                     |
| Average shaft<br>RPM                                                                                              | Avail | N/A                     | N/A           | N/A       | N/A   | N/A                 | N/A          | N/A               | N/A                 |
| Enter the pro-<br>peller shaft's<br>average revolu-<br>tions per mi-<br>nute during the<br>reporting peri-<br>od. |       |                         |               |           |       |                     |              |                   |                     |
| Energy pro-<br>duced counter<br>value [kWh]                                                                       | Avail | N/A                     | N/A           | N/A       | Avail | Avail.              | N/A          | N/A               | N/A                 |
| Enter the total<br>counter value<br>of the pro-<br>duced energy<br>in kilowatts per<br>hour.                      |       |                         |               |           |       |                     |              |                   |                     |

|                                                                                                    | ME    | En-<br>gine<br>roo<br>m | Scav<br>. air | TC<br>RPM | AE    | Emer<br>g.<br>Gen.* | Boil-<br>ers | Shaf<br>t<br>Gen. | Slow<br>Stea<br>m** |
|----------------------------------------------------------------------------------------------------|-------|-------------------------|---------------|-----------|-------|---------------------|--------------|-------------------|---------------------|
| Energy pro-<br>duced in re-<br>porting period<br>[kWh]<br>Enter the pro-<br>duced energy<br>during the re-<br>porting period<br>in kilowatts per<br>hour.                                                       | Avail | N/A                     | N/A           | N/A       | Avail | Avail.              | Avail        | Avail             | N/A                 |
| Average power<br>at shaft [kW]<br>Enter the aver-<br>age power at<br>the main en-<br>gine's shaft in<br>kilowatts.                                                                                              | Avail | N/A                     | N/A           | N/A       | N/A   | N/A                 | N/A          | N/A               | N/A                 |
| Slip [%]<br>Enter the dif-<br>ference be-<br>tween the the-<br>oretical dis-<br>tance traveled<br>and the actual<br>distance trav-<br>eled relative to<br>the theoretical<br>distance trav-<br>eled in percent. | Avail | N/A                     | N/A           | N/A       | N/A   | N/A                 | N/A          | N/A               | N/A                 |
| Fuel rack posi-<br>tion<br>Enter the fuel<br>rack's position<br>which affects<br>the amount of<br>fuel required to<br>maintain the<br>desired engine<br>speed.                                                  | Avail | N/A                     | N/A           | N/A       | N/A   | N/A                 | N/A          | N/A               | N/A                 |
| VIT/FQS set-<br>ting<br>Enter the main<br>engine's varia-<br>ble injection<br>timing (VIT)<br>and fuel quality<br>setting (FQS).                                                                                | Avail | N/A                     | N/A           | N/A       | N/A   | N/A                 | N/A          | N/A               | N/A                 |

|                                                                                                    | ME    | En-<br>gine<br>roo<br>m | Scav<br>. air | TC<br>RPM | AE  | Emer<br>g.<br>Gen.* | Boil-<br>ers | Shaf<br>t<br>Gen. | Slow<br>Stea<br>m** |
|----------------------------------------------------------------------------------------------------|-------|-------------------------|---------------|-----------|-----|---------------------|--------------|-------------------|---------------------|
| Turbocharger<br>cleaned<br>Select the<br>checkbox to in-<br>dicate that the<br>main engine's<br>turbocharger<br>was cleaned<br>during the re-<br>porting period.                                                               | Avail | N/A                     | N/A           | N/A       | N/A | N/A                 | N/A          | N/A               | N/A                 |
| Main engine<br>load [%]<br>The main en-<br>gine's load is<br>automatically<br>calculated and<br>displayed in<br>percent.                                                                                                    | Avail | N/A                     | N/A           | N/A       | N/A | N/A                 | N/A          | N/A               | N/A                 |
| Specific fuel<br>oil consump-<br>tion [g/kWh]<br>The main en-<br>gine's con-<br>sumption of<br>specific fuel oil<br>is automatical-<br>ly calculated<br>and displayed<br>in grams per<br>kilowatt-hour.                        | Avail | N/A                     | N/A           | N/A       | N/A | N/A                 | N/A          | N/A               | N/A                 |
| Specific cylin-<br>der oil con-<br>sumption [g/<br>kWh]<br>The main en-<br>gine's con-<br>sumption of<br>specific cylin-<br>der oil is auto-<br>matically cal-<br>culated and<br>displayed in<br>grams per kilo-<br>watt-hour. | Avail | N/A                     | N/A           | N/A       | N/A | N/A                 | N/A          | N/A               | N/A                 |
| Engine dis-<br>tance [nm]<br>The distance<br>covered by the<br>propeller is au-<br>tomatically cal-<br>culated and<br>displayed in<br>nautical miles.                                                                          | Avail | N/A                     | N/A           | N/A       | N/A | N/A                 | N/A          | N/A               | N/A                 |

|                                                                                                    | ME    | En-<br>gine<br>roo<br>m | Scav<br>. air | TC<br>RPM | AE  | Emer<br>g.<br>Gen.* | Boil-<br>ers | Shaf<br>t<br>Gen. | Slow<br>Stea<br>m** |
|----------------------------------------------------------------------------------------------------|-------|-------------------------|---------------|-----------|-----|---------------------|--------------|-------------------|---------------------|
| Engine speed<br>[kn]<br>The main en-<br>gine's speed<br>during the re-<br>porting period<br>is automatical-<br>ly calculated<br>and displayed<br>in knots.                                              | Avail | N/A                     | N/A           | N/A       | N/A | N/A                 | N/A          | N/A               | N/A                 |
| Air tempera-<br>ture [°C]<br>Enter the en-<br>gine room's air<br>temperature at<br>the inlet of the<br>main engine's<br>turbocharger<br>during the re-<br>porting period<br>in degrees Cel-<br>sius.    | N/A   | Avail                   | N/A           | N/A       | N/A | N/A                 | N/A          | N/A               | N/A                 |
| Relative air<br>humidity [%]<br>Enter the en-<br>gine room's rel-<br>ative air hu-<br>midity at the<br>inlet of the<br>main engine's<br>turbocharger<br>during the re-<br>porting period<br>in percent. | N/A   | Avail                   | N/A           | N/A       | N/A | N/A                 | N/A          | N/A               | N/A                 |
| Air pressure<br>[hPa]<br>Enter the en-<br>gine room's air<br>pressure at the<br>inlet of the<br>main engine's<br>turbocharger<br>during the re-<br>porting period<br>in Hectopas-<br>cal.               | N/A   | Avail                   | N/A           | N/A       | N/A | N/A                 | N/A          | N/A               | N/A                 |

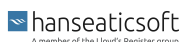

|                                                                                                    | ME  | En-<br>gine<br>roo<br>m | Scav<br>. air | TC<br>RPM | AE  | Emer<br>g.<br>Gen.* | Boil-<br>ers | Shaf<br>t<br>Gen. | Slow<br>Stea<br>m** |
|----------------------------------------------------------------------------------------------------|-----|-------------------------|---------------|-----------|-----|---------------------|--------------|-------------------|---------------------|
| Pressure [bar]<br>Enter the main<br>engine's aver-<br>age pressure<br>of scavenging<br>air during the<br>reporting peri-<br>od in bar.                                                                                                    | N/A | N/A                     | Avail         | N/A       | N/A | N/A                 | N/A          | N/A               | N/A                 |
| Temperature<br>after cooler<br>[°C]<br>Enter the main<br>engine's aver-<br>age tempera-<br>ture of scav-<br>enging air after<br>the charge-air<br>cooler during<br>the reporting<br>period in de-<br>grees Celsius.                                                                                                    | N/A | N/A                     | Avail         | N/A       | N/A | N/A                 | N/A          | N/A               | N/A                 |
| Cooling water<br>temperature<br>after cooler<br>['C]<br>Enter the main<br>engine's aver-<br>age tempera-<br>ture of cooling<br>water (low<br>temperature or<br>sea water) af-<br>ter the charge-<br>air cooler dur-<br>ing the report-<br>ing period in<br>degrees Cel-<br>sius. For en-<br>gines with mul-<br>tiple cooling<br>steps, enter<br>the lowest val-<br>ue. | N/A | N/A                     | Avail         | N/A       | N/A | N/A                 | N/A          | N/A               | N/A                 |
| Fore (rev/min)<br>Enter the revo-<br>lutions per mi-<br>nute at the fore<br>of the turbo-<br>charger.                                                                                                    | N/A | N/A                     | N/A           | Avail     | N/A | N/A                 | N/A          | N/A               | N/A                 |

|                                                                                                    | ME  | En-<br>gine<br>roo<br>m | Scav<br>. air | TC<br>RPM | AE    | Emer<br>g.<br>Gen.* | Boil-<br>ers | Shaf<br>t<br>Gen. | Slow<br>Stea<br>m** |
|----------------------------------------------------------------------------------------------------|-----|-------------------------|---------------|-----------|-------|---------------------|--------------|-------------------|---------------------|
| Mid (rev/min)<br>Enter the revo-<br>lutions per mi-<br>nute at the mid<br>of the turbo-<br>charger.                                                                                                    | N/A | N/A                     | N/A           | Avail     | N/A   | N/A                 | N/A          | N/A               | N/A                 |
| Aft (rev/min)<br>Enter the revo-<br>lutions per mi-<br>nute at the aft<br>of the turbo-<br>charger.                                                                                                    | N/A | N/A                     | N/A           | Avail     | N/A   | N/A                 | N/A          | N/A               | N/A                 |
| Turbo charger<br>cut out<br>Select this<br>checkbox if the<br>turbocharger in<br>the mid was<br>removed. The<br>field <i>Mid (rev/<br/>min)</i> is disa-<br>bled accord-<br>ingly. This op-<br>tion is often-<br>times used<br>when the ves-<br>sel is steaming<br>slow. | N/A | N/A                     | N/A           | Avail     | N/A   | N/A                 | N/A          | N/A               | N/A                 |
| Average run-<br>ning load [kW]<br>Enter the auxil-<br>iary generator's<br>average run-<br>ning load dur-<br>ing the report-<br>ing period in<br>kilowatts per<br>hour.                                                                                                   | N/A | N/A                     | N/A           | N/A       | Avail | Avail.              | N/A          | N/A               | N/A                 |
| Lube oil refill<br>amount [kg]<br>Enter the<br>amount of lube<br>oil that was re-<br>filled during<br>the reporting<br>period in kilo-<br>grams.                                                                                                    | N/A | N/A                     | N/A           | N/A       | Avail | Avail.              | N/A          | N/A               | N/A                 |

|                                                                                                    | ME  | En-<br>gine<br>roo<br>m | Scav<br>. air | TC<br>RPM | AE  | Emer<br>g.<br>Gen.* | Boil-<br>ers | Shaf<br>t<br>Gen. | Slow<br>Stea<br>m** |
|----------------------------------------------------------------------------------------------------|-----|-------------------------|---------------|-----------|-----|---------------------|--------------|-------------------|---------------------|
| Exhaust tem-<br>perature after<br>boiler [°C]                                                                                                    | N/A | N/A                     | N/A           | N/A       | N/A | N/A                 | N/A          | N/A               | Avail.              |
| Enter the tem-<br>perature of the<br>exhaust after<br>the boiler dur-<br>ing the report-<br>ing period in<br>degrees Cel-<br>sius.                     |     |                         |               |           |     |                     |              |                   |                     |
| Exhaust boiler<br>bypass                                                                                                    | N/A | N/A                     | N/A           | N/A       | N/A | N/A                 | N/A          | N/A               | Avail.              |
| Select the<br>checkbox if the<br>bypass valve<br>was opened.                                                                                           |     |                         |               |           |     |                     |              |                   |                     |
| Auxiliary blow-<br>er fore [A]                                                                                                    | N/A | N/A                     | N/A           | N/A       | N/A | N/A                 | N/A          | N/A               | Avail.              |
| Enter the aver-<br>age electrical<br>current at the<br>fore of opera-<br>tional auxiliary<br>blowers during<br>the reporting<br>period in Am-<br>pere. |     |                         |               |           |     |                     |              |                   |                     |
| Auxiliary blow-<br>er mid [A]                                                                                                    | N/A | N/A                     | N/A           | N/A       | N/A | N/A                 | N/A          | N/A               | Avail.              |
| Enter the aver-<br>age electrical<br>current at the<br>mid of opera-<br>tional auxiliary<br>blowers during<br>the reporting<br>period in Am-<br>pere.  |     |                         |               |           |     |                     |              |                   |                     |
| Auxiliary blow-<br>er aft [A]                                                                                                    | N/A | N/A                     | N/A           | N/A       | N/A | N/A                 | N/A          | N/A               | Avail.              |
| Enter the aver-<br>age electrical<br>current at the<br>aft of opera-<br>tional auxiliary<br>blowers during<br>the reporting<br>period in Am-<br>pere.  |     |                         |               |           |     |                     |              |                   |                     |

| ME | En-<br>gine<br>roo<br>m | Scav<br>. air | TC<br>RPM | AE                                                                   | Emer<br>g.<br>Gen.*                                                                 | Boil-<br>ers                                                     | Shaf<br>t<br>Gen.                                                                                    | Slow<br>Stea<br>m**                                                   |
|----|-------------------------|---------------|-----------|----------------------------------------------------------------------|-------------------------------------------------------------------------------------|------------------------------------------------------------------|----------------------------------------------------------------------------------------------------|-----------------------------------------------------------------------|
|    |                         |               |           | * Select<br>Emerger<br>dicate th<br>ing the r<br>allows y<br>sumptio | the checkbo<br>ncy Generato<br>nat it was us<br>eporting per<br>ou to specify<br>n. | x <i>Used</i><br>rs to in-<br>ed dur-<br>iod. This<br>/ its con- | ** Select<br>checkbo:<br><i>Steaming</i><br>the main<br>operated<br>loads and<br>its auxilia<br>ers. | the<br>x Is<br>g Slow if<br>engine<br>l on low<br>d used<br>ary blow- |

# Table 3. Tab: Consumption

|                                                                                                | ME    | AE    | Emerg.<br>Gen. | Boil-<br>er | Cyl.<br>Oil* | Bunker<br>Remain-<br>ings | Other<br>Remain-<br>ings |
|------------------------------------------------------------------------------------------------|-------|-------|----------------|-------------|--------------|---------------------------|--------------------------|
| Quantity [MT]                                                                                  | Avail | Avail | Avail.         | Avail       | N/A          | Avail.                    | N/A                      |
| Enter the amount of con-<br>sumed fuel oil during the<br>reporting period in metric<br>tons.   | ·     | ·     |                | ·           |              |                           |                          |
| Viscosity [cSt]                                                                                | Avail | Avail | Avail.         | Avail       | N/A          | N/A                       | N/A                      |
| Specify the consumed<br>fuel oil's viscosity in Centi-<br>stokes.                              |       |       |                |             |              |                           |                          |
| Temperature [°C]                                                                               | Avail | Avail | Avail.         | Avail       | N/A          | N/A                       | N/A                      |
| Specify the consumed fuel<br>oil's temperature in de-<br>grees Celsius.                        |       |       |                |             |              |                           |                          |
| Sulphur [%]                                                                                    | Avail | Avail | Avail.         | Avail       | N/A          | N/A                       | N/A                      |
| Specify the consumed fuel<br>oil's Sulphur content in<br>percentage.                           | •     | ·     |                | ·           |              |                           |                          |
| LCV [MJ/kg]                                                                                    | Avail | Avail | Avail.         | Avail       | N/A          | N/A                       | N/A                      |
| Specify the consumed fuel<br>oil's Lower Calorific Val-<br>ue in Megajoules per Kilo-<br>gram. | ·     | ·     |                | ·           |              |                           |                          |
| Consumption [kg]                                                                               | N/A   | N/A   | N/A            | N/A         | Avail.       | N/A                       | N/A                      |
| Enter the consumed cylin-<br>der oil in Kilogram.                                              |       |       |                |             |              |                           |                          |
| Basic cylinder oil con-<br>sumption [g/kWh]                                                    | N/A   | N/A   | N/A            | N/A         | Avail.       | N/A                       | N/A                      |
| Enter the basic consump-<br>tion of cylinder oil in<br>grams per kilowatt-hour.                |       |       |                |             |              |                           |                          |

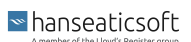

|                                                                                                    | ME    | AE    | Emerg.<br>Gen. | Boil-<br>er                                                                                                    | Cyl.<br>Oil* | Bunker<br>Remain-<br>ings | Other<br>Remain-<br>ings |  |
|----------------------------------------------------------------------------------------------------|-------|-------|----------------|----------------------------------------------------------------------------------------------------|--------------|---------------------------|--------------------------|--|
| Effective/Specific cylin-<br>der oil consumption [g/<br>kWh]                                                                                                    | N/A   | N/A   | N/A            | N/A                                                                                                    | Avail.       | N/A                       | N/A                      |  |
| Enter the effective/specif-<br>ic consumption of cylin-<br>der oil in grams per kilo-<br>watt-hour.                                                                    |       |       |                |                                                                                                    |              |                           |                          |  |
| Base number                                                                                                    | N/A   | N/A   | N/A            | N/A                                                                                                    | Avail.       | N/A                       | N/A                      |  |
| Specify the consumed cyl-<br>inder oil's base number.                                                                                                    |       |       |                |                                                                                                    |              |                           |                          |  |
| Fuel changeover during reporting period                                                                                                    | N/A   | N/A   | N/A            | N/A                                                                                                    | Avail.       | N/A                       | N/A                      |  |
| Select this checkbox if the<br>cylinder oil was changed<br>during the reporting peri-<br>od. Then enter the reques-<br>ted information for the<br>second cylinder oil. |       |       |                |                                                                                                    |              |                           |                          |  |
| Fuel oil types                                                                                                    | Avail | Avail | Avail.         | Avail                                                                                                    | N/A          | Avail.                    | N/A                      |  |
| Specify the remaining<br>quantity per bunkered fuel<br>oil type in metric tons.                                                                                        |       | ·     |                |                                                                                                    |              |                           |                          |  |
| Circulating oil [kg]                                                                                                    | N/A   | N/A   | N/A            | N/A                                                                                                    | N/A          | N/A                       | Avail.                   |  |
| Enter the amount of re-<br>maining circulating oil in<br>kilograms as well as its<br>base number.                                                                      |       |       |                |                                                                                                    |              |                           |                          |  |
| Cylinder oil [kg]                                                                                                    | N/A   | N/A   | N/A            | N/A                                                                                                    | N/A          | N/A                       | Avail.                   |  |
| Enter the remaining cylin-<br>der oil in kilograms as well<br>as its base number.                                                                                      |       |       |                |                                                                                                    |              |                           |                          |  |
| Fresh water [m <sup>3</sup> ]                                                                                                    | N/A   | N/A   | N/A            | N/A                                                                                                    | N/A          | N/A                       | Avail.                   |  |
| Enter the remaining fresh water in cubic meters.                                                                                                    |       |       |                |                                                                                                    |              |                           |                          |  |
| Sludge [m <sup>3</sup> ]                                                                                                    | N/A   | N/A   | N/A            | N/A                                                                                                    | N/A          | N/A                       | Avail.                   |  |
| Enter the remaining sludge in cubic meters.                                                                                                    |       |       |                |                                                                                                    |              |                           |                          |  |
| Bilge water [m <sup>3</sup> ]                                                                                                    | N/A   | N/A   | N/A            | N/A                                                                                                    | N/A          | N/A                       | Avail.                   |  |
| Enter the remaining bilge water in cubic meters.                                                                                                    |       |       |                |                                                                                                    |              |                           |                          |  |
| Slop [m³]                                                                                                    | N/A   | N/A   | N/A            | N/A                                                                                                    | N/A          | N/A                       | Avail.                   |  |
| Enter the remaining slop in cubic meters.                                                                                                    |       |       |                |                                                                                                    |              |                           |                          |  |
|                                                                                                    |       |       |                | * The vessel's main engine must<br>be marked as <b>Two Stroke Engine</b><br>in CEM Particulars to enable cylin- |              |                           |                          |  |
|                                                                                                    |       |       |                | der oil consumption.                                                                                            |              |                           |                          |  |

## Table 4. Tab: CII Correction

|                                                                                                    | Ice   | Endan-<br>ger-<br>ment | STS   | Shut<br>tle | Reef<br>er | Boiler &<br>cargo<br>heating/<br>disch. | Other<br>Elec-<br>trical | Other Con-<br>sump. f.<br>Disch. Ops.<br>w/ Stand-<br>alone En-<br>gine |
|----------------------------------------------------------------------------------------------------|-------|------------------------|-------|-------------|------------|-----------------------------------------|--------------------------|-------------------------------------------------------------------------|
| Start date<br>Enter the date<br>and time<br>when the CII-<br>relevant voy-                                                     | Avail | Avail.                 | Avail | Avail       | N/A        | N/A                                     | N/A                      | N/A                                                                     |
| age began.<br>End date<br>Enter the date<br>and time<br>when the CII-<br>relevant voy-<br>age ended.                           | Avail | Avail.                 | Avail | Avail       | N/A        | N/A                                     | N/A                      | N/A                                                                     |
| Fuel amount<br>[MT]<br>Enter the<br>amount of<br>consumed<br>fuel during<br>the CII-rele-<br>vant voyage<br>in metric<br>tons. | Avail | Avail.                 | Avail | Avail       | Avail      | Avail.                                  | Avail.                   | Avail.                                                                  |
| Distance<br>[NM]<br>Enter the trav-<br>eled distance<br>during the Cll-<br>relevant voy-<br>age in nauti-<br>cal miles.        | Avail | Avail.                 | Avail | Avail       | N/A        | N/A                                     | N/A                      | N/A                                                                     |
| Work [kWh]<br>Enter the con-<br>sumed ener-<br>gy in Kilo-<br>watt-hours.                                                      | N/A   | N/A                    | N/A   | N/A         | Avail      | N/A                                     | Avail.                   | N/A                                                                     |
| SFOC [g/<br>kWh]<br>Enter the spe-<br>cific fuel oil<br>consumption<br>in grams per<br>Kilowatt-hour.                          | N/A   | N/A                    | N/A   | N/A         | Avail      | N/A                                     | Avail.                   | N/A                                                                     |

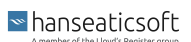

|                                                                                            | Ice | Endan-<br>ger-<br>ment | STS | Shut<br>tle | Reef<br>er | Boiler &<br>cargo<br>heating/<br>disch. | Other<br>Elec-<br>trical | Other Con-<br>sump. f.<br>Disch. Ops.<br>w/ Stand-<br>alone En-<br>gine |
|--------------------------------------------------------------------------------------------|-----|------------------------|-----|-------------|------------|-----------------------------------------|--------------------------|-------------------------------------------------------------------------|
| Fuel oil type<br>Select the<br>consumed<br>fuel oil type<br>from the<br>drop-down<br>menu. | N/A | N/A                    | N/A | N/A         | Avail      | Avail.                                  | Avail.                   | Avail.                                                                  |

# 8.7. Noon Report

Noon reports are intended to record the status and position of vessels at noon each day.

To add a noon report, proceed as follows.

- 1. Open CSM Event Reporting from your CSM instance.
- 2. Open the **Event Reports** tab.
- 3. Select Add and then Noon Report.

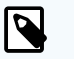

#### NOTE

You can also edit or delete event reports. Only event reports that were not finalized can be edited.

However, you can always choose to **Reopen** a finalized report if you observe inaccuracies or missing information. This allows you to apply necessary corrections and save or finalize the report once more.

Deletion of event reports is only available if they were not synchronized yet.

4. Provide the requested information.

The requested information is thematically separated into tabs. Refer to the tables below for more information.

5. Choose Save or Finalize.

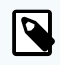

## NOTE

Saving a report allows you to edit the report at a later point in time, for example, if specific information remains to be determined. *Finalizing* a report, on the other hand, restricts users from applying further changes.

However, you can always choose to **Reopen** a finalized report if you observe inaccuracies or missing information. This allows you to apply necessary corrections and save or finalize the report once more.
# Table 1. Tab: Nautical

| General                                                                                                    | Position                                                                                       | Distances                                                                                                    | Draft                                                                                                    | Weather<br>Conditions                                                                                                    | Tempera-<br>ture & Air                                                                                                    | Canal Pas-<br>sage                                                                                                    |
|----------------------------------------------------------------------------------------------------|------------------------------------------------------------------------------------------------|----------------------------------------------------------------------------------------------------|----------------------------------------------------------------------------------------------------|----------------------------------------------------------------------------------------------------|----------------------------------------------------------------------------------------------------|----------------------------------------------------------------------------------------------------|
| Master<br>Enter the<br>master's<br>name on-<br>board the<br>vessel dur-<br>ing the re-<br>porting pe-<br>riod.<br>If you use<br>CFM Crew-<br>ing, the<br>master's<br>name is<br>pre-filled<br>automati-<br>cally.                         | Latitude<br>Enter the<br>vessel's lat-<br>itude when<br>the event<br>report was<br>added.      | Next port (ar-<br>rival)<br>Enter the ves-<br>sel's next port<br>of call.                                                       | Forward<br>[m]<br>Enter the<br>depth of<br>the vessel's<br>hull at the<br>forward-<br>most point<br>of the wa-<br>terline in<br>meters.                    | Wind<br>Indicate<br>the wind di-<br>rection. To<br>do so, use<br>the cursor<br>to drag and<br>drop the<br>blue color-<br>coded area<br>in relation<br>to your ves-<br>sel.<br>Select the<br>checkbox<br>Is Variable<br>to disable<br>the wind di-<br>rection.<br>Choose the<br>applicable<br>wind speed<br>from the<br>drop-down<br>menu. | Air tem-<br>perature<br>[°C]<br>Enter the<br>outside<br>air's tem-<br>perature<br>during the<br>reporting<br>period in<br>degrees<br>Celsius. | Canal pas-<br>sage plan-<br>ned<br>Select the<br>checkbox<br>to indicate<br>that a ca-<br>nal pas-<br>sage is<br>planned<br>during the<br>reporting<br>period. |
| Chief engineer<br>Enter the<br>chief engineer's<br>name on-<br>board the<br>vessel dur-<br>ing the re-<br>porting pe-<br>riod.<br>If you use<br>CFM Crew-<br>ing, the<br>chief engineer's<br>name is<br>pre-filled<br>automati-<br>cally. | Longitude<br>Enter the<br>vessel's<br>longitude<br>when the<br>event re-<br>port was<br>added. | ETA next port<br>(arrival) [LT]<br>Enter the esti-<br>mated time of<br>arrival at the<br>next port of<br>call in local<br>time. | Mid [m]<br>Enter the<br>depth of<br>the vessel's<br>hull at the<br>midpoint<br>between<br>the forward<br>and aft<br>ends of the<br>waterline in<br>meters. | Sea state<br>[m]<br>Indicate<br>the sea<br>state direc-<br>tion. To do<br>so, use the<br>cursor to<br>drag and<br>drop the<br>blue color-<br>coded area<br>in relation<br>to your ves-<br>sel.<br>Choose the<br>sea state<br>according<br>to the<br>Douglas<br>scale from<br>the drop-<br>down<br>menu.                                   | Water tem-<br>perature<br>[°C]<br>Enter the<br>sea water's<br>tempera-<br>ture during<br>the report-<br>ing period<br>in degrees<br>Celsius.  | Canal<br>Select the<br>relevant<br>canal from<br>the drop-<br>down<br>menu.                                                                                    |

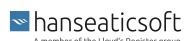

| General                                                                                                    | Position                                                                                                    | Distances                                                                                                    | Draft                                                                                                    | Weather<br>Conditions                                                                                                    | Tempera-<br>ture & Air                                                                                                    | Canal Pas-<br>sage                                                                                                    |
|----------------------------------------------------------------------------------------------------|----------------------------------------------------------------------------------------------------|----------------------------------------------------------------------------------------------------|----------------------------------------------------------------------------------------------------|----------------------------------------------------------------------------------------------------|----------------------------------------------------------------------------------------------------|----------------------------------------------------------------------------------------------------|
| Local time<br>Enter the<br>date and<br>time of the<br>local time<br>zone when<br>the event<br>report was<br>added.                                           | Average<br>heading [°]<br>Enter the<br>cardinal di-<br>rection to<br>which the<br>vessel is<br>pointed in<br>degree. | ETA EOSP<br>next port (ar-<br>rival) [LT]                                                                                                    | Aft [m]<br>Enter the<br>depth of<br>the vessel's<br>hull at the<br>rear-most<br>point of the<br>waterline in<br>meters.                                                                                                    | Current<br>Indicate<br>the cur-<br>rent's direc-<br>tion. To do<br>so, use the<br>cursor to<br>drag and<br>drop the<br>blue color-<br>coded area<br>in relation<br>to your ves-<br>sel.<br>Enter the<br>current's<br>speed in<br>knots. | Relative air<br>humidity<br>[%]<br>Enter the<br>outside's<br>relative air<br>humidity<br>during the<br>reporting<br>period in<br>percent. | ETA at ca-<br>nal pas-<br>sage [local<br>time]<br>Enter the<br>estimated<br>time of ar-<br>rival at the<br>canal pas-<br>sage in lo-<br>cal time. |
| UTC<br>Enter the<br>date and<br>time when<br>the event<br>report was<br>added in<br>universally<br>coordina-<br>ted time.                                    |                                                                                                    | Distance to<br>arrival port<br>(berth) [NM]<br>Enter the dis-<br>tance to the<br>next arrival<br>port's berth in<br>nautical<br>miles.         | Displace-<br>ment [MT]<br>Enter the<br>amount of<br>water the<br>vessel dis-<br>places<br>based on<br>its current-<br>ly loaded<br>cargo, fuel,<br>passen-<br>gers, and<br>other nec-<br>essary<br>items in<br>metric<br>tons. | Swell<br>Indicate<br>the swell's<br>direction.<br>To do so,<br>use the<br>cursor to<br>drag and<br>drop the<br>blue color-<br>coded area<br>in relation<br>to your ves-<br>sel.<br>Enter the<br>swell.                                  | Air pres-<br>sure [hPa]<br>Enter the<br>outside air<br>pressure<br>during the<br>reporting<br>period in<br>Hectopas-<br>cal.              | Distance to<br>canal pas-<br>sage [NM]<br>Enter the<br>distance to<br>the canal<br>passage in<br>nautical<br>miles.                               |
| Local time<br>zone<br>Select the<br>time zone<br>in which<br>the vessel<br>is located<br>during the<br>reporting<br>period<br>from the<br>drop-down<br>menu. |                                                                                                    | Remaining<br>time to EOSP<br>[hh:mm]<br>Enter the du-<br>ration until<br>the end of<br>sea passage<br>is reached in<br>hours and mi-<br>nutes. | Trim ac-<br>cording to<br>trim tool<br>[m]<br>Enter the<br>vessel's<br>trim ac-<br>cording to<br>its trim tool<br>in meters.                                                                                                   |                                                                                                    |                                                                                                    |                                                                                                    |

| General                                                          | Position | Distances                                                                                                    | Draft                                                                                                    | Weather<br>Conditions | Tempera-<br>ture & Air | Canal Pas-<br>sage |
|------------------------------------------------------------------|----------|----------------------------------------------------------------------------------------------------|----------------------------------------------------------------------------------------------------|-----------------------|------------------------|--------------------|
| Voyage<br>number<br>Enter the<br>schedule's<br>voyage<br>number. |          | Remaining<br>distance to<br>EOSP GPS<br>[NM]<br>Enter the re-<br>maining dis-<br>tance until<br>the end of<br>sea passage<br>is reached in<br>nautical<br>miles.                              | Water<br>depth [m]<br>Enter the<br>depth of<br>the water<br>in meters.                                   |                       |                        |                    |
| Charterer's<br>speed or-<br>der [kn]                             |          | Sailed dis-<br>tance GPS in<br>reporting pe-<br>riod [NM]<br>Enter the trav-<br>eled distance<br>over water<br>during the re-<br>porting period<br>according to<br>the vessel's<br>GPS.       | Ballast wa-<br>ter [MT]<br>Enter the<br>amount of<br>bunkered<br>ballast wa-<br>ter in met-<br>ric tons. |                       |                        |                    |
|                                                                  |          | Average<br>speed GPS<br>[kn]<br>The vessel's<br>average<br>speed ac-<br>cording to the<br>GPS is auto-<br>matically cal-<br>culated in<br>knots.                                              |                                                                                                    |                       |                        |                    |
|                                                                  |          | Sailed dis-<br>tance log in<br>reporting pe-<br>riod [NM]<br>Enter the trav-<br>eled distance<br>over water<br>during the re-<br>porting period<br>according to<br>the vessel's<br>speed log. |                                                                                                    |                       |                        |                    |

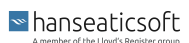

| General | Position | Distances                                                                                                    | Draft | Weather<br>Conditions | Tempera-<br>ture & Air | Canal Pas-<br>sage |
|---------|----------|----------------------------------------------------------------------------------------------------|-------|-----------------------|------------------------|--------------------|
|         |          | Average<br>speed log<br>[kn]                                                                                       |       |                       |                        |                    |
|         |          | The vessel's<br>average<br>speed ac-<br>cording to the<br>speed log is<br>automatically<br>calculated in<br>knots. |       |                       |                        |                    |
|         |          | Distance<br>from depar-<br>ture port<br>(berth) [NM]                                                               |       |                       |                        |                    |
|         |          | Enter the trav-<br>eled distance<br>since the last<br>departure<br>port's berth in<br>nautical<br>miles.           |       |                       |                        |                    |
|         |          | Expected<br>speed [kn]                                                                                             |       |                       |                        |                    |
|         |          | Enter the ves-<br>sel's expec-<br>ted speed<br>during the re-<br>porting period<br>in knots.                       |       |                       |                        |                    |
|         |          | Performance codes                                                                                                  |       |                       |                        |                    |
|         |          | Select the<br>main engine's<br>applicable<br>performance<br>code from the<br>drop-down<br>menu.                    |       |                       |                        |                    |
|         |          | For more in-<br>formation,<br>see Perform-                                                                         |       |                       |                        |                    |
|         |          | ance Codes<br>[97].                                                                                                |       |                       |                        |                    |

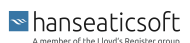

# Table 2. Tab: Engine

|                                                                                                    | ME    | En-<br>gine<br>roo<br>m | Scav<br>. air | TC<br>RPM | AE    | Emer<br>g.<br>Gen.* | Boil-<br>ers | Shaf<br>t<br>Gen. | Slow<br>Stea<br>m** |
|----------------------------------------------------------------------------------------------------|-------|-------------------------|---------------|-----------|-------|---------------------|--------------|-------------------|---------------------|
| Shaft revolu-<br>tions counter<br>value                                                                           | Avail | N/A                     | N/A           | N/A       | N/A   | N/A                 | N/A          | N/A               | N/A                 |
| Enter the total<br>counter value<br>of the main en-<br>gine's shaft<br>revolutions.                               |       |                         |               |           |       |                     |              |                   |                     |
| Shaft revolu-<br>tions in report-<br>ing period                                                                   | Avail | N/A                     | N/A           | N/A       | N/A   | N/A                 | N/A          | N/A               | N/A                 |
| Enter the main<br>engine's shaft<br>revolutions<br>during the re-<br>porting period.                              |       |                         |               |           |       |                     |              |                   |                     |
| Running hours counter value                                                                                       | Avail | N/A                     | N/A           | N/A       | Avail | Avail.              | Avail        | Avail             | N/A                 |
| Enter the total running hours.                                                                                    |       |                         |               |           |       |                     |              |                   |                     |
| Running hours<br>in reporting<br>period<br>[hh:mm]                                                                | N/A   | N/A                     | N/A           | N/A       | Avail | Avail.              | Avail        | Avail             | N/A                 |
| Enter the run-<br>ning hours dur-<br>ing the report-<br>ing period.                                               |       |                         |               |           |       |                     |              |                   |                     |
| Calculated<br>running hours<br>[hh:mm]                                                                            | Avail | N/A                     | N/A           | N/A       | N/A   | N/A                 | N/A          | N/A               | N/A                 |
| The main en-<br>gine's running<br>hours are auto-<br>matically cal-<br>culated.                                   |       |                         |               |           |       |                     |              |                   |                     |
| Average shaft<br>RPM                                                                                              | Avail | N/A                     | N/A           | N/A       | N/A   | N/A                 | N/A          | N/A               | N/A                 |
| Enter the pro-<br>peller shaft's<br>average revolu-<br>tions per mi-<br>nute during the<br>reporting peri-<br>od. |       |                         |               |           |       |                     |              |                   |                     |

|                                                                                                    | ME    | En-<br>gine<br>roo<br>m | Scav<br>. air | TC<br>RPM | AE    | Emer<br>g.<br>Gen.* | Boil-<br>ers | Shaf<br>t<br>Gen. | Slow<br>Stea<br>m** |
|----------------------------------------------------------------------------------------------------|-------|-------------------------|---------------|-----------|-------|---------------------|--------------|-------------------|---------------------|
| Energy pro-<br>duced counter<br>value [kWh]<br>Enter the total<br>counter value<br>of the pro-<br>duced energy<br>in kilowatts per<br>hour.                                                                     | Avail | N/A                     | N/A           | N/A       | Avail | Avail.              | N/A          | N/A               | N/A                 |
| Energy pro-<br>duced in re-<br>porting period<br>[kWh]<br>Enter the pro-<br>duced energy<br>during the re-<br>porting period<br>in kilowatts per<br>hour.                                                       | Avail | N/A                     | N/A           | N/A       | Avail | Avail.              | N/A          | Avail             | N/A                 |
| Average power<br>at shaft [kW]<br>Enter the aver-<br>age power at<br>the main en-<br>gine's shaft in<br>kilowatts.                                                                                              | Avail | N/A                     | N/A           | N/A       | N/A   | N/A                 | N/A          | N/A               | N/A                 |
| Slip [%]<br>Enter the dif-<br>ference be-<br>tween the the-<br>oretical dis-<br>tance traveled<br>and the actual<br>distance trav-<br>eled relative to<br>the theoretical<br>distance trav-<br>eled in percent. | Avail | N/A                     | N/A           | N/A       | N/A   | N/A                 | N/A          | N/A               | N/A                 |
| Fuel rack posi-<br>tion<br>Enter the fuel<br>rack's position<br>which affects<br>the amount of<br>fuel required to<br>maintain the<br>desired engine<br>speed.                                                  | Avail | N/A                     | N/A           | N/A       | N/A   | N/A                 | N/A          | N/A               | N/A                 |

|                                                                                                    | ME    | En-<br>gine<br>roo<br>m | Scav<br>. air | TC<br>RPM | AE  | Emer<br>g.<br>Gen.* | Boil-<br>ers | Shaf<br>t<br>Gen. | Slow<br>Stea<br>m** |
|----------------------------------------------------------------------------------------------------|-------|-------------------------|---------------|-----------|-----|---------------------|--------------|-------------------|---------------------|
| VIT/FQS set-<br>ting<br>Enter the main<br>engine's varia-<br>ble injection<br>timing (VIT)<br>and fuel quality<br>setting (FQS).                                                                                               | Avail | N/A                     | N/A           | N/A       | N/A | N/A                 | N/A          | N/A               | N/A                 |
| Turbocharger<br>cleaned<br>Select the<br>checkbox to in-<br>dicate that the<br>main engine's<br>turbocharger<br>was cleaned<br>during the re-<br>porting period.                                                               | Avail | N/A                     | N/A           | N/A       | N/A | N/A                 | N/A          | N/A               | N/A                 |
| Main engine<br>load [%]<br>The main en-<br>gine's load is<br>automatically<br>calculated and<br>displayed in<br>percent.                                                                                                    | Avail | N/A                     | N/A           | N/A       | N/A | N/A                 | N/A          | N/A               | N/A                 |
| Specific fuel<br>oil consump-<br>tion [g/kWh]<br>The main en-<br>gine's con-<br>sumption of<br>specific fuel oil<br>is automatical-<br>ly calculated<br>and displayed<br>in grams per<br>kilowatt-hour.                        | Avail | N/A                     | N/A           | N/A       | N/A | N/A                 | N/A          | N/A               | N/A                 |
| Specific cylin-<br>der oil con-<br>sumption [g/<br>kWh]<br>The main en-<br>gine's con-<br>sumption of<br>specific cylin-<br>der oil is auto-<br>matically cal-<br>culated and<br>displayed in<br>grams per kilo-<br>watt-hour. | Avail | N/A                     | N/A           | N/A       | N/A | N/A                 | N/A          | N/A               | N/A                 |

|                                                                                                    | ME    | En-<br>gine<br>roo<br>m | Scav<br>. air | TC<br>RPM | AE  | Emer<br>g.<br>Gen.* | Boil-<br>ers | Shaf<br>t<br>Gen. | Slow<br>Stea<br>m** |
|----------------------------------------------------------------------------------------------------|-------|-------------------------|---------------|-----------|-----|---------------------|--------------|-------------------|---------------------|
| Engine dis-<br>tance [nm]<br>The distance<br>covered by the<br>propeller is au-<br>tomatically cal-<br>culated and<br>displayed in<br>nautical miles.                                                   | Avail | N/A                     | N/A           | N/A       | N/A | N/A                 | N/A          | N/A               | N/A                 |
| Engine speed<br>[kn]<br>The main en-<br>gine's speed<br>during the re-<br>porting period<br>is automatical-<br>ly calculated<br>and displayed<br>in knots.                                              | Avail | N/A                     | N/A           | N/A       | N/A | N/A                 | N/A          | N/A               | N/A                 |
| Air tempera-<br>ture [°C]<br>Enter the en-<br>gine room's air<br>temperature at<br>the inlet of the<br>main engine's<br>turbocharger<br>during the re-<br>porting period<br>in degrees Cel-<br>sius.    | N/A   | Avail                   | N/A           | N/A       | N/A | N/A                 | N/A          | N/A               | N/A                 |
| Relative air<br>humidity [%]<br>Enter the en-<br>gine room's rel-<br>ative air hu-<br>midity at the<br>inlet of the<br>main engine's<br>turbocharger<br>during the re-<br>porting period<br>in percent. | N/A   | Avail                   | N/A           | N/A       | N/A | N/A                 | N/A          | N/A               | N/A                 |

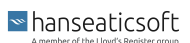

|                                                                                                    | ME  | En-<br>gine<br>roo<br>m | Scav<br>. air | TC<br>RPM | AE  | Emer<br>g.<br>Gen.* | Boil-<br>ers | Shaf<br>t<br>Gen. | Slow<br>Stea<br>m** |
|----------------------------------------------------------------------------------------------------|-----|-------------------------|---------------|-----------|-----|---------------------|--------------|-------------------|---------------------|
| Air pressure<br>[hPa]<br>Enter the en-<br>gine room's air<br>pressure at the<br>inlet of the<br>main engine's<br>turbocharger<br>during the re-<br>porting period<br>in Hectopas-<br>cal.                                                                                                    | N/A | Avail                   | N/A           | N/A       | N/A | N/A                 | N/A          | N/A               | N/A                 |
| Pressure [bar]<br>Enter the main<br>engine's aver-<br>age pressure<br>of scavenging<br>air during the<br>reporting peri-<br>od in bar.                                                                                                    | N/A | N/A                     | Avail         | N/A       | N/A | N/A                 | N/A          | N/A               | N/A                 |
| Temperature<br>after cooler<br>[°C]<br>Enter the main<br>engine's aver-<br>age tempera-<br>ture of scav-<br>enging air after<br>the charge-air<br>cooler during<br>the reporting<br>period in de-<br>grees Celsius.                                                                                                    | N/A | N/A                     | Avail         | N/A       | N/A | N/A                 | N/A          | N/A               | N/A                 |
| Cooling water<br>temperature<br>after cooler<br>['C]<br>Enter the main<br>engine's aver-<br>age tempera-<br>ture of cooling<br>water (low<br>temperature or<br>sea water) af-<br>ter the charge-<br>air cooler dur-<br>ing the report-<br>ing period in<br>degrees Cel-<br>sius. For en-<br>gines with mul-<br>tiple cooling<br>steps, enter<br>the lowest val-<br>ue. | N/A | N/A                     | Avail         | N/A       | N/A | N/A                 | N/A          | N/A               | N/A                 |

|                                                                                                    | ME  | En-<br>gine<br>roo<br>m | Scav<br>. air | TC<br>RPM | AE    | Emer<br>g.<br>Gen.* | Boil-<br>ers | Shaf<br>t<br>Gen. | Slow<br>Stea<br>m** |
|----------------------------------------------------------------------------------------------------|-----|-------------------------|---------------|-----------|-------|---------------------|--------------|-------------------|---------------------|
| Fore (rev/min)<br>Enter the revo-<br>lutions per mi-<br>nute at the fore<br>of the turbo-<br>charger.                                                                                                    | N/A | N/A                     | N/A           | Avail     | N/A   | N/A                 | N/A          | N/A               | N/A                 |
| Mid (rev/min)<br>Enter the revo-<br>lutions per mi-<br>nute at the mid<br>of the turbo-<br>charger.                                                                                                    | N/A | N/A                     | N/A           | Avail     | N/A   | N/A                 | N/A          | N/A               | N/A                 |
| Aft (rev/min)<br>Enter the revo-<br>lutions per mi-<br>nute at the aft<br>of the turbo-<br>charger.                                                                                                    | N/A | N/A                     | N/A           | Avail     | N/A   | N/A                 | N/A          | N/A               | N/A                 |
| Turbo charger<br>cut out<br>Select this<br>checkbox if the<br>turbocharger in<br>the mid was<br>removed. The<br>field <i>Mid (rev/<br/>min)</i> is disa-<br>bled accord-<br>ingly. This op-<br>tion is often-<br>times used<br>when the ves-<br>sel is steaming<br>slow. | N/A | N/A                     | N/A           | Avail     | N/A   | N/A                 | N/A          | N/A               | N/A                 |
| Average run-<br>ning load [kW]<br>Enter the auxil-<br>iary generator's<br>average run-<br>ning load dur-<br>ing the report-<br>ing period in<br>kilowatts per<br>hour.                                                                                                   | N/A | N/A                     | N/A           | N/A       | Avail | Avail.              | N/A          | N/A               | N/A                 |

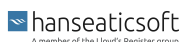

|                                                                                                    | ME  | En-<br>gine<br>roo<br>m | Scav<br>. air | TC<br>RPM | AE                                                                            | Emer<br>g.<br>Gen.*                                                               | Boil-<br>ers                                 | Shaf<br>t<br>Gen.                                                                             | Slow<br>Stea<br>m**                                      |
|----------------------------------------------------------------------------------------------------|-----|-------------------------|---------------|-----------|-------------------------------------------------------------------------------|-----------------------------------------------------------------------------------|----------------------------------------------|-----------------------------------------------------------------------------------------------|----------------------------------------------------------|
| Lube oil refill<br>amount [kg]                                                                                                    | N/A | N/A                     | N/A           | N/A       | Avail                                                                         | Avail.                                                                            | N/A                                          | N/A                                                                                           | N/A                                                      |
| Enter the<br>amount of lube<br>oil that was re-<br>filled during<br>the reporting<br>period in kilo-<br>grams.                     |     |                         |               |           |                                                                               |                                                                                   |                                              |                                                                                               |                                                          |
| Exhaust tem-<br>perature after<br>boiler [°C]                                                                                      | N/A | N/A                     | N/A           | N/A       | N/A                                                                           | N/A                                                                               | N/A                                          | N/A                                                                                           | Avail.                                                   |
| Enter the tem-<br>perature of the<br>exhaust after<br>the boiler dur-<br>ing the report-<br>ing period in<br>degrees Cel-<br>sius. |     |                         |               |           |                                                                               |                                                                                   |                                              |                                                                                               |                                                          |
| Exhaust boiler<br>bypass                                                                                                    | N/A | N/A                     | N/A           | N/A       | N/A                                                                           | N/A                                                                               | N/<br>Ains-                                  | N/A                                                                                           | Avail.                                                   |
| Select the<br>checkbox if the<br>bypass valve<br>was opened.                                                                       |     |                         |               |           |                                                                               |                                                                                   | ei                                           |                                                                                               |                                                          |
|                                                                                                    |     |                         |               |           | * Select th<br>Emergence<br>dicate tha<br>ing the re<br>allows yo<br>sumption | ne checkbox<br>by Generators<br>at it was used<br>porting perio<br>u to specify i | Used<br>to in-<br>dur-<br>d. This<br>ts con- | ** Select<br>checkbox<br>Steaming<br>the main<br>operated<br>loads and<br>its auxilia<br>ers. | the<br>Slow if<br>engine<br>on low<br>I used<br>ry blow- |

# Table 3. Tab: Consumption

|                                                                                                    | ME    | AE    | Emerg.<br>Gen. | Boil-<br>er | Cyl.<br>Oil* | Bunker<br>Remain-<br>ings | Other<br>Remain-<br>ings |
|----------------------------------------------------------------------------------------------------|-------|-------|----------------|-------------|--------------|---------------------------|--------------------------|
| Quantity [MT]<br>Enter the amount of con-<br>sumed fuel oil during the<br>reporting period in metric<br>tons. | Avail | Avail | Avail.         | Avail       | N/A          | Avail.                    | N/A                      |
| Viscosity [cSt]<br>Specify the consumed<br>fuel oil's viscosity in Centi-<br>stokes.                          | Avail | Avail | Avail.         | Avail       | N/A          | N/A                       | N/A                      |

|                                                                                                    | ME    | AE    | Emerg.<br>Gen. | Boil-<br>er | Cyl.<br>Oil* | Bunker<br>Remain-<br>ings | Other<br>Remain-<br>ings |
|----------------------------------------------------------------------------------------------------|-------|-------|----------------|-------------|--------------|---------------------------|--------------------------|
| Temperature [°C]                                                                                                    | Avail | Avail | Avail.         | Avail       | N/A          | N/A                       | N/A                      |
| Specify the consumed fuel<br>oil's temperature in de-<br>grees Celsius.                                                                                                | ·     | ·     |                |             |              |                           |                          |
| Sulphur [%]                                                                                                    | Avail | Avail | Avail.         | Avail       | N/A          | N/A                       | N/A                      |
| Specify the consumed fuel<br>oil's Sulphur content in<br>percentage.                                                                                                   | ·     | ·     |                | •           |              |                           |                          |
| LCV [MJ/kg]                                                                                                    | Avail | Avail | Avail.         | Avail       | N/A          | N/A                       | N/A                      |
| Specify the consumed fuel<br>oil's Lower Calorific Val-<br>ue in Megajoules per Kilo-<br>gram.                                                                         | ·     |       |                | ·           |              |                           |                          |
| Consumption [kg]                                                                                                    | N/A   | N/A   | N/A            | N/A         | Avail.       | N/A                       | N/A                      |
| Enter the consumed cylin-<br>der oil in Kilogram.                                                                                                    |       |       |                |             |              |                           |                          |
| Basic cylinder oil con-<br>sumption [g/kWh]                                                                                                    | N/A   | N/A   | N/A            | N/A         | Avail.       | N/A                       | N/A                      |
| Enter the basic consump-<br>tion of cylinder oil in<br>grams per kilowatt-hour.                                                                                        |       |       |                |             |              |                           |                          |
| Effective/Specific cylin-<br>der oil consumption [g/<br>kWh]                                                                                                    | N/A   | N/A   | N/A            | N/A         | Avail.       | N/A                       | N/A                      |
| Enter the effective/specif-<br>ic consumption of cylin-<br>der oil in grams per kilo-<br>watt-hour.                                                                    |       |       |                |             |              |                           |                          |
| Base number                                                                                                    | N/A   | N/A   | N/A            | N/A         | Avail.       | N/A                       | N/A                      |
| Specify the consumed cyl-<br>inder oil's base number.                                                                                                    |       |       |                |             |              |                           |                          |
| Fuel changeover during<br>reporting period                                                                                                    | N/A   | N/A   | N/A            | N/A         | Avail.       | N/A                       | N/A                      |
| Select this checkbox if the<br>cylinder oil was changed<br>during the reporting peri-<br>od. Then enter the reques-<br>ted information for the<br>second cylinder oil. |       |       |                |             |              |                           |                          |
| Fuel oil types                                                                                                    | N/A   | N/A   | N/A            | N/A         | N/A          | Avail.                    | N/A                      |
| Specify the remaining<br>quantity per bunkered fuel<br>oil type in metric tons.                                                                                        |       |       |                |             |              |                           |                          |
| Circulating oil [kg]                                                                                                    | N/A   | N/A   | N/A            | N/A         | N/A          | N/A                       | Avail.                   |
| Enter the amount of re-<br>maining circulating oil in<br>kilograms as well as its<br>base number.                                                                      |       |       |                |             |              |                           |                          |

|                                                                                   | ME  | AE  | Emerg.<br>Gen. | Boil-<br>er                                     | Cyl.<br>Oil*                                                                                                    | Bunker<br>Remain-<br>ings | Other<br>Remain-<br>ings |  |  |
|-----------------------------------------------------------------------------------|-----|-----|----------------|-------------------------------------------------|----------------------------------------------------------------------------------------------------|---------------------------|--------------------------|--|--|
| Cylinder oil [kg]                                                                 | N/A | N/A | N/A            | N/A                                             | N/A                                                                                                    | N/A                       | Avail.                   |  |  |
| Enter the remaining cylin-<br>der oil in kilograms as well<br>as its base number. |     |     |                |                                                 |                                                                                                    |                           |                          |  |  |
| Fresh water [m <sup>3</sup> ]                                                     | N/A | N/A | N/A            | N/A                                             | N/A                                                                                                    | N/A                       | Avail.                   |  |  |
| Enter the remaining fresh water in cubic meters.                                  |     |     |                |                                                 |                                                                                                    |                           |                          |  |  |
| Sludge [m <sup>3</sup> ]                                                          | N/A | N/A | N/A            | N/A                                             | N/A                                                                                                    | N/A                       | Avail.                   |  |  |
| Enter the remaining sludge in cubic meters.                                       |     |     |                |                                                 |                                                                                                    |                           |                          |  |  |
| Bilge water [m <sup>3</sup> ]                                                     | N/A | N/A | N/A            | N/A                                             | N/A                                                                                                    | N/A                       | Avail.                   |  |  |
| Enter the remaining bilge water in cubic meters.                                  |     |     |                |                                                 |                                                                                                    |                           |                          |  |  |
| Slop [m <sup>3</sup> ]                                                            | N/A | N/A | N/A            | N/A                                             | N/A                                                                                                    | N/A                       | Avail.                   |  |  |
| Enter the remaining slop in cubic meters.                                         |     |     |                |                                                 |                                                                                                    |                           |                          |  |  |
|                                                                                   |     |     |                | * The ves<br>be marke<br>in CFM F<br>der oil co | * The vessel's main engine must<br>be marked as <b>Two Stroke Engine</b><br>in CFM Particulars to enable cylin-<br>der oil consumption. |                           |                          |  |  |

# Table 4. Tab: CII Corrections

|                                                                                          | Ice   | Endan-<br>ger-<br>ment | STS   | Shut<br>tle | Reef<br>er | Boiler &<br>cargo<br>heating/<br>disch. | Other<br>Elec-<br>trical | Other Con-<br>sump. f.<br>Disch. Ops.<br>w/ Stand-<br>alone En-<br>gine |
|------------------------------------------------------------------------------------------|-------|------------------------|-------|-------------|------------|-----------------------------------------|--------------------------|-------------------------------------------------------------------------|
| Start date<br>Enter the date<br>and time<br>when the CII-<br>relevant voy-<br>age began. | Avail | Avail.                 | Avail | Avail       | N/A        | N/A                                     | N/A                      | N/A                                                                     |
| End date<br>Enter the date<br>and time<br>when the CII-<br>relevant voy-<br>age ended.   | Avail | Avail.                 | Avail | Avail       | N/A        | N/A                                     | N/A                      | N/A                                                                     |

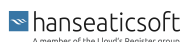

|                                                                                                    | Ice   | Endan-<br>ger-<br>ment | STS   | Shut<br>tle | Reef<br>er | Boiler &<br>cargo<br>heating/<br>disch. | Other<br>Elec-<br>trical | Other Con-<br>sump. f.<br>Disch. Ops.<br>w/ Stand-<br>alone En-<br>gine |
|----------------------------------------------------------------------------------------------------|-------|------------------------|-------|-------------|------------|-----------------------------------------|--------------------------|-------------------------------------------------------------------------|
| Fuel amount<br>[MT]<br>Enter the<br>amount of<br>consumed<br>fuel during<br>the CII-rele-<br>vant voyage<br>in metric<br>tons. | Avail | Avail.                 | Avail | Avail       | Avail      | Avail.                                  | Avail.                   | Avail.                                                                  |
| Distance<br>[NM]<br>Enter the trav-<br>eled distance<br>during the CII-<br>relevant voy-<br>age in nauti-<br>cal miles.        | Avail | Avail.                 | Avail | Avail       | N/A        | N/A                                     | N/A                      | N/A                                                                     |
| Work [kWh]<br>Enter the con-<br>sumed ener-<br>gy in Kilo-<br>watt-hours.                                                      | N/A   | N/A                    | N/A   | N/A         | Avail      | N/A                                     | Avail.                   | N/A                                                                     |
| SFOC [g/<br>kWh]<br>Enter the spe-<br>cific fuel oil<br>consumption<br>in grams per<br>Kilowatt-hour.                          | N/A   | N/A                    | N/A   | N/A         | Avail      | N/A                                     | Avail.                   | N/A                                                                     |
| Fuel oil type<br>Select the<br>consumed<br>fuel oil type<br>from the<br>drop-down<br>menu.                                     | N/A   | N/A                    | N/A   | N/A         | Avail      | Avail.                                  | Avail.                   | Avail.                                                                  |

# 8.8. Port Reports

Port reports are intended to record the status and position of vessels at noon each day when they are alongside a port. Port reports can be used as a slimmed-down version of the noon report.

To add a port report, proceed as follows.

- 1. Open CSM Event Reporting from your CSM instance.
- 2. Open the **Event Reports** tab.

hanseaticsoft

3. Select Add and then Port Report.

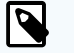

### NOTE

You can also edit or delete event reports. Only event reports that were not finalized can be edited.

However, you can always choose to **Reopen** a finalized report if you observe inaccuracies or missing information. This allows you to apply necessary corrections and save or finalize the report once more.

Deletion of event reports is only available if they were not synchronized yet.

- Provide the requested information.
  The requested information is thematically separated into tabs.
  Refer to the tables below for more information.
- 5. Choose Save or Finalize.

### NOTE

Saving a report allows you to edit the report at a later point in time, for example, if specific information remains to be determined. *Finalizing* a report, on the other hand, restricts users from applying further changes.

However, you can always choose to **Reopen** a finalized report if you observe inaccuracies or missing information. This allows you to apply necessary corrections and save or finalize the report once more.

# Table 1. Tab: Nautical

| General                                                                                       | Cargo                                                                                                    |
|-----------------------------------------------------------------------------------------------|----------------------------------------------------------------------------------------------------|
| Master                                                                                        | Cargo loaded in reporting period [MT]                                                                      |
| Enter the master's name onboard the vessel during the reporting period.                       | Enter the amount of loaded cargo during the reporting period in metric tons.                               |
| If you use CFM Crewing, the master's name is pre-filled automatically.                        |                                                                                                    |
| Chief engineer                                                                                | Cargo discharged in reporting period [MT]                                                                  |
| Enter the chief engineer's name onboard the vessel dur-<br>ing the reporting period.          | Enter the amount of discharged cargo during the report-<br>ing period in metric tons.                      |
| If you use CFM Crewing, the chief engineer's name is<br>pre-filled automatically.             |                                                                                                    |
| Local time                                                                                    | Remaining cargo to load [MT]                                                                               |
| Enter the date and time of the local time zone when the event report was added.               | Enter the amount of remaining cargo to load on board during the reporting period in metric tons.           |
| UTC                                                                                           | Remaining cargo to discharge [MT]                                                                          |
| Enter the date and time when the event report was add-<br>ed in universally coordinated time. | Enter the amount of remaining cargo on board to dis-<br>charge during the reporting period in metric tons. |

| General                                                                                                    | Cargo |
|----------------------------------------------------------------------------------------------------|-------|
| Local time zone                                                                                                    |       |
| Select the local time zone from the drop-down menu.                                                                                                    |       |
| Voyage number                                                                                                    |       |
| Enter the schedule's voyage number.                                                                                                    |       |
| ETC cargo operation [local time]                                                                                                    |       |
| Enter the local date and time when the cargo operation is completed.                                                                                                    |       |
| ETD from current port [local time]                                                                                                    |       |
| Enter the local date and time of the expected time of departure from the current port.                                                                                                    |       |
| ETA next port (arrival) [LT]                                                                                                    |       |
| Enter the estimated time of arrival at the next port of call in local time.                                                                                                    |       |
| Operation code                                                                                                    |       |
| Select the vessel's operational status from the drop-<br>down menu.                                                                                                    |       |
| For more information, see Operation Codes [96].                                                                                                    |       |
| Main engine used                                                                                                    |       |
| Select the checkbox to indicate that the main engine was used during the reporting period.                                                                                                    |       |
| This enables the field <b>Distance steamed [NM]</b> , the sec-<br>tion <b>Main Engine</b> on the <b>Engine</b> tab, and the <b>Main Engine</b><br><b>Consumption</b> on the <b>Consumption</b> tab. |       |
| Distance steamed [NM]                                                                                                    |       |
| Enter the nautical miles that the vessel steamed during                                                                                                    |       |

#### the reporting period.

# Table 2. Tab: Engine

|                                                                             | ME     | AE     | Emerg.<br>Gen.* | Boil-<br>ers | Shaft<br>Gen. | Shore Pow-<br>er Usage** |
|-----------------------------------------------------------------------------|--------|--------|-----------------|--------------|---------------|--------------------------|
| Shaft revolutions counter value                                             | Avail. | N/A    | N/A             | N/A          | N/A           | N/A                      |
| Enter the total counter value of the main engine's shaft revolutions.       |        |        |                 |              |               |                          |
| Shaft revolutions in reporting peri-<br>od                                  | Avail. | N/A    | N/A             | N/A          | N/A           | N/A                      |
| Enter the main engine's shaft revo-<br>lutions during the reporting period. |        |        |                 |              |               |                          |
| Running hours counter value                                                 | Avail. | Avail. | Avail.          | Avail.       | Avail.        | N/A                      |
| Enter the total running hours.                                              |        |        |                 |              |               |                          |
| Running hours in reporting period<br>[hh:mm]                                | N/A    | Avail. | Avail.          | Avail.       | Avail.        | N/A                      |
| Enter the running hours during the reporting period.                        |        |        |                 |              |               |                          |

|                                                                                                    | ME     | AE     | Emerg.<br>Gen.* | Boil-<br>ers | Shaft<br>Gen. | Shore Pow-<br>er Usage** |
|----------------------------------------------------------------------------------------------------|--------|--------|-----------------|--------------|---------------|--------------------------|
| Calculated running hours [hh:mm]                                                                                                    | Avail. | N/A    | N/A             | N/A          | N/A           | N/A                      |
| The main engine's running hours are automatically calculated.                                                                                                    |        |        |                 |              |               |                          |
| Average shaft RPM                                                                                                    | Avail. | N/A    | N/A             | N/A          | N/A           | N/A                      |
| Enter the propeller shaft's average revolutions per minute during the reporting period.                                                                                   |        |        |                 |              |               |                          |
| Energy produced counter value<br>[kWh]                                                                                                    | Avail. | Avail. | Avail.          | N/A          | N/A           | N/A                      |
| Enter the total counter value of the<br>produced energy in kilowatts per<br>hour.                                                                                         |        |        |                 |              |               |                          |
| Energy produced in reporting peri-<br>od [kWh]                                                                                                    | Avail. | Avail. | Avail.          | N/A          | Avail.        | N/A                      |
| Enter the produced energy during the reporting period in kilowatts per hour.                                                                                              |        |        |                 |              |               |                          |
| Average power at shaft [kW]                                                                                                    | Avail. | N/A    | N/A             | N/A          | N/A           | N/A                      |
| Enter the average power at the main engine's shaft in kilowatts.                                                                                                    |        |        |                 |              |               |                          |
| Slip [%]                                                                                                    | Avail. | N/A    | N/A             | N/A          | N/A           | N/A                      |
| Enter the difference between the<br>theoretical distance traveled and<br>the actual distance traveled rela-<br>tive to the theoretical distance trav-<br>eled in percent. |        |        |                 |              |               |                          |
| Fuel rack position                                                                                                    | Avail. | N/A    | N/A             | N/A          | N/A           | N/A                      |
| Enter the fuel rack's position which<br>affects the amount of fuel required<br>to maintain the desired engine<br>speed.                                                   |        |        |                 |              |               |                          |
| VIT/FQS setting                                                                                                    | Avail. | N/A    | N/A             | N/A          | N/A           | N/A                      |
| Enter the main engine's variable in-<br>jection timing (VIT) and fuel quality setting (FQS).                                                                              |        |        |                 |              |               |                          |
| Turbocharger cleaned                                                                                                    | Avail. | N/A    | N/A             | N/A          | N/A           | N/A                      |
| Select the checkbox to indicate<br>that the main engine's turbocharg-<br>er was cleaned during the reporting<br>period.                                                   |        |        |                 |              |               |                          |
| Main engine load [%]                                                                                                    | Avail. | N/A    | N/A             | N/A          | N/A           | N/A                      |
| The main engine's load is automat-<br>ically calculated and displayed in<br>percent.                                                                                      |        |        |                 |              |               |                          |

|                                                                                                    | ME     | AE                                                                                                    | Emerg.<br>Gen.*                                                                          | Boil-<br>ers | Shaft<br>Gen.                                                                                                    | Shore Pow-<br>er Usage** |  |
|----------------------------------------------------------------------------------------------------|--------|----------------------------------------------------------------------------------------------------|------------------------------------------------------------------------------------------|--------------|----------------------------------------------------------------------------------------------------|--------------------------|--|
| Specific fuel oil consumption [g/<br>kWh]                                                                                               | Avail. | N/A                                                                                                    | N/A                                                                                      | N/A          | N/A                                                                                                    | N/A                      |  |
| The main engine's consumption of<br>specific fuel oil is automatically<br>calculated and displayed in grams<br>per kilowatt-hour.       |        |                                                                                                    |                                                                                          |              |                                                                                                    |                          |  |
| Specific cylinder oil consumption<br>[g/kWh]                                                                                            | Avail. | N/A                                                                                                    | N/A                                                                                      | N/A          | N/A                                                                                                    | N/A                      |  |
| The main engine's consumption<br>of specific cylinder oil is automat-<br>ically calculated and displayed in<br>grams per kilowatt-hour. |        |                                                                                                    |                                                                                          |              |                                                                                                    |                          |  |
| Engine distance [nm]                                                                                                    | Avail. | N/A                                                                                                    | N/A                                                                                      | N/A          | N/A                                                                                                    | N/A                      |  |
| The distance covered by the pro-<br>peller is automatically calculated<br>and displayed in nautical miles.                              |        |                                                                                                    |                                                                                          |              |                                                                                                    |                          |  |
| Engine speed [kn]                                                                                                    | Avail. | N/A                                                                                                    | N/A                                                                                      | N/A          | N/A                                                                                                    | N/A                      |  |
| The main engine's speed during the<br>reporting period is automatically<br>calculated and displayed in knots.                           |        |                                                                                                    |                                                                                          |              |                                                                                                    |                          |  |
| Average running load [kW]                                                                                                    | N/A    | Avail.                                                                                                    | Avail.                                                                                   | N/A          | N/A                                                                                                    | N/A                      |  |
| Enter the auxiliary generator's aver-<br>age running load during the report-<br>ing period in kilowatts per hour.                       |        |                                                                                                    |                                                                                          |              |                                                                                                    |                          |  |
| Lube oil refill amount [kg]                                                                                                    | N/A    | Avail.                                                                                                    | Avail.                                                                                   | N/A          | N/A                                                                                                    | N/A                      |  |
| Enter the amount of lube oil that<br>was refilled during the reporting pe-<br>riod in kilograms.                                        |        |                                                                                                    |                                                                                          |              |                                                                                                    |                          |  |
| Time used in reporting period<br>[hh:mm]                                                                                                | N/A    | N/A                                                                                                    | N/A                                                                                      | N/A          | N/A                                                                                                    | Avail.                   |  |
| Enter the duration the energy from<br>the shoreside was consumed dur-<br>ing the reporting period.                                      |        |                                                                                                    |                                                                                          |              |                                                                                                    |                          |  |
| Energy consumed in reporting pe-<br>riod [kWh]                                                                                          | N/A    | N/A                                                                                                    | N/A                                                                                      | N/A          | N/A                                                                                                    | Avail.                   |  |
| Enter the consumed energy during the reporting period in kilowatts per hour.                                                            |        |                                                                                                    |                                                                                          |              |                                                                                                    |                          |  |
|                                                                                                    |        | * Select the<br>Used Emer<br>erators to i<br>that it was<br>ing the rep<br>od. This al<br>to specify<br>sumption. | e checkbox<br>gency Gen-<br>ndicate<br>used dur-<br>orting peri-<br>lows you<br>its con- |              | ** Select the checkbox<br>Used Shore Power to in-<br>dicate that the vessel<br>was connected to an<br>electric power source<br>from the shore to gener-<br>ate electricity. |                          |  |

# Table 3. Tab: Consumption

|                                                                                                    | ME    | AE    | Emer<br>g.<br>Gen. | Boil-<br>er | Cyl.<br>Oil* | Bunker Re-<br>mainings | Other<br>Remain-<br>ings |
|----------------------------------------------------------------------------------------------------|-------|-------|--------------------|-------------|--------------|------------------------|--------------------------|
| Quantity [MT]                                                                                                    | Avail | Avail | Avail.             | Avail       | N/A          | Avail.                 | N/A                      |
| Enter the amount of con-<br>sumed fuel oil during the<br>reporting period in metric<br>tons.                                                                       | •     |       |                    | ·           |              |                        |                          |
| Viscosity [cSt]                                                                                                    | Avail | Avail | Avail.             | Avail       | N/A          | N/A                    | N/A                      |
| Specify the consumed<br>fuel oil's viscosity in Centi-<br>stokes.                                                                                                  | ·     | ·     |                    | •           |              |                        |                          |
| Temperature [°C]                                                                                                    | Avail | Avail | Avail.             | Avail       | N/A          | N/A                    | N/A                      |
| Specify the consumed fuel<br>oil's temperature in degrees<br>Celsius.                                                                                              | ·     | ·     |                    |             |              |                        |                          |
| Sulphur [%]                                                                                                    | Avail | Avail | Avail.             | Avail       | N/A          | N/A                    | N/A                      |
| Specify the consumed fuel<br>oil's Sulphur content in per-<br>centage.                                                                                             |       |       |                    |             |              |                        |                          |
| LCV [MJ/kg]                                                                                                    | Avail | Avail | Avail.             | Avail       | N/A          | N/A                    | N/A                      |
| Specify the consumed fuel<br>oil's Lower Calorific Val-<br>ue in Megajoules per Kilo-<br>gram.                                                                     |       |       |                    | ·           |              |                        |                          |
| Consumption [kg]                                                                                                    | N/A   | N/A   | N/A                | N/A         | Avail.       | N/A                    | N/A                      |
| Enter the consumed cylin-<br>der oil in Kilogram.                                                                                                    |       |       |                    |             |              |                        |                          |
| Basic cylinder oil con-<br>sumption [g/kWh]                                                                                                    | N/A   | N/A   | N/A                | N/A         | Avail.       | N/A                    | N/A                      |
| Enter the basic consump-<br>tion of cylinder oil in grams<br>per kilowatt-hour.                                                                                    |       |       |                    |             |              |                        |                          |
| Effective/Specific cylinder<br>oil consumption [g/kWh]                                                                                                    | N/A   | N/A   | N/A                | N/A         | Avail.       | N/A                    | N/A                      |
| Enter the effective/specific<br>consumption of cylinder oil<br>in grams per kilowatt-hour.                                                                         |       |       |                    |             |              |                        |                          |
| Base number                                                                                                    | N/A   | N/A   | N/A                | N/A         | Avail.       | N/A                    | N/A                      |
| Specify the consumed cyl-<br>inder oil's base number.                                                                                                    |       |       |                    |             |              |                        |                          |
| Fuel changeover during re-<br>porting period                                                                                                    | N/A   | N/A   | N/A                | N/A         | Avail.       | N/A                    | N/A                      |
| Select this checkbox if the<br>cylinder oil was changed<br>during the reporting period.<br>Then enter the requested<br>information for the second<br>cylinder oil. |       |       |                    |             |              |                        |                          |

|                                                                                                   | ME  | AE  | Emer<br>g.<br>Gen. | Boil-<br>er                                                                                                    | Cyl.<br>Oil* | Bunker Re-<br>mainings | Other<br>Remain-<br>ings |
|---------------------------------------------------------------------------------------------------|-----|-----|--------------------|----------------------------------------------------------------------------------------------------|--------------|------------------------|--------------------------|
| Fuel oil types                                                                                    | N/A | N/A | N/A                | N/A                                                                                                    | N/A          | Avail.                 | N/A                      |
| Specify the remaining<br>quantity per bunkered fuel<br>oil type in metric tons.                   |     |     |                    |                                                                                                    |              |                        |                          |
| Circulating oil [kg]                                                                              | N/A | N/A | N/A                | N/A                                                                                                    | N/A          | N/A                    | Avail.                   |
| Enter the amount of re-<br>maining circulating oil in<br>kilograms as well as its<br>base number. |     |     |                    |                                                                                                    |              |                        |                          |
| Cylinder oil [kg]                                                                                 | N/A | N/A | N/A                | N/A                                                                                                    | N/A          | N/A                    | Avail.                   |
| Enter the remaining cylin-<br>der oil in kilograms as well<br>as its base number.                 |     |     |                    |                                                                                                    |              |                        |                          |
| Fresh water [m <sup>3</sup> ]                                                                     | N/A | N/A | N/A                | N/A                                                                                                    | N/A          | N/A                    | Avail.                   |
| Enter the remaining fresh water in cubic meters.                                                  |     |     |                    |                                                                                                    |              |                        |                          |
| Sludge [m <sup>3</sup> ]                                                                          | N/A | N/A | N/A                | N/A                                                                                                    | N/A          | N/A                    | Avail.                   |
| Enter the remaining sludge in cubic meters.                                                       |     |     |                    |                                                                                                    |              |                        |                          |
| Bilge water [m <sup>3</sup> ]                                                                     | N/A | N/A | N/AN               | N/A                                                                                                    | N/A          | N/A                    | Avail.                   |
| Enter the remaining bilge water in cubic meters.                                                  |     |     | /A                 |                                                                                                    |              |                        |                          |
| Slop [m <sup>3</sup> ]                                                                            | N/A | N/A | N/A                | N/A                                                                                                    | N/A          | N/A                    | Avail.                   |
| Enter the remaining slop in cubic meters.                                                         |     |     |                    |                                                                                                    |              |                        |                          |
|                                                                                                   |     |     |                    | * The vessel's main engine must be<br>marked as <b>Two Stroke Engine</b> in<br>CFM Particulars to enable cylinder<br>oil consumption. |              |                        |                          |

# Table 4. Tab: CII Corrections

|                                                                                          | lce   | Endan-<br>ger-<br>ment | STS   | Shut<br>tle | Reef<br>er | Boiler &<br>Cargo<br>Heating/<br>Discharge | Other<br>Elec-<br>trical | Other Con-<br>sump. f.<br>Disch. Ops.<br>w/ Stand-<br>alone En-<br>gine |
|------------------------------------------------------------------------------------------|-------|------------------------|-------|-------------|------------|--------------------------------------------|--------------------------|-------------------------------------------------------------------------|
| Start date<br>Enter the date<br>and time<br>when the CII-<br>relevant voy-<br>age began. | Avail | Avail.                 | Avail | Avail       | N/A        | N/A                                        | N/A                      | N/A                                                                     |

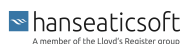

| tle er        | Cargo Elec-<br>Heating/ trical<br>Discharge                                                                                                    | Other Con-<br>sump. f.<br>Disch. Ops.<br>w/ Stand-<br>alone En-<br>gine                                                                                                    |
|---------------|----------------------------------------------------------------------------------------------------|----------------------------------------------------------------------------------------------------|
| Avail N/A     | N/A N/A                                                                                                    | N/A                                                                                                    |
|               |                                                                                                    |                                                                                                    |
| Avail Avail . | Avail. Avail.                                                                                                    | Avail.                                                                                                    |
|               |                                                                                                    |                                                                                                    |
| Avail N/A     | N/A N/A                                                                                                    | N/A                                                                                                    |
|               |                                                                                                    |                                                                                                    |
| N/A Avail     | N/A Avail.                                                                                                    | N/A                                                                                                    |
|               |                                                                                                    |                                                                                                    |
| N/A Avail     | N/A Avail.                                                                                                    | N/A                                                                                                    |
|               |                                                                                                    |                                                                                                    |
| N/A Avail     | Avail. Avail.                                                                                                    | Avail.                                                                                                    |
|               |                                                                                                    |                                                                                                    |
|               | tle    er      Avail    N/A      Avail    Avail      Avail    Avail      Avail    N/A      N/A    Avail      N/A    Avail      N/A    Avail      N/A    Avail      N/A    Avail      N/A    Avail      N/A    Avail      N/A    Avail      N/A    Avail      N/A    Avail      N/A    Avail      N/A    Avail      N/A    Avail      N/A    Avail | tleerCargo<br>Heating/<br>DischargeElec-<br>tricalAvailN/AN/AN/AN/A.AvailAvailAvail.Avail.AvailAvailAvailAvail.AvailN/AN/AN/AN/A.N/AN/AN/AN/AAvailN/AAvail.N/AAvailN/AAvail.N/AAvailN/AAvail.N/AAvailAvailAvail.N/AAvailAvailAvail.N/AAvailAvailAvail. |

# 8.9. Position Reports

Position reports are intended to record the location of vessels, for example, when they pass through areas of increased security risk.

■ hanseaticsoft

To add a position report, proceed as follows.

- 1. Open CSM Event Reporting from your CSM instance.
- 2. Open the **Event Reports** tab.
- 3. Select Add and then Position Report.

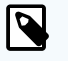

### NOTE

You can also edit or delete event reports. Only event reports that were not finalized can be edited.

However, you can always choose to **Reopen** a finalized report if you observe inaccuracies or missing information. This allows you to apply necessary corrections and save or finalize the report once more.

Deletion of event reports is only available if they were not synchronized yet.

4. Provide the requested information.

The requested information is thematically separated into tabs. Refer to the tables below for more information.

5. Choose **Save** or **Finalize**.

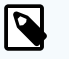

# NOTE

*Saving* a report allows you to edit the report at a later point in time, for example, if specific information remains to be determined. *Finalizing* a report, on the other hand, restricts users from applying further changes.

However, you can always choose to **Reopen** a finalized report if you observe inaccuracies or missing information. This allows you to apply necessary corrections and save or finalize the report once more.

# Table 1. Tab: General

| General                                                                         | Position                                                               |
|---------------------------------------------------------------------------------|------------------------------------------------------------------------|
| Master                                                                          | Latitude                                                               |
| Enter the master's name onboard the vessel during the reporting period.         | Enter the vessel's latitude when the event report was added            |
| If you use CFM Crewing, the master's name is pre-filled automatically.          | the event report was added.                                            |
| Chief engineer                                                                  | Longitude                                                              |
| Enter the chief engineer's name onboard the vessel during the reporting period. | Enter the vessel's longitude when the event report was add-            |
| If you use CFM Crewing, the chief engineer's name is pre-filled automatically.  | ed.                                                                    |
| Local time                                                                      | Average heading [°]                                                    |
| Enter the date and time of the local time zone when the event report was added. | Enter the cardinal direction to which the vessel is pointed in degree. |

■ hanseaticsoft

| General                                                                                                  | Position |
|----------------------------------------------------------------------------------------------------|----------|
| UTC                                                                                                    |          |
| Enter the date and time when the event report was added in universally coordina-<br>ted time.            |          |
| Local time zone                                                                                          |          |
| Select the time zone in which the vessel is located during the reporting period from the drop-down menu. |          |
| Voyage number                                                                                            |          |
| Enter the schedule's voyage number.                                                                      |          |

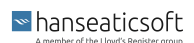

# 9. Operation Codes

Operation codes are intended to reflect the activity type of vessels during the time they stay in ports. Operation codes can be specified for *Departure Reports* and *Port Reports*.

The following operation codes are available:

- Awaiting cargo operations Used if the vessel waits for cargo operations, such as loading or discharge.
- Awaiting departure Used if the vessel awaits its departure from the port.
- **Under discharging** Used if the vessel is discharged during the reporting period.
- Under loading
  Used if the vessel is loaded during the reporting period.
- Under repairs / SY

Used if the vessel is under repair and/or in a shipyard during the reporting period.

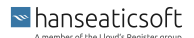

# **10. Performance Codes**

Performance codes are intended to reflect the level of utilization of the main engine during the reporting period and thus justify the fuel oil's consumption. Performance codes can be specified for *EOSP Reports* and *Noon Reports*.

The following performance codes are available:

Variable speed and power

Used if the main engine's power changed significantly for a longer time during the reporting period.

Performance test

Used for the monthly performance test of the vessel. The resulting data from this test measures the combined performance of the hull, propeller, and main engine. The reporting period, in this case, equal to the steaming time, covers the complete time of the performance test. The engine power does not need to be increased from the required cruising speed according to the voyage plan.

Repeatedly changing courses

Used if the vessel made several course changes that caused larger speed losses. For example during navigation in areas with heavy traffic or restricted waters.

Slowdown/stoppage due to technical problems

Used if the engine's load varied during the reporting period due to technical problems.

Normal cruising

Used for daily reports with constant load or revolutions per minute on the main engine as well as constant weather conditions during the reporting period. Since constant weather conditions during the reporting period are rare, the crew member reporting the weather should enter a weather observation that reflects the weather impact on the vessel as closely as possible.

Heavy swell hampering vessels speed

Used if the weather influenced the vessel's speed during the reporting period significantly.

Power test

Used for the monthly power test under high load of the engine. The reporting period, in this case, equal to the steaming time, covers the complete time of the power test. The speed of the engine needs to be increased close to Nominal Continuous Rating (NCR).

Running with incomplete engine

Used if the main engine's performance is significantly affected by disturbances, such as a lifted fuel pump. This performance code does not apply if the turbocharger cuts out.

# 11. Calculations & Formulas

CSM Event Reporting automatically calculates certain engine-related information in your event reports. These calculations depend on your submitted data to allow the calculation in the first place.

The table below provides an overview of automatically calculated information and the underlying formulas.

| Engine-Related Information       | Formula                                                                                                    |  |  |
|----------------------------------|----------------------------------------------------------------------------------------------------|--|--|
| Average speed GPS [kn]           | Sailed distance GPS / steaming time                                                                                                    |  |  |
|                                  | NOTE<br>Is only calculated if the sailed distance GPS and steam-<br>ing time are > 0.                                                                                    |  |  |
| Average speed log [kn]           | Sailed distance log / steaming time                                                                                                    |  |  |
|                                  | NOTE<br>Is only calculated if the sailed distance log and steaming<br>time are > 0.                                                                                      |  |  |
| Calculated running hours [hh:mm] | Running hours counter value - Previous main engine running hours counter value                                                                                           |  |  |
| Engine distance [nm]             | Propeller pitch * (Average shaft revolutions per minute * steaming time * 60) / 1.852 (one nautical mile in meter)                                                       |  |  |
|                                  | NOTE<br>Is only calculated if the vessel has a propeller with a<br>pitch entered in CFM Particulars, a steaming time, and an<br>average of shaft revolutions per minute. |  |  |
| Engine speed [kn]                | Engine distance / Reporting period                                                                                                    |  |  |
|                                  | NOTE<br>Is only calculated if the engine distance is available and<br>the reporting period > 0.                                                                          |  |  |

# Table 1. Formulas

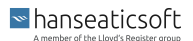

| Engine-Related Information                    | Formula                                                                                                    |  |  |
|-----------------------------------------------|----------------------------------------------------------------------------------------------------|--|--|
| Main engine load [%]                          | (100 / Propulsion continuous output) * Average power at shaft                                                                                                    |  |  |
|                                               | NOTE<br>Is only calculated if a continuous output of the propulsion<br>is entered in CFM Particulars.                                                                    |  |  |
| Specific cylinder oil consumption [g/<br>kWh] | (Cylinder oil consumption * 1.000) / sum of energy produced in reporting period of main engines                                                                          |  |  |
|                                               | NOTE<br>Is only calculated if energy was produced during the re-<br>porting period.                                                                                      |  |  |
| Specific fuel oil consumption [g/kWh]         | (Total main engine consumptions * 1.000.000) / (Average of all main engines average power at shaft * steaming time)                                                      |  |  |
|                                               | NOTE<br>Is only calculated if steaming time and total main engine<br>consumption are > 0.                                                                                |  |  |
| Work calculated [kWh]                         | Arrival reports:                                                                                                    |  |  |
|                                               | Days since last departure reports * Number of in-use life reefers * 2,75                                                                                                 |  |  |
|                                               | Departure reports:                                                                                                    |  |  |
|                                               | ((Number of in-use life reefers of last departure report + Number of in-use<br>life reefers of current departure report) / 2) * Days since last arrival report *<br>2,75 |  |  |

# 12. Revision History

The revision history provides you with a table, containing a summary of applied changes to the user guide based on its corresponding module. The user guide's version stamp is available to you in its file name. The revision history gives you the gist of minor and major changes rather than explaining everything in detail. Refer to the **What's New** section for our daily features, updates, and bug fixes. You can also reach out to our Helpdesk if you come across any uncertainties or questions.

Semantic versioning will be applied and uses a three-part version number (Major.Minor.Patch). Significant changes are indicated by an increased major number; new, less significant adaptions increment the minor number and all other updates increase the patch number.

| Version | Changes                        | Date of Publica-<br>tion | Author                |
|---------|--------------------------------|--------------------------|-----------------------|
| v1.0.0  | Initial creation of user guide | 18.08.2023               | Ricardo da Costa Lima |

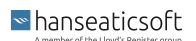